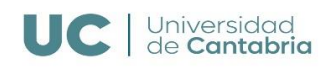

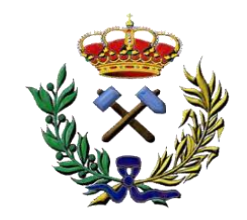

UNIVERSIDAD DE CANTABRIA

ESCUELA POLITÉCNICA DE INGENIERÍA DE MINAS Y ENERGÍA Trabajo Fin de Grado

### APLICACIÓN PARA EL CÁLCULO Y COMPARATIVA DEL MERCADO ELÉCTRICO Application for the calculation and comparison of the electricity market

Para acceder al título de: Grado en Ingeniería de los Recursos Energéticos

> Autor: Carlos Arnaiz Macho Director: Raquel Martínez Torre Convocatoria: Septiembre 2024

| 1.          | INTRODU          | JCCIÓN                                           | 7        |
|-------------|------------------|--------------------------------------------------|----------|
| 1.1.        | SISTE            | MA ELÉCTRICO                                     | 7        |
| 1.2.        | FUNC             | IONAMIMENTO SISTEMA ELÉCTRICO ESPAÑOL            | 8        |
| 1.3.        | GENE             | RACIÓN DE ELECTRICIDAD                           | 9        |
| 1.4.        | MERC             | ADO ELÉCTRICO ESPAÑOL                            | 9        |
| 1.5.        | PRECI            | O HORARIO DE LA ELECTRICIDAD                     | 11       |
| 1.6.        | COMP             | OSICIÓN DE LA FACTURA DE LA LUZ                  | 13       |
|             | 1.6.1.           | Costes regulados                                 | 14       |
|             | 1.6.2.           | Coste de energía                                 | 14       |
|             | 1.6.3.           | Impuestos                                        | 14       |
| 1.7.        | TIPOS            | DE MERCADO ELÉCTRICO                             | 15       |
|             | 1.7.1.           | Mercado regulado                                 | 15       |
|             | 1.7.2.           | Mercado libre                                    | 15       |
| 1.8.        | TIPOL            | OGÍA DE TARIFAS                                  | 16       |
|             | 1.8.1.           | Tarifa plana                                     | 16       |
|             | 1.8.2.           | Tarifa discriminación horaria                    | 16       |
|             | 1.8.3.           | Tarifa personalizada por hora y día              | 16       |
| 2.          | ALCANCE          | Y OBJETIVOS                                      | 17       |
| 2.1.        | ALCA             | NCE                                              | 17       |
| 2.2.        | OBJET            | TIVOS                                            | 17       |
| 3.          | ESTADO           | DEL ARTE                                         | 19       |
| 3.1.        | AGEN             | TES EN EL MERCADO ELÉCTRICO ESPAÑOL              | 19       |
| 3.2.        | MERC             | ADO LIBRE                                        | 20       |
| 3.3.        | MERC             | ADO REGULADO                                     | 21       |
| 3.4.        | TARIF            | FAS DE ACCESO                                    | 22       |
|             | 3.4.1.           | Segmentos de las tarifas de acceso               | 22       |
| 3.5.        | IMPUI            | ESTOS CARGOS Y PEAJES                            | 23       |
| 4.          | METODO           | PLOGÍA                                           | 27       |
| 4.1.<br>ANA | DESCRI<br>ALIZAR | PCIÓN DEL CONSUMO REAL QUE SE VA A UTILIZAR PA   | RA<br>27 |
| 4.2.        | DISEÑ            | O DE UNA APLICACIÓN EN MATLAB CON INTERFACE PARA | EL       |
| CAI         | LCULO Y          | COMPARATIVA DE LAS FACTURAS ELECTRICAS           | 28       |
|             | 4.2.1.           | Ventana Main                                     | 30       |
|             | 4.2.2.           | Ventana selección                                | 34       |

### CARLOS ARNAIZ MACHO

|    | 4.2.3.  | Ventana TarifasAnual       | . 37 |
|----|---------|----------------------------|------|
|    | 4.2.4.  | Ventana SumarTarifaHoraria | . 51 |
|    | 4.2.5.  | Ventana Sumar Tarifa Plana | . 56 |
| 5. | RESULT  | ADOS DE COMPARATIVA        | . 61 |
| 6. | CONCLU  | SIÓN                       | . 66 |
| 7. | BIBLIOG | RAFÍA                      | . 67 |
|    |         |                            |      |

### ÍNDICE DE CUADROS Y GRÁFICAS

| Cuadro 1.1: Estructura sistema eléctrico actual [1]7                                            |
|-------------------------------------------------------------------------------------------------|
| Cuadro 1.2: Equilibrio generación/demanda [1]8                                                  |
| Cuadro 1.3: Mercado eléctrico español [3]10                                                     |
| Gráfica 1.4: Comparativa de los mercados mayoristas [4]11                                       |
| Gráfica 1.5: Composición factura eléctrica [2]13                                                |
| Cuadro 3.1: Distribuidoras de España [15]19                                                     |
| Cuadro 3.2: Comercializadoras [19]                                                              |
| Cuadro 4.1: Diagrama de flujo de las ventanas de la app                                         |
| Cuadro 4.2: Botón atrás                                                                         |
| Cuadro 4.3: Ventana Main 30                                                                     |
| Cuadro 4.4: Componentes ventana Main                                                            |
| Cuadro 4.5: Ejemplo del código generado por app desing 32                                       |
| Cuadro 4.6: Funciones callback de la ventana Main 32                                            |
| Cuadro 4.7: Ventana selección                                                                   |
| Cuadro 4.8: Componentes de la ventana selección 35                                              |
| Cuadro 4.9: Funciones callback de la ventana selección 36                                       |
| Cuadro 4.10: Ventana TarifaAnual                                                                |
| Cuadro 4.11: Componentes de la ventana TarifaAnual 38                                           |
| Cuadro 4.12: Función callback Atrás de la ventana TarifaAnual 38                                |
| Cuadro 4.13: Funciones callback de los botones examinar de la 39                                |
| ventana TarifaAnual                                                                             |
| Cuadro 4.14: Funciones callback del botón Calcular precio tarifa de la ventana<br>TarifaAnual   |
| Cuadro 4.15: Funciones callback del botón Calcular precio tarifa de la ventana<br>TarifaAnual41 |
| Cuadro 4.16: Funciones callback del botón Calcular precio tarifa de la ventana<br>TarifaAnual42 |
| Cuadro 4.17: Funciones callback del botón Calcular precio tarifa de la ventana<br>TarifaAnual42 |
| Cuadro 4.18: Funciones callback del botón Calcular precio tarifa de la ventana<br>TarifaAnual   |
| Cuadro 4.19: Funciones callback del botón Calcular precio tarifa de la ventana<br>TarifaAnual43 |
| Cuadro 4.20: Funciones callback del botón Calcular precio tarifa de la ventana<br>TarifaAnual   |
| Cuadro 4.21: Código de la función CalculosAnuales                                               |

### CARLOS ARNAIZ MACHO

| Cuadro 4.22: Código de la función CalculosAnuales                                       | 45            |
|-----------------------------------------------------------------------------------------|---------------|
| Cuadro 4.23: Código de la función CalculosAnuales                                       | 45            |
| Cuadro 4.24: Valores de la Tarifa Plenitude para menos de 5 kW [12]                     | 45            |
| Cuadro 4.25: Valores de la Tarifa Plenitude para más de 5 kW [13]                       | 46            |
| Cuadro 4.26: Valores de la Tarifa Repsol [12]                                           | 46            |
| Cuadro 4.27: Código de la función CalculosAnuales                                       | 47            |
| Cuadro 4.28: Código de la función CalculosMesPlenitude                                  | 48            |
| Cuadro 4.29: Código de la función CalculosMesRepsol                                     | 49            |
| Cuadro 4.30: Código de la función CalculosMesRegulado                                   | 50            |
| Cuadro 4.31: Código de la función CalculosMesRegulado                                   | 50            |
| Cuadro 4.32: Ventana SumarTarifaHoraria                                                 | 51            |
| Cuadro 4.33: Componentes de la ventana SumarTarifaHoraria                               | 52            |
| Cuadro 4.34: Funciones callback de la ventana SumarTarifaHoraria                        | 53            |
| Cuadro 4.35: Funciones callback del botón Calcular precio tarifas la SumarTarifaHoraria | ventana<br>54 |
| Cuadro 4.36: Código que define la tarifa de diferencia horaria añadida                  | 55            |
| Cuadro 4.37: Código para el cálculo del precio de la tarifa de diferencia horaria.      | 55            |
| Cuadro 4.38: Ventana Sumar Tarifa Plana                                                 | 56            |
| Cuadro 4.39: Componentes de la ventana SumarTarifaPlana                                 | 57            |
| Cuadro 4.40: Funciones callback de la la ventana SumarTarifaPlana                       | 58            |
| Cuadro 4.41: Funciones callback del botón Calcular precio tarifas la SumarTarifaPlana   | ventana<br>59 |
| Cuadro 4.42: Código que define la tarifa de diferencia horaria añadida                  | 59            |
| Cuadro 4.43: Código para el cálculo del precio de la tarifa plana                       | 60            |
| Cuadro 5.1: Resultados de los precios de las tarifas                                    | 61            |

### ÍNDICE DE TABLAS

| 9  |
|----|
| 12 |
| 12 |
| 20 |
| 22 |
| 23 |
| 23 |
| 24 |
| 24 |
| 25 |
| 27 |
|    |

### 1. INTRODUCCIÓN

#### **1.1. SISTEMA ELÉCTRICO**

Se puede definir el sistema eléctrico como el conjunto de elementos que operan coordinadamente en un territorio concreto para abastecer la demanda de energía eléctrica de los consumidores.

Los sistemas eléctricos están formados normalmente por los siguientes elementos:

- Centrales eléctricas (ya puedan ser nucleares, hidroeléctricas, ciclo combinado, parques eólicos, etc.)
- Líneas de transporte de alta tensión (AT)
- Estaciones transformadoras (subestaciones) que disminuyen la tensión o voltaje de la línea (AT/MT, MT/BT)
- Líneas de distribución de media y baja tensión.
- Centros de control eléctrico [1]

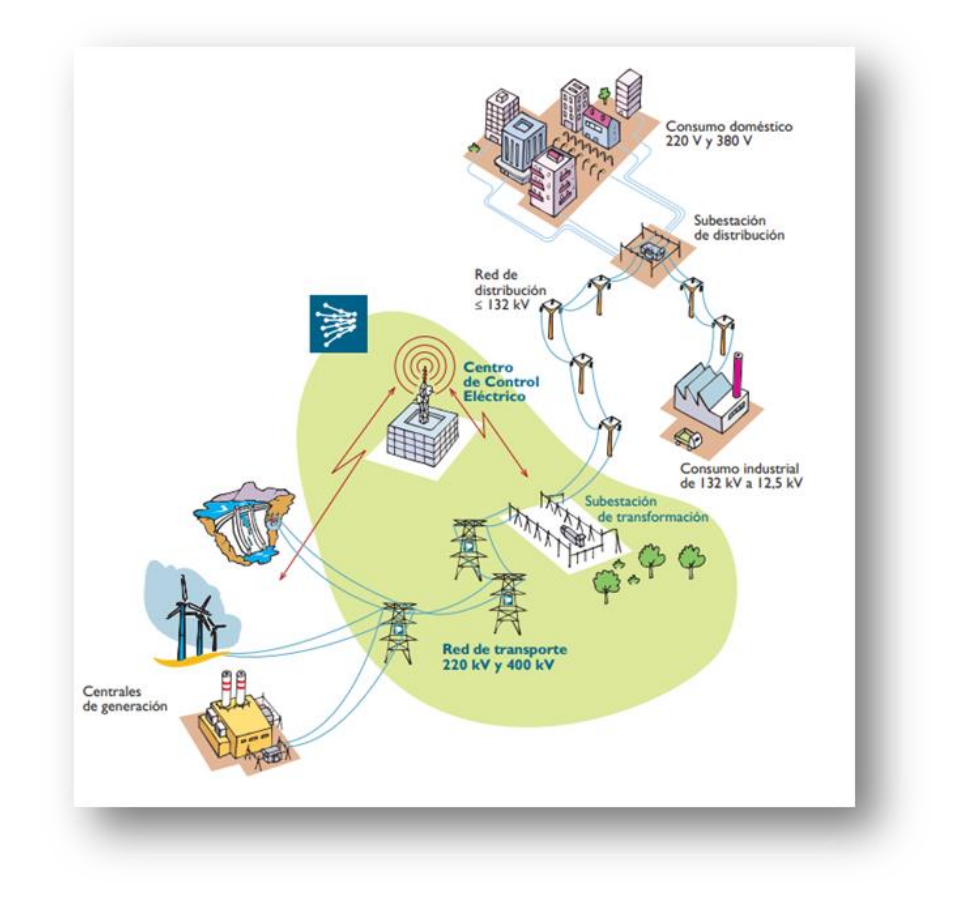

Cuadro 1.1: Estructura sistema eléctrico actual [1]

La electricidad transportada debe de cumplir unos parámetros físicos, las características más importantes son la intensidad, tensión y la frecuencia, los cuales son estables para cada sistema.

La intensidad es la cantidad de cargas eléctricas que circulan por un conductor por unidad de tiempo, su unidad de medida es el amperio en el sistema internacional (A).

La tensión o voltaje es aquel trabajo necesario para mover cargas eléctricas entre dos puntos. Su unidad de medida es el voltio (V)

La frecuencia es el número de veces que se repite la señal en un tiempo determinado. Su unidad de medida es el hercio (Hz). En Europa la frecuencia tiene un valor de 50 Hz. En Estados Unidos y en Canadá el valor de la frecuencia es de 60 Hz.

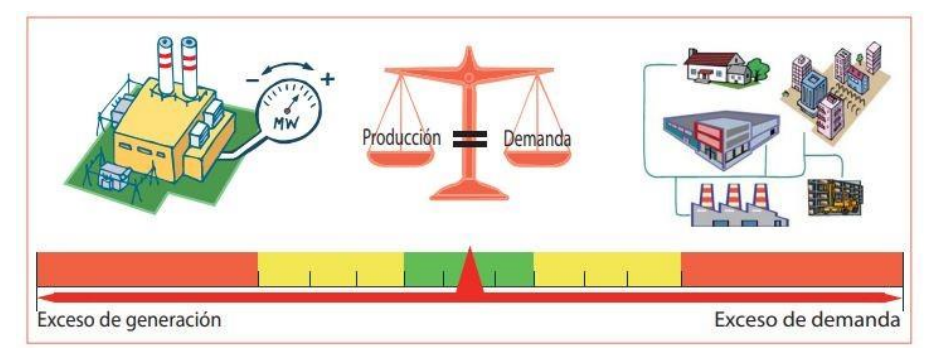

### 1.2. FUNCIONAMIMENTO SISTEMA ELÉCTRICO ESPAÑOL

Cuadro 1.2: Equilibrio generación/demanda [1]

Al encender la luz en nuestras casas o al conectar un aparato eléctrico se pone en marcha un sistema que comienza en las centrales de producción, donde genera la energía eléctrica. Esta energía es transformada en alta tensión, se transporte gracias a las instalaciones eléctricas hasta los centros de distribución. Desde allí, de nuevo transformada al nivel de tensión necesario para cada tipo de consumo.

Para que este proceso funcione, se debe operar el sistema en tiempo real, es decir, las 24 horas del día, manteniendo en equilibrio constante la generación y el consumo. Ya que la energía eléctrica no puede almacenarse en grandes cantidades, por lo que se tiene que generar en cada momento la cantidad necesaria.

El responsable del funcionamiento correcto del sistema eléctrico en España es la Red Eléctrica De España, a través de su Centro de Control Eléctrico (Cecoel).

Para lograr el equilibrio antes hablado entre generación y consumo, es necesario hacer una previsión de la demanda de electricidad. El Cecoel prevé la cantidad de energía que va a ser necesaria en el país, gracias a innumerables datos que tienen en cuenta.

Con esta previsión, las centrales eléctricas preparan sus programas de producción para cada hora del día, pudiendo así disponer de la energía eléctrica necesaria para cubrir la demanda. [1]

#### **1.3. GENERACIÓN DE ELECTRICIDAD**

Para aprovechar la electricidad como forma de energía debe obtenerse de manera artificial en las centrales eléctricas y posteriormente transportarse a los puntos de consumo.

Al no tratarse de una fuente de energía primaria como el petróleo, carbón o el gas natural, se genera a partir de la transformación de estos recursos de origen fósil o de origen renovable, como el sol, viento, agua y la biomasa etc. Por lo que la electricidad se dice que es una fuente de energía secundaria.

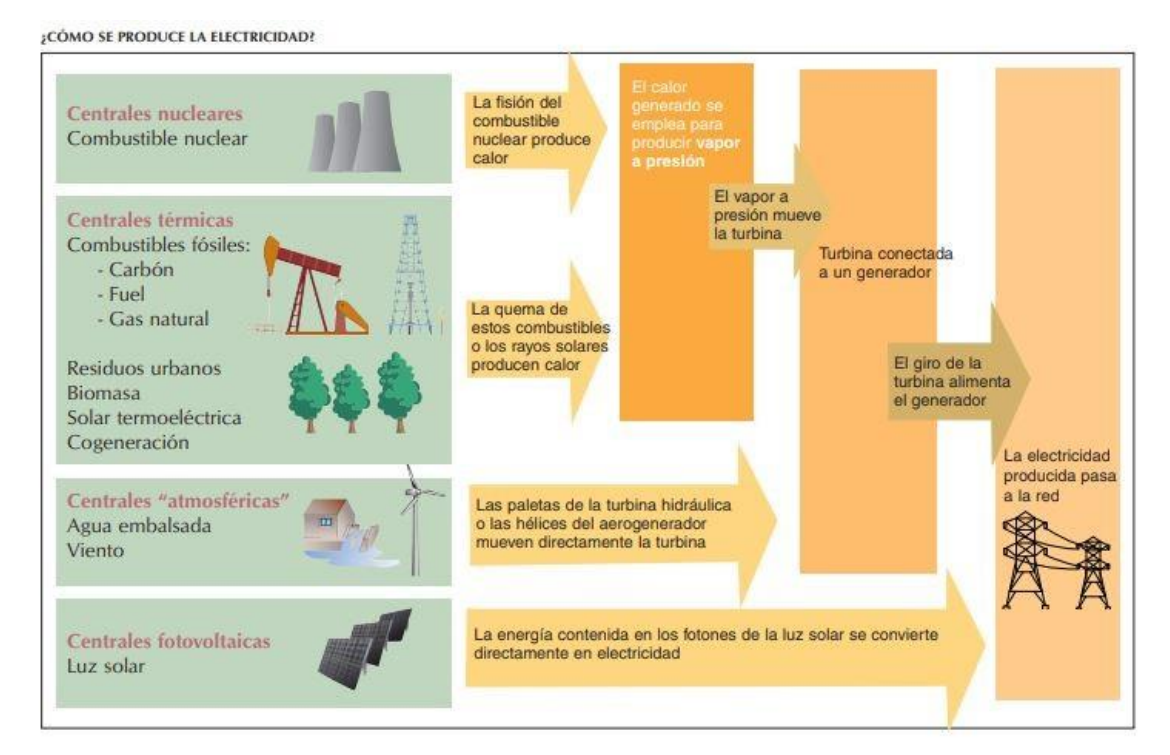

### TABLA 1.1: Producción de electricidad [1]

### 1.4. MERCADO ELÉCTRICO ESPAÑOL

El mercado eléctrico español se compone por cuatro agentes independientes (generador, transportista, distribuidor y comercializado) y por otros dos agentes que vigilan el funcionamiento de la red (regulado y operador del sistema)

La electricidad no es almacenable a gran escala y de forma viable, por lo que necesitamos más capacidad de generar electricidad que consumo pico, y que la gestión de la electricidad tenga que ser en tiempo real.

Sabiendo esto, y con la necesidad de que el sistema funcione, la decisión sobre qué central debe o no generar electricidad y a qué precio, se rige bajo unos criterios tanto técnicos (operador de red) como económicos (operador del mercado).

La demanda es algo imposible de predecir con exactitud, debido a la variabilidad y simultaneidad de los propios consumidores (no se suele poner la lavadora ni el horno en la misma hora).

Todas estas variables y posibilidades se concentran en el mercado de producción eléctrica, conocido como "pool", este es gestionado por el operador del mercado, en España el operador es OMIE (Operador del Mercado Ibérico de Energía). El pool tiene una sesión diaria, seis intradiarias y un intradiario continuo. En la diaria, se negocia la mayor parte de la energía, en las subastas intradiarias, se ajustan ciertas cantidades programadas una vez ya han sido fijados en el mercado diario. Los dos tipos de sesión funcionan similar. Se podría decir, que actualmente, el mercado intradiario continuo funciona de forma similar a la bolsa.

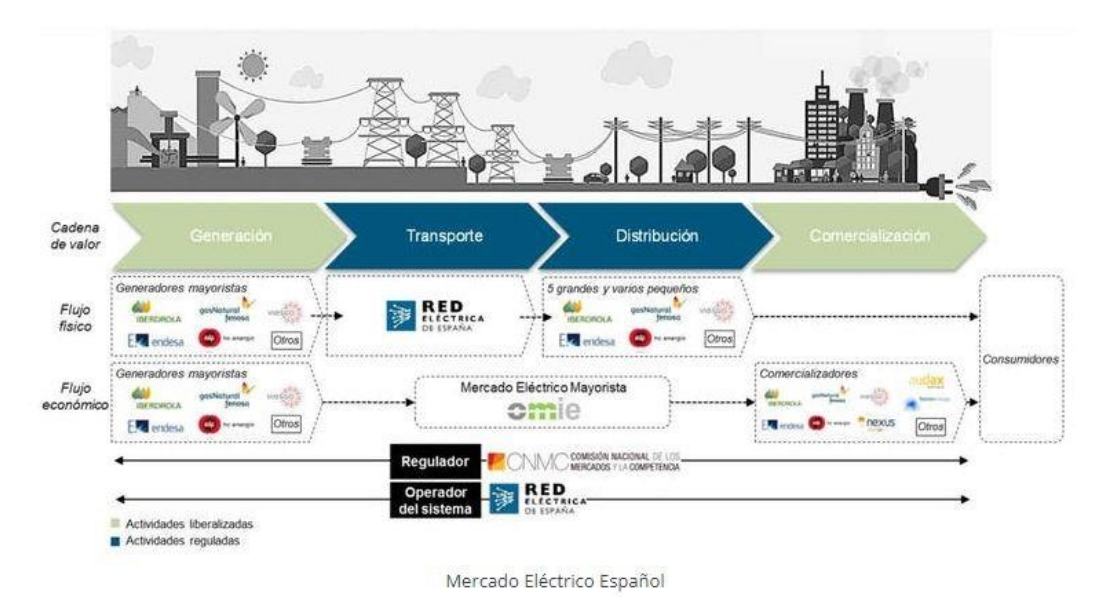

Cuadro 1.3: Mercado eléctrico español [3]

En el mercado eléctrico diaria, los generadores (centrales nucleares, térmicas, etc.) presentan diariamente sus ofertas de venta a cada hora del día siguiente, siendo en España el precio mínimo de oferta  $0 \in /MWh$  y el precio máximo  $180,3 \in /MWh$ . A la vez, las comercializadoras y grandes consumidores (domésticos e industriales) presentan las ofertas de compra, haciendo una previsión del consumo en cada una de esas horas. La capacidad de las interconexiones internacionales también se tiene en cuenta como una variable más del mercado. Resumiendo, se puede decir que, si nuestra energía es más cara que por ejemplo la francesa, importamos. Y si nuestra energía es más barata, exportamos.

De forma horaria, OMIE (operador del mercado) manda las ofertas de generación de menor a mayor según el precio de venta (oferta) y de mayor a menor según el precio de compra (demanda). El precio y la cantidad de energía que se vende y/o compra cada agente se determina a partir del punto de equilibrio entre oferta y demanda. El encargado de calcular este punto de equilibrio es un algoritmo llamado EUPHEMIA.

Un dato importante del mercado eléctrico español es que es un mercado marginalista, es decir, que indiferentemente del precio que haya ofertado un productor, el precio será determinado por el último productor que haya entrado en el mercado.

### CARLOS ARNAIZ MACHO

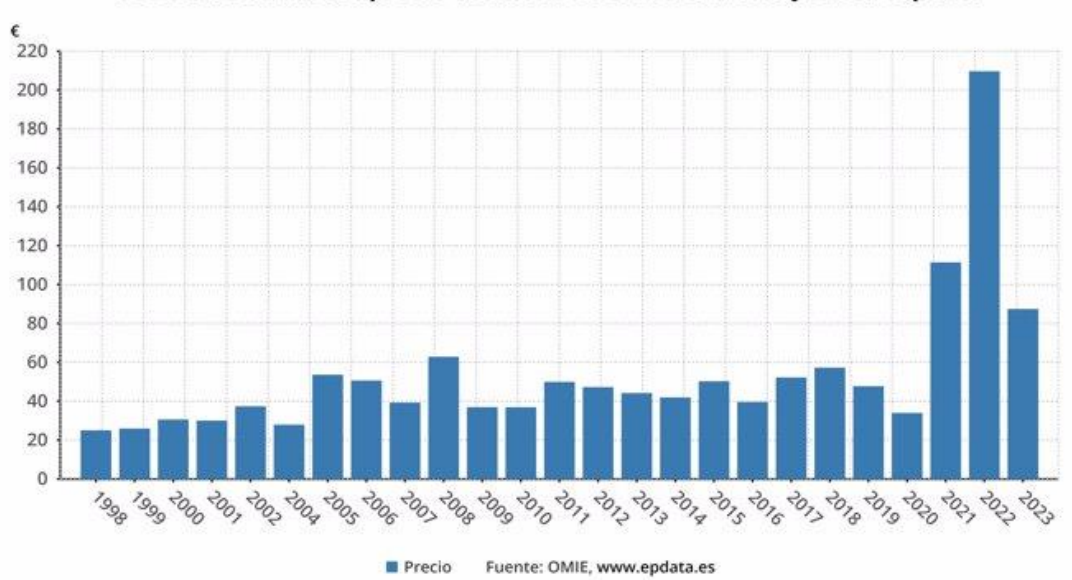

Promedio anual del precio del MWh en el mercado mayorista español

Gráfica 1.4: Comparativa de los mercados mayoristas [4]

#### 1.5. PRECIO HORARIO DE LA ELECTRICIDAD

Se pueden clasificar las centrales que participan en el mercado en 3 tipos:

- Centrales de generación renovable (eólica, solar, hidráulica), el coste variable de este tipo de centrales es muy bajo o prácticamente nulo, esto significa que hagan ofertas muy bajas o incluso a cero euros el MWh. Tienen un gran coste de inversión, pero una vez son instaladas tienen un coste variable muy bajo (normalmente los servicios de mantenimiento). Como excepción esta la energía hidráulica que raramente se oferta a bajos precios, ya que gracias a su gestionabilidad sus dueños hacen valer el coste de oportunidad para maximizar los beneficios en el mercado.

- Centrales nucleares, el coste variable también es relativamente bajo, ya que están generando constantemente energía al ser una central de tipo base (no generar energía les podría costar incluso dinero), por ello ofertan a precios bajos. Ya que parar una central nuclear costaría mucho dinero y es algo difícil a nivel técnico, las nucleares para asegurarse que su electricidad se vende se ofertan a precios muy bajos.

- Centrales térmicas basadas en combustibles fósiles (carbón, gas). El coste variable de cada megavatio hora generado depende principalmente del precio que tenga la energía primaria en esos momentos, sumando a este precio el dinero que deben pagar por las emisiones de CO2 asociadas a la generación, El precio oferta por cada una de las centrales responde a muchas variables que solo dos generadores conocen. El precio del CO2 está desplazando al carbón fuera del mercado, beneficiando así a los ciclos combinados de gas.

Un ejemplo para entender mejor cómo funciona el precio que pagamos de la luz es el siguiente. [2]

Teniendo en como precio del MWh los siguientes:

| Tecnología     | Precio (€/MWh) |
|----------------|----------------|
| Nuclear        | 0              |
| Solar          | 0              |
| Eólica         | 0              |
| Hidroeléctrica | 20             |
| Gas            | 35             |
| Carbón         | 50             |

| TABLA | 1.2: | Precio | MWh [2] |  |
|-------|------|--------|---------|--|
|-------|------|--------|---------|--|

Todos los productos cobran el precio fijado por la última central que entra en el sistema, pagando toda la energía de esa hora al mismo precio de esta última central en entrar.

| Hora<br>Demanda (GW) |                | 1  | 2  | 3  | 4  |
|----------------------|----------------|----|----|----|----|
|                      |                | 15 | 25 | 30 | 40 |
|                      | Nuclear        | 10 | 10 | 10 | 10 |
|                      | Solar          | 0  | 5  | 10 | 0  |
| Ofertas              | Eólica         | 5  | 9  | 5  | 0  |
| (GW)                 | Hidroeléctrica | 5  | 1  | 0  | 0  |
|                      | Gas            | 10 | 10 | 10 | 25 |
|                      | Carbón         | 10 | 10 | 10 | 5  |
| Precio (€/MWh)       |                | 0  | 20 | 35 | 50 |

#### TABLA 1.3: Oferta/demanda [2]

Como podemos ver en la tabla, hay horas en las cuales las renovables y las nucleares hacen que el precio se quede a cero, y otras horas en las que la hidráulica es quien marca el precio a pesar de aportar muy poca energía al sistema. Viendo también como cuando el gas o el carbón es cuando fija el precio a pagar, es cuando más caro se paga el MWh, pagando toda esa energía generada en esa hora a precio del carbón o gas.

#### 1.6. COMPOSICIÓN DE LA FACTURA DE LA LUZ

El problema del precio de la factura de la luz es que no se fija solo en el mercado eléctrico, si no que está formada por multitud de variables, las cuales muchas son costes regulados por el gobierno y otras son directamente impuestos. Una factura eléctrica normal se compone por el término de potencia, energía, alquiles de equipos, impuesto de la electricidad y el IVA.

Por ello, a pesar de que el precio del mercado mayorista de la electricidad pueda llegar a ser cero o muy bajo durante muchas horas del año, no notamos una gran diferencia en nuestro precio de la factura de la luz mensual. Lo mismo pasa cuando ocurre al contrario y los precios del mercado son al alza.

El siguiente gráfico muestra la composición de la factura de la luz para un consumidor con una tarifa de tipo PVPC (Precio Voluntario Pequeño Consumidor).[2]

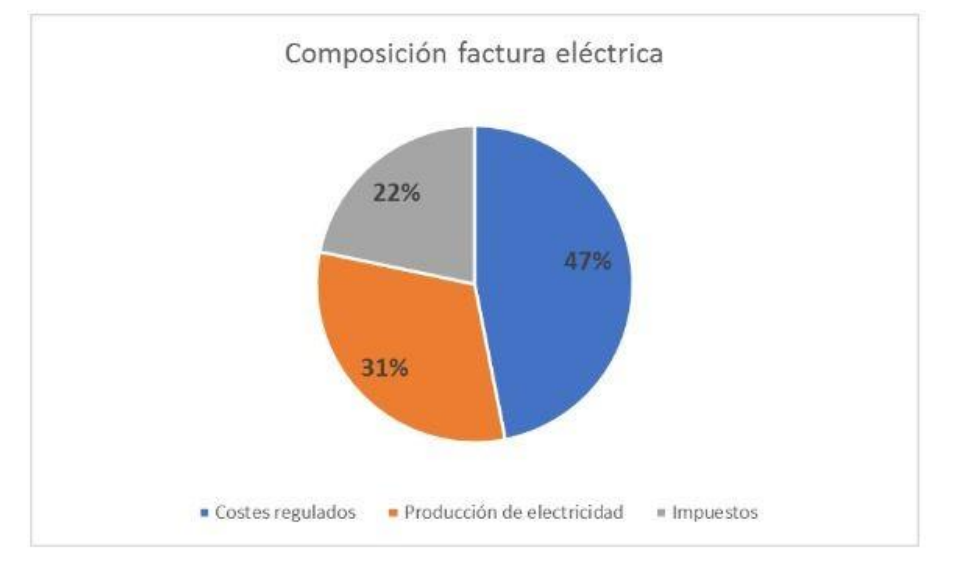

Gráfica 1.5: Composición factura eléctrica [2]

Podemos ver en el gráfico que solo un tercio del precio de la factura está relacionado con el mercado mayorista, siendo el resto del precio de la factura impuestos y costes regulados. Estos porcentajes pueden llegar a variar depende de la tarifa y la potencia contratada que tengamos.

Cada una de las tres partes que vemos en el gráfico, a su vez están subdivididas por distintas variables.

#### 1.6.1. Costes regulados

Dentro de los costes regulados encontramos:

- Distribución, transporte: son actividades reguladas en España. El encargado del transporte es el REE (Red Eléctrica Española)
- Renovables: a pesar de que las renovables si participan en el mercado eléctrico, las retribuciones específicas se pagan mediante la parte regulada de la factura de la luz.
- Interrumpibilidad: los grandes consumidores (las grandes industrias) cobran una cantidad para que sus instalaciones puedan ser sacadas del sistema en caso de que sea necesario, ya sea por criterios técnicos y/o económicos.
- Pagos por capacidad: son las ayudas a las centrales energéticas que actúan como respaldo al sistema. Suelen participar poco en el mercado.
- Operador Sistema/Operador Mercado: sirven para financiar la actividad del Operador del Sistema y la del Operador del Mercado.
- Moratoria nuclear: esta partida ya ha terminado de pagarse, pero durante varios años en España hemos estado pagando la construcción de varias centrales nucleares que nunca llegaron a entrar en operación por distintos motivos. [2]

#### 1.6.2. Coste de energía

- Mercado mayorista OMIE: se incluye el precio que resulta del pool eléctrico, que se basa con el algoritmo EUPHEMIA.
- Servicios de ajuste REE: son todos los mecanismos que tiene el Operador de Sistema para conseguir el equilibrio entre generación consumo y que la electricidad sea transportada hasta todos nosotros. Las desviaciones que pueda haber entre la demanda prevista y la real también se tienen en cuenta aquí. [2]

#### 1.6.3. Impuestos

- Tasa municipal: impuesto que sirve para pagar el uso del subsuelo municipal
- Impuesto eléctrico: se creó para financiar el carbón en España, pero ahora va a las comunidades autónomas. Se aplica a toda la factura de la luz y es un porcentaje aproximado del 5,11 %
- IVA: este impuesto se aplica sobre la base total incluyendo el impuesto eléctrico, y se paga un 21 % de IVA.

A todo esto, habría que añadirle también el margen de cada comercializadora, el alquiler de equipos de medida como el contador y otras partidas como el déficit de tarifa, la compensación de los sistemas o peninsulares, etc.

Resumiendo, lo importante es dejar claro que la factura de la luz que pagamos no es solo el precio que se fija por la electricidad en el mercado eléctrico, si no que tienen muchos más costes añadidos. Por lo que cuando escuchamos que el precio del kWh ha subido mucho o ha bajado demasiado en varios días, no tiene por qué verse muy reflejado luego en el precio que pagamos por la luz, ya que supone solo un tercio de lo que pagamos. [2]

#### **1.7. TIPOS DE MERCADO ELÉCTRICO**

En el pasado en España, el gobierno era el único que fijaba los precios y solo existía un único mercado regulado. Desde 1997 empezó un largo proceso de liberalización que se hizo efectivo en 2009. Desde entonces, los consumidores fueron libre de elegir entre más de 100 comercializadoras eléctricas para pagar su factura de la luz.

A pesar de esta liberalización, el mercado regulado aún existe. De 3 de los componentes que tiene una factura, tanto el mercado libre como el regulado comparten 2:

- Los peajes de acceso: los fija el gobierno y se utilizan para pagar lo que cuesta mantener la red eléctrica y el transporte de la energía.
- Los impuestos: el Impuesto Especial sobre la electricidad y el IVA.

Lo que realmente diferencia y separa estos dos mercados, es el precio que se cobra por la producción de electricidad. [8]

#### 1.7.1. Mercado regulado

Esta es la tarifa PVPC (Precio Voluntario para el Pequeño Consumidor), con un precio que cambia hora a hora y día a día según la oferta y la demanda, entre quienes generan la energía (compañía generadora) y quienes la venden al consumidor (comercializadora).

Esta curva de precios se aplica a la factura, se pagará más si se consume en las horas caras y se pagará menos si concentras el consumo de luz en las horas baratas. España es el único país en el que la tarifa regulada se traslada al consumidor directamente el precio de la energía del mercado diario.

La tarifa PVPC la pueden solicitar todos los consumidores con una potencia contratada no superior a los 10 kW, pero solamente la pueden ofrecer las comercializadoras de referencia.

En el mercado regulado el precio del kWh cambia de un día a otro.

La mayor ventaja y a su vez el mayor inconveniente es que el precio del kWh cambia cada día y hora, por lo que, el precio está sometido a la volatilidad del mercado eléctrico.

El precio también se ve afectado por las tendencias tanto al alza como a la baja, estas tendencias pueden producirse por cualquier factor externo (por ejemplo, el precio de las materias primas como el del gas natural o el del petróleo).

La tarifa regulada PVPC la venden solo algunas comercializadoras que no pueden vender energía en el mercado libre.

Solo pueden contratarse si tienes menos de 10kWh de potencia contratada.

#### 1.7.2. Mercado libre

En este mercado se pueden encontrar tarifas de las más de 100 comercializadoras que existen en el mercado libre.

El precio en el mercado libre lo fija la empresa, que publicita y pone en el contrato, tal y como ocurre con otros servicios como las tarifas telefónicas.

Este tipo de mercado tiene una mayor tranquilidad al saber cuánto te va a costar cada kWh que consumas de antemano.

En el mercado libre el precio del kWh es el que pone en tu contrato.

La principal ventaja del mercado libre es que es mucho más estable que el mercado regulado de cara al consumidor al saber ya de antemano el precio que vas a pagar por cada kWh consumido.

Hay que tener en cuenta también que las tarifas del mercado libre no permanecen fijas en el tiempo, sino que son revisadas periódicamente para incorporar costes regulatorios, actualizaciones del IPC y otras variables. [8]

### **1.8. TIPOLOGÍA DE TARIFAS**

No todas las facturas de electricidad son iguales. En el mercado eléctrico existen mucha variedad de tarifas de luz para elegir. Teniendo que buscar cada consumidor la tarifa de electricidad que mejor se ajuste a las condiciones y necesidades de consumo eléctrico de cada uno.

Los principales tipos de tarifas de luz que existes son:

#### 1.8.1. Tarifa plana

La tarifa plana de luz establece un precio único por kW que se mantiene intacto durante todo el día, sin importar la hora del día en la que se esté consumiendo la energía, por un periodo máximo de doce meses. Multiplicándose así el consumo eléctrico realizado (kWh totales consumidos) por el precio que se haya fijado en el contrato de dicha tarifa. Por lo que en la factura pagarás únicamente por la energía que has consumido, y al precio fijo que se haya establecido en el contrato, sin llegar a tener en cuenta las fluctuaciones que se produzcan en el mercado eléctrico.

Este tipo de tarifa es el más indicado para aquellos hogares en el cual el consumo energético es estable, pero que les cuesta mantener rutinas horarias de consumo al realizar tareas como poner la lavadora, cocinar, encender la calefacción, etc.

#### 1.8.2. Tarifa discriminación horaria

Las tarifas con discriminación horaria son aquellas en las cuales el precio del kWh es más caro o barato dependiendo en que franja horaria se realiza el consumo energético. Esta tarifa se divide en 3 distintos periodos de energía y en 2 periodos de potencia.

Estos periodos son:

- Periodo de hora punta: franja horaria que pertenece a las horas diurnas cuando el precio de la luz es más caro
- Periodo de hora llano: franja horaria que pertenece a las horas diurnas cuando el precio de la luz es más barato
- Periodo de hora valle: franja horaria en la que el precio es más económico, correspondiente con las horas nocturnas, los fines de semana y los días festivos.

#### 1.8.3. Tarifa personalizada por hora y día

Este tipo de tarifas se crearon para ajustarse a distintos hábitos de consumidores, pudiendo ser, por ejemplo, una tarifa de descuento de día, realizándose un descuento del 50 % entre las 10:00 y las 18:00, otra tarifa con descuento los fines de semana, etc.

### 2. ALCANCE Y OBJETIVOS

Entender el mercado eléctrico y el precio que pagamos en nuestras facturas de luz, es cada vez más complejo de comprender como funciona y saber que estamos pagando exactamente en nuestras facturas.

La gran cantidad de comercializadoras y distintos tipos de facturas dentro de cada comercializadora, hace que sea complejo escoger que tarifa de luz es más adecuada para nuestro consumo. También llegar a comprender la diferencia entre el mercado libre y el mercado regulado es de gran importancia a la hora de elegir una tarifa de un mercado u otro, ya que, según nuestras necesidades de nuestro consumo, nos podría convenir un mercado u otro, lo mismo con el tipo de tarifas con diferencia horaria o tarifa plana.

Todo esto para una persona que no haya leído o estudiado acerca del mercado eléctrico, puede llegar a resultar difícil como posicionarse sobre este tema, y que elegir.

#### 2.1. ALCANCE

El alcance de este trabajo es la realización de una aplicación en Matlab con una interfaz sencilla e intuitiva para que la propia aplicación te calcule y te realice un informe comparativo de unas tarifas eléctricas a lo largo de un año entero. Recomendándote que tarifa es más adecuada para cada mes y para el año completo. Se espera que la aplicación sea una herramienta útil para los consumidores que buscan comprender mejor su gasto energético y tomar decisiones informadas sobre su consumo eléctrico.

La aplicación necesita ciertos datos como entrada para poder realizar estos cálculos e informe, estos datos son:

- La ruta del CSV del consumo del cual se desea realizar la comparativa y el cálculo.
- La potencia contratada.
- La ruta del CSV del mercado regulado del año del que se quiere realizar la comparativa.

La aplicación también da como opción poder añadir el usuario manualmente una tarifa del mercado libre, bien sea tarifa plana o tarifa de diferencia horaria. Por lo que el precio del kWh de la tarifa que se quiera añadir.

#### 2.2. OBJETIVOS

Los objetivos de este trabajo son:

1. Investigar acerca del mercado eléctrico español:

- Analizar el mercado eléctrico español, incluyendo la estructura de tarifas del mercado libre y regulado y las políticas energéticas que afectan a los precios de la factura de luz.

- Estudiar las facturas de luz identificando los componentes que las forman (costes de energía, peajes, impuestos, etc.) y comprender cómo se calcula el precio de la factura de la luz y de donde sale ese precio.

- Explicar el proceso de la fijación del precio en el mercado eléctrico, desde la generación de la energía hasta el consumo final, incluyendo como influye la demanda,

la oferta, y el tipo de fuente de energía de donde se ha generado esa electricidad en el precio final.

2. Desarrollo de la aplicación:

- Diseñar y desarrollar una aplicación que permita introducir tus datos de consumo eléctrico y obtengas un desglose detallado del coste de cada tarifa para cada mes del año.

- Incorporar una función comparativa, permitiendo al consumidor visualizar como varían las facturas dependiendo de que tarifa eléctrica y que tipo de mercado tengan a lo largo del año.

- Permitir la opción de introducir manualmente una tarifa que queramos incluir en la comparativa.

Este trabajo no solo pretende el desarrollo de la aplicación para el análisis de facturas, sino también realizar una compresión sobre el mercado eléctrico y sus implicaciones para el consumidor.

### 3. ESTADO DEL ARTE

### 3.1. AGENTES EN EL MERCADO ELÉCTRICO ESPAÑOL

En la actualidad, las actividades del mercado eléctrico se dividen en cuatro fases y funcionan independientemente y separadas unas de otras, y cada agente se encarga de realizar una de esas actividades:

1. Productores de energía (mercado libre): son aquellas empresas encargadas de producir energía, pueden ser renovables o no renovable.

2. Transporte de la energía (mercado regulado): el transporte en la electricidad en España está regulado y gestionado por Red Eléctrica de España (REE), que es propietaria de todas las infraestructuras que hacen posible el transporte de la electricidad a muy alta tensión y en largas distancias, desde las centrales de producción hasta las subestaciones, como los hilos conductores, las torres eléctricas, etc.

3. Distribuidoras de energía (mercado regulado): son las encargadas de distribuirla energía eléctrica desde las subestaciones hasta los puntos de consumo, como hogares. También se encargan de tomar la medida de los puntos de suministro, como el contador de la vivienda. Existen muchas distribuidoras en España, a pesar de esto, la distribución en España está regulada, (los costes de distribución son establecidos por el gobierno) y este mercado está formado por un oligopolio con 5 distribuidoras principales, las cuales controlan el 90 % del mercado.

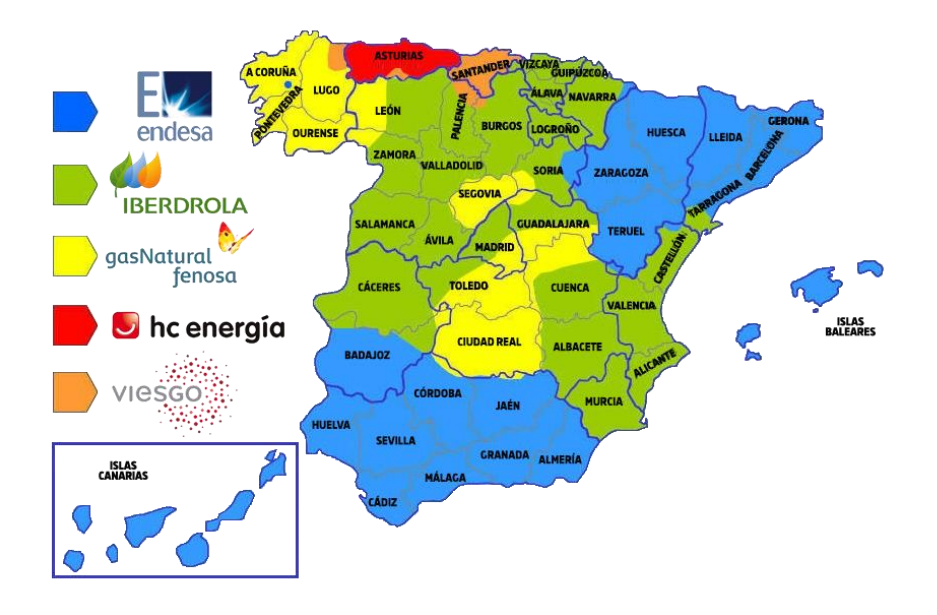

### Cuadro 3.1: Distribuidoras de España [15]

4. Comercializadoras de energía (mercado libre): son intermediarios entre el cliente final y el resto de los agentes del mercado. Las comercializadoras compran la energía al operador del Mercado Ibérico Español y la venden al consumidor final, para ello tienen libertad de marcar el precio de sus tarifas (mientras que la CNMC se encarga de revisarlas).

5. Operador del Mercado Ibérico Español (OMIE): es el encargado de gestionar la compraventa de energía, las comercializadoras a las que compramos la energía son el

punto de encuentro entre comercializadoras y productores. Los precios son abiertos y transparentes a cualquier usuario. [7]

#### 3.2. MERCADO LIBRE

En el mercado libre las diferentes compañías eléctricas ofrecen multitud de ofertas personalizadas para ajustarse mejor a las necesidades de cada consumidor. Permite elegir la tarifa que mejor se adapte a cada hábito del consumidor. Algunas de estas compañías eléctricas que ofrecen este tipo de tarifas pueden ser Plenitude, Repsol, Naturgy etc.

El precio que se fija en el mercado libre viene marcado un poco por cada compañía eléctrica, estando ya incluido los peajes y cargos en el precio dado por cada compañía, es decir, para calcular el precio final a pagar por una tarifa de mercado libre, habría que añadirle el impuesto de la electricidad y el IVA a ese precio dado en la tarifa. Este precio está dividido por término energía y término potencia.

| LIBRE                                           | REGULADO                                |
|-------------------------------------------------|-----------------------------------------|
| El precio al que se paga                        | El precio de la luz es el               |
| la electricidad es el que fija                  | PVPC <sup>1</sup> y lo fija el Gobierno |
| la compañía contratada.                         | en función del mercado.                 |
| Precio fijo.                                    | Precio variable: se fija a cada hora    |
| Las comercializadoras                           | Las comercializadoras no                |
| pueden ofrecer servicios extra.                 | pueden ofrecer servicios extra.         |
| Disponible para                                 | Disponible para potencias               |
| todo tipo de potencia.                          | menores de 10 kW.                       |
| Todas las                                       | Las comercializadoras tienen que        |
| comercializadoras pueden                        | cumplir ciertas condiciones para        |
| ofrecer tarifas.                                | poder acceder a este mercado.           |
| No pueden ofrecer el Bono Social <sup>2</sup> . | Pueden ofrecer el Bono Social.          |

#### TABLA 3.1: Mercado Libre [16]

Algunas de las ventajas principales del mercado libre son:

- La posibilidad que te da de poder elegir la tarifa que mejor se adapte a tus necesidades.
- Hay mejores ofertas al haber mucha competencia entre comercializadoras.
- Contratando una tarifa del mercado libre no te tienes que preocupar por la variación del mercado durante el año.

Algunos de los inconvenientes del mercado libre son:

- No tendrías acceso al bono social
- Al haber una mayor competencia, tienes que investigar sobre todas las posibilidades que te ofrece el mercado libre y elegir la que mejor se ajuste a tus necesidades.
- Puedes tener un periodo de permanencia en algunas de las tarifas que puedas elegir. [8]

#### 3.3. MERCADO REGULADO

El mercado regulado PVPC (Precio Voluntario para el Pequeño Consumidor) es una tarifa regulada por el gobierno cuyo precio va cambiando cada hora del día en función del precio de la electricidad en el mercado mayorista de electricidad.

Existen 24 precios diferentes cada día según la oferta y la demanda de energía que haya en cada momento. Por lo que el consumidor con la tarifa PCPV pagará más o menos en su factura de electricidad en función de si consume más en las horas más baratas o en las más caras.

Además, el PVPC no permite contratar ningún tipo de servicio o producto adicional y sólo lo pueden solicitar consumidores domésticos que tengan una potencia contratada inferior a los 10 kWh.

Solo las grandes compañías eléctricas pueden ofrecer la tarifa regulada, a través de sus respectivas comercializadas de referencia. [5]

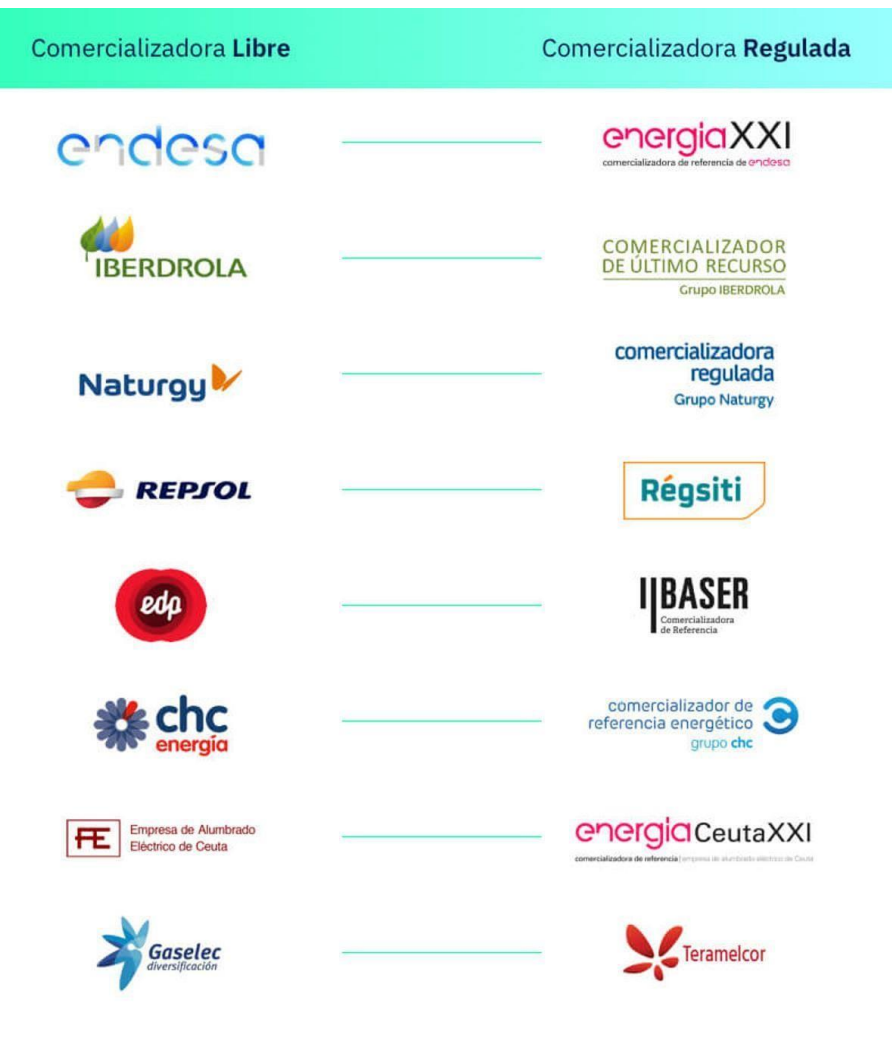

Cuadro 3.2: Comercializadoras [19]

### 3.4. TARIFAS DE ACCESO

Son tarifas reguladas que los consumidores de electricidad en España deben pagar para cubrir los costes de transporte, distribución, y otros servicios relacionados. Estas tarifas son marcadas por el gobierno y la Comisión Nacional de los Mercados y la Competencia (CNMC), y se aplican a todos los consumidores, independientemente de la compañía comercializadora con la que se tenga el contrato.

#### 3.4.1. Segmentos de las tarifas de acceso

los cargos asociados a los costes del sistema eléctrico han quedado establecidos en el Real Decreto 148/2021, de 9 de marzo [17], por el que se establece la metodología de cálculo de los cargos del sistema eléctrico.

Las tarifas de acceso están segmentadas según el tipo de consumidor, el nivel de tensión y la potencia contratada:

1. Tarifas de baja tensión (<1 kV)

- Tarifa 2.0TD (<15kW): esta tarifa es para consumidores con una potencia contratada menor a los 15 kW, es la tarifa más común en los hogares y pequeñas empresas.

- Tarifa 3.0TD (>15kW): para consumidores con potencias contratadas superiores a 15 kW.

2. Tarifas de alta tensión (>1 kV)

- 6.1TD,6.2TD,6.3TD,6.4TD: son tarifas para grandes consumidores, como industrias, grandes empresas etc. están segmentados por niveles de tensión.

| Características del suministro    | Peaje T&D | Segmentos tarifarios de cargos |
|-----------------------------------|-----------|--------------------------------|
| Baja tensión ≤ 15kW               | 2.0 TD    | 1                              |
| Baja tensión > 15kW               | 3.0 TD    | 2                              |
| Alta tensión entre 1kV y 30kV     | 6.1 TD    | 3                              |
| Alta tensión entre 30kV y 72,5kV  | 6.2 TD    | 4                              |
| Alta tensión entre 72,5kV y 145kV | 6.3 TD    | 5                              |
| Alta tensión > 145kV              | 6.4 TD    | 6                              |

| TABLA 3.2: Tarifas de acceso | [9] |
|------------------------------|-----|
|------------------------------|-----|

Todos los consumidores con peaje 2.0TD (que incluye los domésticos) pasan a tener discriminación horaria en 3 periodos en el término de energía de la parte regulada de la factura de luz (punta, llano y valle). En el término de potencia la discriminación es en dos periodos (valle y punta).

#### 3.5. IMPUESTOS CARGOS Y PEAJES

En la Orden TED/113/2024, de 9 de febrero, se establecen los precios de los cargos del sistema eléctrico y se establecen diversos costes regulados del sistema eléctrico para el ejercicio 2024. [10]

En este año 2024, ha habido varios cambios normativos en la factura de la luz, los más conocidos y sonados son el IVA (Impuesto sobre el Valor Añadido), el cual actualmente es un 5 %, el otro impuesto más conocido es el IEE (Impuesto Especial sobre la Electricidad). Además de estos impuestos mencionados, existen muchos más los cuales pueden resultar menos conocidos, pero son esenciales a la hora de entender que es lo que pagamos en nuestra factura de la luz.

Dentro de la factura, podemos diferenciar dos apartados diferenciados, el término potencia y el término energía.

1. Dentro del término potencia encontramos:

- Peaje de acceso: Este peaje, también conocido como cargo por el uso de redes, está regulado por el gobierno que se aplica para cubrir los costes de las infraestructuras eléctricas necesarias para transportar la electricidad. Es un cargo fijo que depende de la potencia contratada por el consumidor, este término es independiente de cuanta energía se consuma, aumenta con la potencia contratada.

- Cargos por potencia: son los costes asociados a la cantidad de potencia contratada, son una parte fija de la factura.

| Segmento  | Término de potencia de los cargos (euros/kW año) |           |           |           |           |           |
|-----------|--------------------------------------------------|-----------|-----------|-----------|-----------|-----------|
| tarifario | Periodo 1                                        | Periodo 2 | Periodo 3 | Periodo 4 | Periodo 5 | Periodo 6 |
| 1         | 2,989915                                         | 0,192288  |           |           |           |           |
| 2         | 3,715217                                         | 1,859231  | 1,350774  | 1,350774  | 1,350774  | 0,619203  |
| 3         | 3,856557                                         | 1,930027  | 1,402384  | 1,402384  | 1,402384  | 0,642759  |
| 4         | 2,264702                                         | 1,133557  | 0,823528  | 0,823528  | 0,823528  | 0,377450  |
| 5         | 1,813304                                         | 0,907425  | 0,659281  | 0,659281  | 0,659281  | 0,302217  |
| 6         | 0,887008                                         | 0,443874  | 0,322548  | 0,322548  | 0,322548  | 0,147835  |

TABLA 3.3: Cargo por potencia término potencia [10]

| TABLA 3.4: Cargo | por potencia término | energía [10] |
|------------------|----------------------|--------------|
|------------------|----------------------|--------------|

| Segmento  | Término de energía de los cargos (euros/kWh) |           |           |           |           |           |  |  |  |
|-----------|----------------------------------------------|-----------|-----------|-----------|-----------|-----------|--|--|--|
| tarifario | Periodo 1                                    | Periodo 2 | Periodo 3 | Periodo 4 | Periodo 5 | Periodo 6 |  |  |  |
| 1         | 0,043893                                     | 0,008779  | 0,002195  |           |           | 10        |  |  |  |
| 2         | 0,024469                                     | 0,018118  | 0,009788  | 0,004894  | 0,003137  | 0,001958  |  |  |  |
| 3         | 0,013305                                     | 0,009856  | 0,005322  | 0,002661  | 0,001706  | 0,001064  |  |  |  |
| 4         | 0,006243                                     | 0,004624  | 0,002497  | 0,001249  | 0,000800  | 0,000499  |  |  |  |
| 5         | 0,005117                                     | 0,003791  | 0,002047  | 0,001023  | 0,000656  | 0,000409  |  |  |  |
| 6         | 0,001944                                     | 0,001440  | 0,000778  | 0,000389  | 0,000249  | 0,000156  |  |  |  |

Los cargos por peajes en la Resolución de 21 de diciembre de 2023, de la Comisión Nacional de los Mercados y la Competencia [20], por la que se establecen los valores de los peajes de acceso a las redes de transporte y distribución de electricidad de aplicación a partir del 1 de enero de 2024, en el caso de los cargos en la Orden TED/113/2024 [10], de 9 de febrero, por la que se establecen los precios de los cargos del sistema eléctrico y se establecen diversos costes regulados del sistema eléctrico para el ejercicio 2024.

- Margen de comercialización: es la ganancia que las comercializadoras eléctricas obtienen por vender electricidad a los consumidores. Representa la diferencia entre el coste de adquirir la energía del mercado mayorista o a través de contratos en el que las comercializadoras venden al precio que venden dicha energía.

El margen de comercialización en el mercado regulado (PVPC) está regulado por el gobierno. Actualmente este margen fijo es de aproximadamente  $4 \in /MWh$  y se aplica sobre el coste de la energía, peajes de acceso y otros costes regulados. El objetivo de este margen es que las comercializadoras de referencia que ofrecen el PVPC no obtengan beneficios excesivos y así, puedan competir de manera justa con las comercializadoras del mercado libre.

En el mercado libre, las comercializadoras tienen libertad de fijar sus propios márgenes de comercialización. Esto significa que el precio que pagas puede variar entre diferentes compañías. Las comercializadoras en el mercado libre pueden ofrecer tarifas fijas, tarifas con descuentos, tarifas indexadas al mercado mayorista, o tarifas con servicios adicionales, lo que también influye en su margen de comercialización.

2. Dentro del término energía encontramos:

- Peaje de acceso: igual que el peaje de acceso del término de potencia, pero en este caso para el término energía, el cual para su cálculo se multiplica por el consumo de energía, habiendo diferencia horaria entre la hora valle, punta y llana.

|             |          | PEAJE 2.0TD                                          | ) = SEGMEI   | NTO TARIFAR | IO DE CA            | RGOS 1                                               |           |                       | Ĩ     |
|-------------|----------|------------------------------------------------------|--------------|-------------|---------------------|------------------------------------------------------|-----------|-----------------------|-------|
|             |          | Ter                                                  | mino pote    | ncia        |                     | Term                                                 | nino ener | gía                   |       |
| Potencia    | Derinder | €/kW y año                                           |              |             |                     | €/kWh                                                |           |                       |       |
| contratada  | Periodos | Peaje de transporte<br>y distribución <sup>(1)</sup> | <b>∆</b> (") | Cargos (2)  | \$ <sup>(**</sup> ) | Peaje de transporte<br>y distribución <sup>(1)</sup> | ⊿(*)      | Cargos <sup>(2)</sup> | ⊿(**) |
| Description | P1       | 22,401746                                            | 0,04%        | 2,989915    | 0,00%               | 0,033081                                             | 13,69%    | 0,043893              | 0,00% |
| ≤ 15kW      | P2       | 0,776564                                             | -32,50%      | 0,192288    | 0,00%               | 0,019184                                             | -3,08%    | 0,008779              | 0,00% |
|             | P3       | 5                                                    |              | 5           |                     | 0,000557                                             | -43,16%   | 0,002195              | 0,00% |

#### TABLA 3.5: Peaje de acceso [18]

#### TABLA 3.6: Peaje de acceso [18]

|                                  |          | PEAJE 3.0TE                                          | ) = SEGME    | NTO TARIFAR | IO DE CA | RGOS 2                                               |             |                       |       |  |
|----------------------------------|----------|------------------------------------------------------|--------------|-------------|----------|------------------------------------------------------|-------------|-----------------------|-------|--|
| Termino potencia Termino energía |          |                                                      |              |             |          |                                                      |             |                       |       |  |
| Potencia                         | Periodos |                                                      | €/kW y año   |             |          |                                                      | €/kWh       |                       |       |  |
| contratada                       |          | Peaje de transporte<br>y distribución <sup>(1)</sup> | <u></u> 2(7) | Cargos (2)  | ⊿ (***)  | Peaje de transporte<br>y distribución <sup>(1)</sup> | <u></u> (*) | Cargos <sup>(2)</sup> | ⊿(**) |  |
|                                  | P1       | 11,997830                                            | 16,85%       | 3,715217    | 0,00%    | 0,023974                                             | 23,16%      | 0,024469              | 0,00% |  |
|                                  | P2       | 7,687805                                             | -23,43%      | 1,859231    | 0,00%    | 0,012820                                             | -18,27%     | 0,018118              | 0,00% |  |
| Potencia                         | P3       | 3,307437                                             | 24,75%       | 1,350774    | 0,00%    | 0,007573                                             | 18,66%      | 0,009788              | 0,00% |  |
| > 15 kW                          | P4       | 2,791786                                             | 21,21%       | 1,350774    | 0,00%    | 0,005495                                             | 18,30%      | 0,004894              | 0,00% |  |
|                                  | P5       | 0,934435                                             | -32,38%      | 1,350774    | 0,00%    | 0,000424                                             | 2,91%       | 0,003137              | 0,00% |  |
|                                  | P6       | 0,934435                                             | -32,38%      | 0,619203    | 0,00%    | 0,000234                                             | -43,20%     | 0,001958              | 0,00% |  |

- Cargos de energía: es la parte de la factura eléctrica que corresponde al consumo de energía eléctrica en kWh. Es decir, es el coste que paga el usuario por la cantidad de electricidad que ha consumido durante un período de tiempo determinado, dividiéndose también en consumo en hora punta, llana y valle. Se calcula multiplicando el precio del kWh por la cantidad de kWh consumidos. Cuanta más electricidad se consuma, mayor será este cargo.

### CARLOS ARNAIZ MACHO

| TABLA 3.7: C | Cargos de | energía [10] |
|--------------|-----------|--------------|
|--------------|-----------|--------------|

| Segmento  | Término de energía de los cargos (euros/kWh) |           |           |           |           |           |  |  |  |
|-----------|----------------------------------------------|-----------|-----------|-----------|-----------|-----------|--|--|--|
| tarifario | Periodo 1                                    | Periodo 2 | Periodo 3 | Periodo 4 | Periodo 5 | Periodo ( |  |  |  |
| 1         | 0,043893                                     | 0,008779  | 0,002195  |           |           |           |  |  |  |
| 2         | 0,024469                                     | 0,018118  | 0,009788  | 0,004894  | 0,003137  | 0,001958  |  |  |  |
| 3         | 0,013305                                     | 0,009856  | 0,005322  | 0,002661  | 0,001706  | 0,001064  |  |  |  |
| 4         | 0,006243                                     | 0,004624  | 0,002497  | 0,001249  | 0,000800  | 0,000499  |  |  |  |
| 5         | 0,005117                                     | 0,003791  | 0,002047  | 0,001023  | 0,000656  | 0,000409  |  |  |  |
| 6         | 0,001944                                     | 0,001440  | 0,000778  | 0,000389  | 0,000249  | 0,000156  |  |  |  |

#### 3. IVA e impuesto de electricidad

- Impuesto sobre el Valor Añadido (IVA)

Este impuesto se incluye en la factura de electricidad y varía según la legislación fiscal vigente.

En España la electricidad tiene un tipo de IVA reducido. En la actualidad, normalmente, el IVA aplicable a la electricidad es del 5 % para consumidores domésticos, aunque este puede variar en función los cambios legislativos. Las tarifas comerciales e industriales suelen tener el tipo general del 21 %.

El IVA se calcula sobre el coste total de la factura de electricidad, este coste total incluye:

Consumo de electricidad: la cantidad de energía consumida medida en kWh multiplicado por el precio por kWh.

Peajes y cargos regulados: Los costes asociados a la distribución, transporte y otros cargos regulados.

Margen de comercialización: El coste de energía proporcionada por la comercializadora.

El IVA se aplica a la suma de todos estos componentes.

En ciertos casos, se pueden aplicar tipos impositivos reducidos para ciertos consumidores como:

Consumidores vulnerables: tarifas eléctricas para consumidores con bajos ingresos o que reciben alguna asistencia social pueden beneficiarse de tipos reducidos de IVA.

Uso industrial o comercial: pueden aplicarse diferentes tipos de IVA para usos industriales o comerciales, con objetivo de intentar incrementar la competitividad entre empresas o la eficiencia energética.

Energías renovables: la electricidad generada a partir de fuentes renovables puede beneficiarse de tipos reducidos de IVA, para intentar fomentar el uso de energías limpias.

#### - Impuesto de electricidad

El impuesto eléctrico es un tributo que se aplica al consumo de electricidad de tu factura eléctrica, y su finalidad es generar ingresos para el estado, y también para incentivar un uso más eficiente de la energía y reducir el impacto ambiental.

En España este impuesto está regulado según la Ley 38/1992, de Impuestos Esenciales. Se aplica a todos los consumidores de energía eléctrica y es un porcentaje del precio de la energía consumida sumado a los peajes de acceso.

Para calcular el impuesto de electricidad, se le debe multiplicar a la base imponible (coste de la energía consumida en kWh + los peajes de acceso) por el tipo impositivo, que actualmente en 2024 este impuesto ha subido de 0,5 % hasta el 5,11 %.

### 4. METODOLOGÍA

#### 4.1. DESCRIPCIÓN DEL CONSUMO REAL QUE SE VA A UTILIZAR PARA ANALIZAR

El estudio se basa en un caso real, el consumo eléctrico utilizado es el consumo de una vivienda con 5 kW de potencia contratada con un tipo de tarifa 2.0TD y con el consumo anual utilizado en dicha vivienda en el año 2023.

Para obtener este consumo, es necesario entrar en la página de Viesgo, y con el código unificado de punto de suministro (CUPS) y la clave necesaria, ingresándolo en la página podrás encontrar los consumos de la fecha requerida.

Este consumo se puede descargar en formato CSV y en formato Excel. El formato que se ha utilizado para el ejemplo viene ordenador de la siguiente forma:

|    | A    | В          | С         | D  |
|----|------|------------|-----------|----|
| 1  | HORA | FECHA      | CONSUMO_K | WH |
| 2  | 1    | 01/01/2023 | 0.247     |    |
| 3  | 2    | 01/01/2023 | 0.618     |    |
| 4  | 3    | 01/01/2023 | 0.895     |    |
| 5  | 4    | 01/01/2023 | 0.2       |    |
| 6  | 5    | 01/01/2023 | 0.2       |    |
| 7  | 6    | 01/01/2023 | 0.26      |    |
| 8  | 7    | 01/01/2023 | 0.207     |    |
| 9  | 8    | 01/01/2023 | 0.205     |    |
| 10 | 9    | 01/01/2023 | 0.252     |    |
| 11 | 10   | 01/01/2023 | 0.585     |    |
| 12 | 11   | 01/01/2023 | 0.701     |    |
| 13 | 12   | 01/01/2023 | 1.081     |    |
| 14 | 13   | 01/01/2023 | 0.923     |    |
| 15 | 14   | 01/01/2023 | 1.138     |    |
| 16 | 15   | 01/01/2023 | 1.467     |    |
| 17 | 16   | 01/01/2023 | 0.677     |    |
| 18 | 17   | 01/01/2023 | 0.887     |    |
| 19 | 18   | 01/01/2023 | 0.487     |    |
| 20 | 19   | 01/01/2023 | 0.463     |    |

TABLA 4.1: Formato CSV del consumo

# 4.2. DISEÑO DE UNA APLICACIÓN EN MATLAB CON INTERFACE PARA EL CÁLCULO Y COMPARATIVA DE LAS FACTURAS ELÉCTRICAS

Para el cálculo del análisis de las distintas tarifas eléctricas, se ha realizado una interface a través de MATLAB App desing, programa que permite la creación de apps de carácter profesional, con la ventaja de poder crearla las apps de forma muy intuitiva y sencilla sin necesidad de ser profesional.

MATLAB App desing permite realizar las tareas esenciales en la creación de aplicaciones, la organización de los componentes que forman la interfaz (botones, inputs de texto, gracias etc.) y la programación de los propios componentes para determinar la función de estos.

La aplicación que se va a diseñar es para tipologías de Tarifas 2.0TD (Tabla 3.2), es decir, para instalaciones con potencias contratadas inferiores a 15 kW, normalmente viviendas.

La aplicación realizada ConsumoApp, está formada por una serie de ventanas las cuales tienen la siguiente estructura:

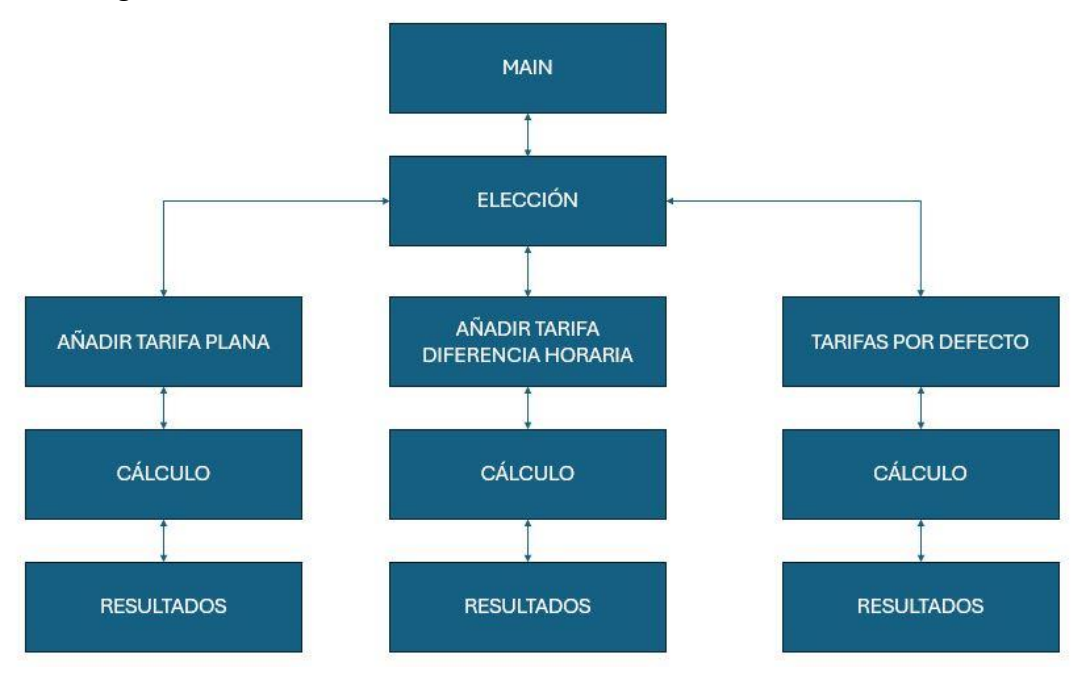

Cuadro 4.1: Diagrama de flujo de las ventanas de la app

La aplicación consta de una ventana de inicio, la cual muestra dos opciones, la de comenzar y la de salir, si se elige la opción de comenzar pulsando el botón, te dirige a otra ventana en la que se debe seleccionar si deseas añadir una tarifa de forma manual o si eliges las tarifas que vienen incluidas en la aplicación de forma predeterminada, si deseas introducir una tarifa de forma manual, tienes dos opciones dentro de las tarifas del mercado libre, o bien tarifa plana o de diferencia horaria, en ambas opciones el cálculo es anual. En el caso de que se elija con las tarifas predeterminadas, podemos hacer un cálculo mensual o anual. Una vez se muestran los resultados, se generará en nuestra carpeta donde tengamos la app, un informe comparativo anual de las distintas tarifas, ya sean las ya incluidas desde un inicio o la que hayamos introducido nosotros manualmente. Ese informe estará compuesto por un txt el cual te indica en que mes te conviene más una tarifa u otra, y cuanto pagarías anualmente con cada tarifa, también se generarán dos gráficas comparativas tanto de tu consumo anual como de los precios de cada tarifa seleccionada para cada mes del año.

En todas las ventanas existe la opción de retroceder a la anterior ventana gracias a la función del botón (atrás) que está situado en la zona inferior izquierda de cada ventana.

Atrás

Cuadro 4.2: Botón atrás

### 4.2.1. Ventana Main

Es la primera ventana mostrada al iniciar la aplicación, consta de dos botones, tres imágenes y un título. Las imágenes son el escudo de la Escuela de Ingeniería de Minas y Energía de Cantabria, situado arriba a la derecha. El logo de arriba a la izquierda es el logo de la Universidad de Cantabria. Por último, el logo situado en el centro corresponde con el logo del diseño para la aplicación. Los dos botones, el de comenzar llama a la ventana de selección de cálculo de las tarifas, y el de salir, cierra la ventana de inicio (Main) cerrando así la aplicación.

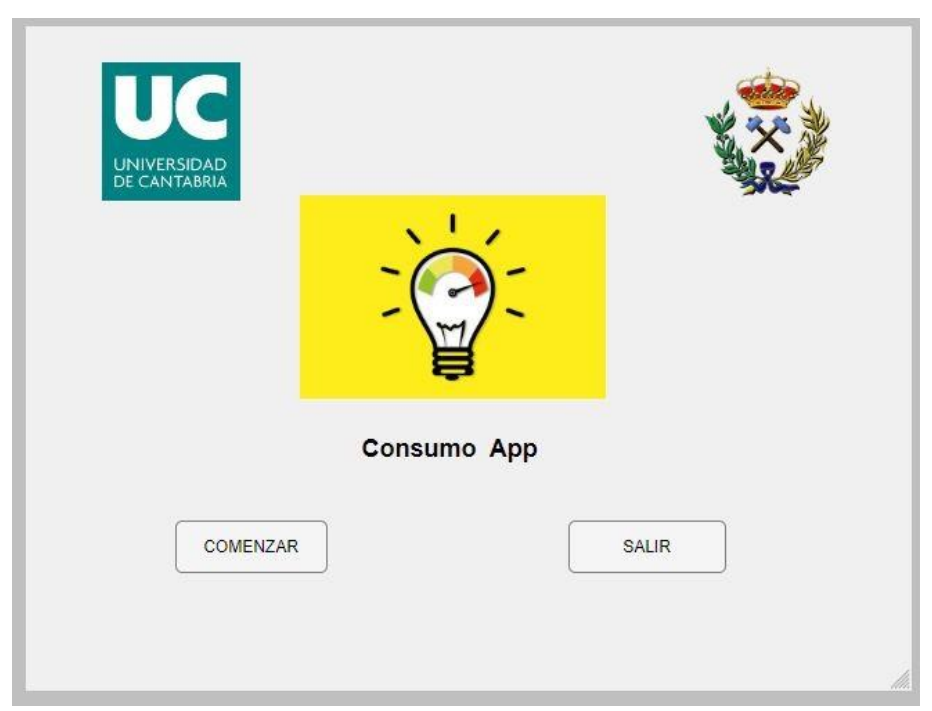

Cuadro 4.3: Ventana Main

Los componentes antes mencionados (botones e imágenes) dentro del app desing se denominan como variable, viéndose en la Figura 4.4. Main hace referencia a la ventana del inicio de la aplicación. AppUIFigure hace referencia a la interfaz donde están situados los demás componentes. App.ConsumoAppLabel hace referencia al título del nombre de la aplicación. App.image corresponde con la imagen del centro de la interfaz, la del diseño de la aplicación, app.image2 corresponde con el logo de la Universidad de Cantabria y app.image3 con el logo de la escuela.

App.SALIRbutton es el botón de salir de la aplicación y app.COMENZARbutton es el botón de comenzar la aplicación.

### CARLOS ARNAIZ MACHO

| 🕶 🔛 main            |  |
|---------------------|--|
| ✓ app.UIFigure      |  |
| app.ConsumoAppLabel |  |
| app.Image3          |  |
| app.Image2          |  |
| app.Image           |  |
| app.SALIRButton     |  |
| app.COMENZARButton  |  |
|                     |  |

### Cuadro 4.4: Componentes ventana Main

App desing genera automáticamente código que define las características de cada componente que se introduce en la ventana. Este código define la posición, el color etc, de cada componente.

```
% Component initialization
methods (Access = private)
    % Create UIFigure and components
    function createComponents(app)
        % Get the file path for locating images
        pathToMLAPP = fileparts(mfilename('fullpath'));
        % Create UIFigure and hide until all components are created
        app.UIFigure = uifigure('Visible', 'off');
        app.UIFigure.Position = [100 100 640 480];
        app.UIFigure.Name = 'MATLAB App';
        % Create COMENZARButton
        app.COMENZARButton = uibutton(app.UIFigure, 'push');
        app.COMENZARButton.ButtonPushedFcn = createCallbackFcn(app, @COMENZARButtonPushed, true);
        app.COMENZARButton.Position = [109 86 110 38];
        app.COMENZARButton.Text = 'COMENZAR';
        % Create SALIRButton
        app.SALIRButton = uibutton(app.UIFigure, 'push');
        app.SALIRButton.ButtonPushedFcn = createCallbackFcn(app, @SALIRButtonPushed, true);
        app.SALIRButton.Position = [393 86 114 38];
        app.SALIRButton.Text = 'SALIR';
        % Create Image
        app.Image = uiimage(app.UIFigure);
        app.Image.Position = [199 193 221 185];
        app.Image.ImageSource = fullfile(pathToMLAPP, 'Luz.jpg');
        % Create Image2
        app.Image2 = uiimage(app.UIFigure);
        app.Image2.Position = [56 355 100 100];
        app.Image2.ImageSource = fullfile(pathToMLAPP, 'University-of-Cantabria.png');
        % Create Image3
        app.Image3 = uiimage(app.UIFigure);
        app.Image3.Position = [487 355 100 100];
        app.Image3.ImageSource = fullfile(pathToMLAPP, 'Escudo.png');
        % Create ConsumoAppLabel
        app.ConsumoAppLabel = uilabel(app.UIFigure);
        app.ConsumoAppLabel.FontSize = 18;
        app.ConsumoAppLabel.FontWeight = 'bold';
        app.ConsumoAppLabel.Position = [244 160 132 34];
        app.ConsumoAppLabel.Text = 'Consumo App';
        % Show the figure after all components are created
        app.UIFigure.Visible = 'on';
```

#### Cuadro 4.5: Ejemplo del código generado por app desing

La ventana de inicio (Main) está formada por dos funciones callback, que son ejecutadas como respuesta a la interacción con algún elemento de la ventana. El código contiene dos funciones callback, una para el botón comenzar y otro para el botón salir.

| 17   | % Button pushed function: SALIRButton                                              |
|------|------------------------------------------------------------------------------------|
| 18 📮 | function SALIRButtonPushed(app, event)                                             |
| 19   | delete(app.UIFigure); % Cierra la aplicación                                       |
| 20 - | end                                                                                |
| 21   |                                                                                    |
| 22   | % Button pushed function: COMENZARButton                                           |
| 23 白 | function COMENZARButtonPushed(app, event)                                          |
| 24   | % Aquí puedes añadir más lógica, como abrir una nueva ventana o iniciar un proceso |
| 25   | seleccion;                                                                         |
| 26   | delete(app)                                                                        |
| 27 - | end                                                                                |

Cuadro 4.6: Funciones callback de la ventana Main

En la línea 18 encontramos la función SALIRButton, que es el callback del botón salir, elimina la ventana de inicio (Main) y cerraría la aplicación.

En la línea 23 encontramos la función COMENZARButton, que es el callback del botón comenzar, esta función llama a la ventana selección, que es la siguiente ventana de la aplicación, que en esa ventana se selecciona el tipo de cálculo que quieres realizar.

#### 4.2.2. Ventana selección

| UNIVERSIDAD<br>DE CANTABRIA |                                                                               |
|-----------------------------|-------------------------------------------------------------------------------|
| ď                           | Desea añadir alguna tarifa de forma manual?                                   |
|                             | Añadir tarifa de diferencia horaria<br>Calcularlo con las tarifas por defecto |
| Atrás                       |                                                                               |

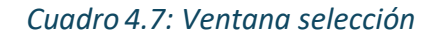

La ventana selección, consta de los dos logos anteriormente ya mencionados y vistos, estos logos con comunes en todas las ventanas de la aplicación. Encontramos en la parte central un título que pregunta si se desea añadir de forma manual una tarifa eléctrica. Esa selección de si queremos o no añadir una tarifa, se realiza mediante 3 botones, Añadir tarifa plana, Añadir tarifa de diferencia horaria y calcularlo con tarifas por defecto (sería la opción sin añadir ninguna tarifa manualmente). Por último, encontramos otro botón Atrás, el cúal funciona igual que el botón Atrás de la anterior ventana, este botón también es común en todas las ventanas de la aplicación.

### CARLOS ARNAIZ MACHO

| E | a seleccion                                  |
|---|----------------------------------------------|
| 3 | r app.UIFigure                               |
|   | app.AadirtarifadediferenciahorariaButton     |
|   | app.AtrsButton                               |
|   | app.CalcularloconlastarifaspordefectoButton  |
|   | app.AadirtarifaplanaButton                   |
|   | app.DeseaaadiralgunatarifadeformamanualLabel |
|   | app.Image3                                   |
|   | app.Image2                                   |

#### Cuadro 4.8: Componentes de la ventana selección

Los logos mencionados anteriormente están almacenados con las mismas variables que en la anterior ventana, app.image2 (el logo de la universidad) app.image3 (logo de la escuela de minas). El botón Atrás app.AtrsButton.Los 3 botones de selección app.AñadirtarifadediferenciahorariaButton, app.AñadirtarifaplanaButton y app.CalcularconlastarifaspordefectoButton.Y por último el componente del título de la ventana app.DeseaaadiralgunatarifadeformamanuealLabel.

Cada botón tiene asignado una función callback, tal y como podemos ver en la Figura 4.9.

| 18   | % Button pushed function: AtrsButton                                          |
|------|-------------------------------------------------------------------------------|
| 19 🕂 | function AtrsButtonPushed(app, event)                                         |
| 20   |                                                                               |
| 21   | main                                                                          |
| 22   | delete(app)                                                                   |
| 23 - | end                                                                           |
| 24   |                                                                               |
| 25   | % Button pushed function: CalcularloconlastarifaspordefectoButton             |
| 26 中 | <pre>function CalcularloconlastarifaspordefectoButtonPushed(app, event)</pre> |
| 27   | TarifasAnual                                                                  |
| 28   | delete(app)                                                                   |
| 29 - | end                                                                           |
| 30   |                                                                               |
| 31   | % Button pushed function: AadirtarifaplanaButton                              |
| 32 中 | function AadirtarifaplanaButtonPushed(app, event)                             |
| 33   |                                                                               |
| 34   | SumarTarifaPlana                                                              |
| 35   | delete(app)                                                                   |
| 36 - | end                                                                           |
| 37   |                                                                               |
| 38   | % Button pushed function: AadirtarifadediferenciahorariaButton                |
| 39 白 | <pre>function AadirtarifadediferenciahorariaButtonPushed(app, event)</pre>    |
| 40   | SumarTarifaHoraria                                                            |
| 41   | delete(app)                                                                   |
| 42 - | end                                                                           |

#### Cuadro 4.9: Funciones callback de la ventana selección

En la línea 19 encontramos la función AtrsButtonPushed la cual llama a la ventana main que es la ventana del inicio (Main). Las funciones CalcularloconlastarifaspordefectoButtonPushed, AadirtarifaplanaButtonPushed, AadirtarifadediferenciahorariaButtonPushed, llaman a las ventanas correspondientes para el cálculo elegido, es decir, para el cálculo con tarifa añadida manual mente ya sea tarifa plana o de diferencia horaria, o para el cálculo con las tarifas que vienen por defecto en la aplicación.

| 4.2.3. | Ventana | <b>TarifasAnual</b> |
|--------|---------|---------------------|
| -      |         |                     |

| CANTABRIA |                                             |                   | 3/6                         |
|-----------|---------------------------------------------|-------------------|-----------------------------|
| Meses     | Tarifa Plenitude (€)                        | Tarifa Repsol (€) | Tarifa mercado regulado (€) |
|           |                                             |                   |                             |
|           |                                             |                   |                             |
|           | Csv del consumo                             |                   | Examinar                    |
|           | Csv del consumo<br>Csv del mercado regulado |                   | Examinar                    |

Cuadro 4.10: Ventana TarifaAnual

Esta ventana se compone de los mismos logos que en las ventanas anteriores con las mismas variables que en la anterior ventana, app.image2 (el logo de la universidad) app.image3 (logo de la escuela de minas). El botón Atrás app.AtrsButton.

En esta ventana encontramos nuevas funciones como la de los dos botones examinar, para seleccionar el CSV que queremos leer, dos campos de texto que guardan la ruta del CSV seleccionado en el botón examinar, un campo numérico para introducir la potencia contratada del usuario, una tabla para representar los valores calculados y por último el botón calcular precio tarifas, que es el que ejecuta la acción para el cálculo de las tarifas.

Los botones Examinar que permiten seleccionar el CSV necesario para leer los consumos y los precios del mercado regulado, vienen definidos por las variables app.ExaminarButton y app.ExaminarButton\_2.

Los campos de texto que guardan la ruta del CSV seleccionado previamente en los botones Examinar, vienen definidos por las variables app.CsvdelconsumoEditField y app.CsvdelmercadoreguladoEditField.

El campo numérico en el cual introduces la potencia contratada viene definido por la variable app.DimetuPotenciacontratadaEditField.

Por último, la tabla donde aparecen los resultados de los datos de los precios de las tarifas por cada mes calculados al presionar el botón Calcular precio tarifa. Esta tabla está definida por la variable app.UITable.

| - | TarifasAnual                          |
|---|---------------------------------------|
| * | app.UIFigure                          |
|   | app.CsvdelmercadoreguladoEditField    |
|   | app.CsvdelconsumoEditField            |
|   | app.ExaminarButton_2                  |
|   | app.ExaminarButton                    |
|   | app.AtrsButton                        |
|   | app.CalcularpreciotarifasButton       |
|   | app.DimetuPotenciacontratadaEditField |
|   | app.UITable                           |
|   | app.Image3                            |
|   | app.Image2                            |
|   |                                       |
|   |                                       |

#### Cuadro 4.11: Componentes de la ventana TarifaAnual

En la línea 25 encontramos la función callback del botón Atrás que te devuelve a la ventana anterior, es decir, a la ventana Selección.

| 25 🖨 | <pre>function AtrsButtonPushed(app, event)</pre> |  |
|------|--------------------------------------------------|--|
| 26   | seleccion                                        |  |
| 27   | delete(app)                                      |  |
| 28 - | end                                              |  |

#### Cuadro 4.12: Función callback Atrás de la ventana TarifaAnual

Entre las líneas 60-77 y 81-100, tenemos el código de las funciones callback de los botones examinar, ambos funcionan de forma similar, permitiendo al usuario poder seleccionar el CSV que se quiera leer, esta acción se realiza al interactuar con el botón examinar. Esa ruta del CSV seleccionado se queda guardada en los cuadros de texto antes explicados, app.CsvdelconsumoEditField.Value y app.CsvdelmercadoreguladoEditField.Value los cuales podemos ver en la figura 4.10, siendo el primer botón de examinar para seleccionar el CSV del consumo del usuario y el segundo botón examinar para seleccionar el CSV del precio por hora anual del mercado regulado.

#### CARLOS ARNAIZ MACHO

| 326   | % Button pushed function: ExaminarButton                                   |
|-------|----------------------------------------------------------------------------|
| 327 白 | <pre>function ExaminarButtonPushed(app, event)</pre>                       |
| 328   | % Abrir un cuadro de diálogo para seleccionar un archivo CSV               |
| 329   | [file, path] = uigetfile('*.csv', 'Selecciona el archivo CSV de consumo'); |
| 330   | 20 02 02 02 02 02 02 02 02 02 02 00 1000                                   |
| 331   | % Verificar si el usuario seleccionó un archivo o canceló                  |
| 332   | if isequal(file, 0)                                                        |
| 333   | % El usuario canceló la selección                                          |
| 334   | <pre>disp('Selección de archivo cancelada');</pre>                         |
| 335   | else                                                                       |
| 336   | % El usuario seleccionó un archivo                                         |
| 337   | <pre>selectedFile = fullfile(path, file);</pre>                            |
| 338   | <pre>disp(['Archivo CSV de consumo seleccionado: ', selectedFile]);</pre>  |
| 339   |                                                                            |
| 340   |                                                                            |
| 341   |                                                                            |
| 342   | % Opcional: actualizar un campo de texto en la app para mostrar la ruta    |
| 343   | <pre>app.CsvdelconsumoEditField.Value = selectedFile;</pre>                |
| 344   | end                                                                        |
| 345 - | end                                                                        |
| 346   |                                                                            |
| 347   | % Button pushed function: ExaminarButton_2                                 |
| 348 白 | function ExaminarButton_2Pushed(app, event)                                |
| 349   | % Abrir un cuadro de diálogo para seleccionar un archivo CSV               |
| 350   | [file, path] = uigetfile('*.csv', 'Selecciona el archivo CSV de consumo'); |
| 351   |                                                                            |
| 352   | % Verificar si el usuario seleccionó un archivo o canceló                  |
| 353   | if isequal(file, 0)                                                        |
| 354   | % El usuario canceló la selección                                          |
| 355   | disp('Selección de archivo cancelada');                                    |
| 356   | else                                                                       |
| 357   | % El usuario seleccionó un archivo                                         |
| 358   | <pre>selectedFile = fullfile(path, file);</pre>                            |
| 359   | <pre>disp(['Archivo CSV de consumo seleccionado: ', selectedFile]);</pre>  |
| 360   |                                                                            |
| 361   |                                                                            |
| 362 🖵 | % Guardar la ruta del archivo en la propiedad de la app                    |
| 363 - | <pre>%app.SelectedCSVFile2 = selectedFile;</pre>                           |
| 364   |                                                                            |
| 365   | % Opcional: actualizar un campo de texto en la app para mostrar la ruta    |
| 366   | <pre>app.CsvdelmercadoreguladoEditField.Value = selectedFile;</pre>        |
| 367   | end                                                                        |

Cuadro 4.13: Funciones callback de los botones examinar de la

#### ventana TarifaAnual

```
31 白
                function CalcularpreciotarifasButtonPushed(app, event)
32
33
        PotCon = app.DimetuPotenciacontratadaEditField.Value;
34
35
       % Obtener las rutas de los archivos CSV desde los campos de texto
36
        nameFile = app.CsvdelconsumoEditField.Value; % Ruta del primer archivo CSV
            nameFile2 = app.CsvdelmercadoreguladoEditField.Value; % Ruta del segundo archivo CSV
37
38
39
       % Ejecutar el cálculo de los precios
40 Ė
       try
            [PreciosMes, KwTotalesMes, datos] = CalculosAnuales(PotCon, nameFile, nameFile2);
41
42
         % Redondear los valores de PreciosMes a 2 decimales
43
44
            PreciosMes = round(PreciosMes, 2);
45
           PreciosMes2=string(PreciosMes);
46
47
           % Crear una tabla con los datos de PreciosMes
           meses = {'Enero', 'Febrero', 'Marzo', 'Abril', 'Mayo', 'Junio', ...
'Julio', 'Agosto', 'Septiembre', 'Octubre', 'Noviembre', 'Diciembre'};
48
49
50
            T = table(meses', PreciosMes2(:,1), PreciosMes2(:,2), PreciosMes2(:,3), ...
                       'VariableNames', {'Mes', 'Plenitude', 'Repsol', 'Mercado Regulado'});
51
52
53
           % Mostrar los resultados en la UITable
54
            app.UITable.Data = T;
55
56
       end
57
```

Cuadro 4.14: Funciones callback del botón Calcular precio tarifa de la ventana TarifaAnual

En esta figura (4.14) vemos la función callback del botón Calcular precio tarifa, en la línea de código 44-45, se redondea para que los valores de los costes de las tarifas tengan 2 decimales y además que se muestren solo esos dos decimales.

En la función callback se llama a una función de un programa .m hecho con MATLAB, esa función es CalculosAnuales. Esta función tiene 3 elementos de entrada, PotCon, nameFile y nameFile2. Y devuelve 2 elementos de salida PreciosMes y KwTotalesMes.

Elementos de entrada:

- PotCon: En la línea de código 33 tenemos PotCon, es la potencia contratada del usuario introducida en el campo numérico que podemos ver en la figura 4.10 app.DimetuPotenciacontratadaEditField.value, que es el campo numérico anteriormente explicado y que podemos observar en la figura 4.10. Es elemento de entrada es necesario para realizar los cálculos en la funcion CalculosAnuales.

- nameFile: En la línea de código 36 tenemos nameFile, es la ruta del CSV previamente seleccionado con el botón examinar, esta ruta de CSV es concretamente la del CSV del consumo del usuario, esta ruta queda guardada una vez interactuamos con el botón Examinar en app.CsvdelconsumoEditFiled.Value, podemos ver en la figura 4.14 como nameFile es el texto del campo de texto de CsvdelconsumoEditFiled.Value, es decir, la ruta de CSV seleccionada.

- nameFile2: En la línea de código 37 tenemos nameFile2, funciona de la misma forma que nameFile, solo que esta es para la ruta del csv del precio de la tarifa regulada, esta ruta queda guardada en app.CsvdelmercadoreguladoEditField.Value, el cual queda guardado al presionar el botón Examinar como hemos explicado anteriormente. Por lo que nameFile2 corresponde al texto guardado en app.CsvdelmercadoreguladoEditField.Value y corresponde con la ruta del csv seleccionado (CSV del precio del mercado regulado).

Elementos de salida:

- PreciosMes: corresponde con los valores de los precios de la factura de cada tarifa por cada mes del año, es decir, los precios a pagar en cada tarifa. Siendo una matriz 12x3 en este caso, ya que las tarifa que incluye por defecto la aplicación son 3 tarifas, (Tarifa de plenitude, tarifa de Repsol y la tarifa del mercado regulado).

- KwTotalesMes: son los precios por kWh de cada tarifa, los cuales no son necesarios para la ventana TarifaAnual, pero si son necesarios para los cálculos dentro de la función del programa .m CalculosAnuales.

En la línea de código 44 de la figura 4.14, el código redondea los valores de los precios de las tarifas (PreciosMes) a dos cifras decimales.

Desde la línea 47 hasta la línea 50, encontramos el código para nombrar los nombres de los meses en la tabla y también introduce los precios de las 3 tarifas. La tabla corresponde con la vista en la figura 4.10 que corresponde con app.UITable.Data.

### CARLOS ARNAIZ MACHO

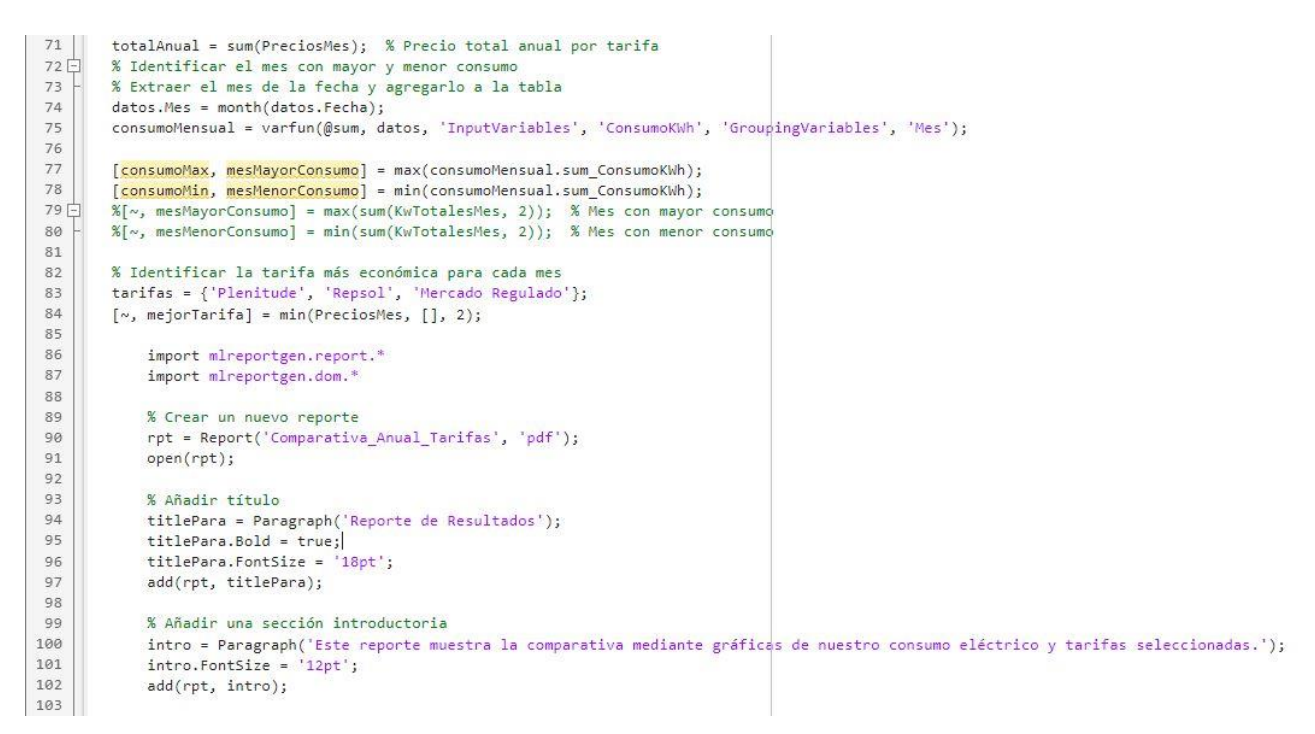

Cuadro 4.15: Funciones callback del botón Calcular precio tarifa de la ventana TarifaAnual

Además de lo explicado en el código de la figura (4.15), el botón Calcular precio tarifa de la ventana TarifaAnual, también genera un PDF comparativo Comparativa\_Anual\_Tarifas. En las líneas de código 71-84 se realizan cálculos que serán posteriormente utilizados para la generación de las gráficas. De la misma forma, el código de la figura (4.16) también realiza cálculos que son necesarios para la generación de las gráficas, teniendo así calculado los meses con mayor y menor consumo además de las horas con mayor consumo para conocer si es necesario una tarifa nocturna o diurna. En las líneas de código 124-134 se escribe sobre el PDF los días de la semana y la hora del día con mayor y menos consumo.

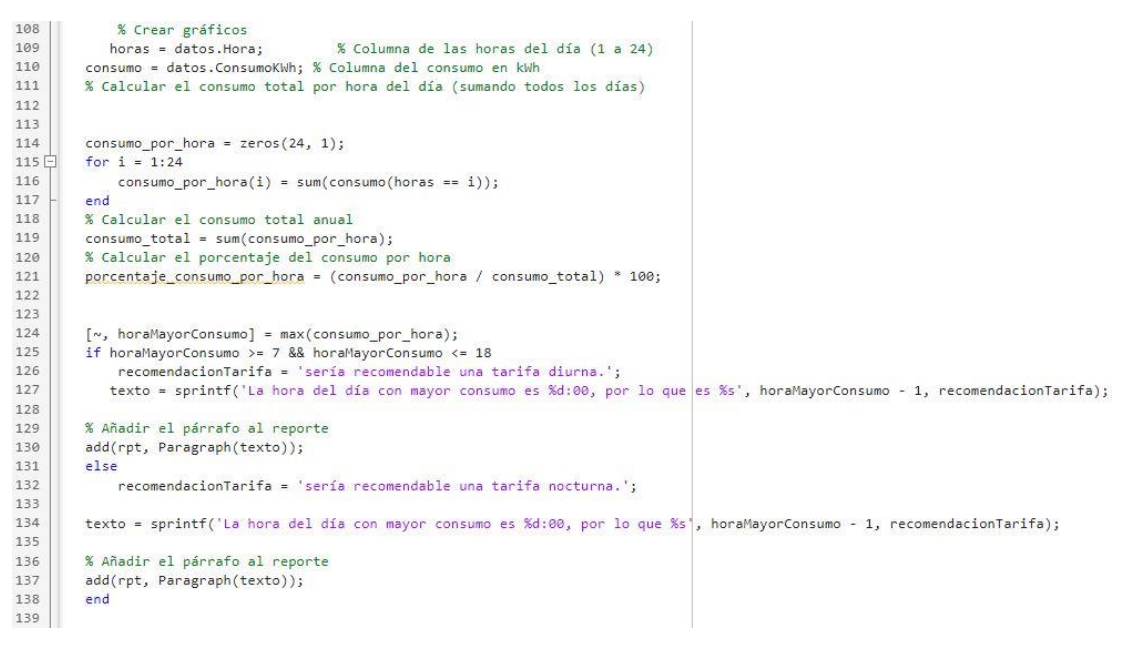

Cuadro 4.16: Funciones callback del botón Calcular precio tarifa de la ventana TarifaAnual

En la figura (4.17) encontramos el código que genera la primera gráfica del PDF, el cual se adjunta al final del apartado 5 (Resultados de comparativa).

Esta gráfica representa el consumo en cada hora del día en porcentaje anual del año calculado.

| 150   | <pre>figl=figure('Visible', 'off');</pre>                                                                                         |
|-------|----------------------------------------------------------------------------------------------------|
| 151   | bar(1:24, porcentaje consumo por hora, 'b');                                                                                      |
| 152   | set(fig1, 'Position', [100, 100, 600, 270]); % Ajustar el tamaño de la figura                                                     |
| 153   | xlabel('Horas del día');                                                                                                    |
| 154   | <pre>ylabel('Porcentaje de Consumo (%)');</pre>                                                                                   |
| 155   | % Asegurar que todas las etiquetas del eje X sean visibles y horizontales                                                         |
| 156   | set(gca, 'XTick', 1:24); % Configurar las etiquetas del eje X para que muestre cada número del 1 al 24                            |
| 157   | set(gca, 'XTickLabelRotation', 0); % Mantener las etiquetas en sentido horizontal                                                 |
| 158   | set(gca, 'FontSize', 10); % Ajustar el tamaño de la fuente para que sea más legible                                               |
| 159   | title('Consumo Total por Hora del Día a lo largo del Año');                                                                       |
| 160   | grid on;                                                                                                    |
| 161   | <pre>saveas(gcf, 'consumo_por_hora.png');</pre>                                                                                   |
| 162   | <pre>imgFileName1='consumo_por_hora.png';</pre>                                                                                   |
| 163   | <pre>saveas(fig1, imgFileName1);</pre>                                                                                            |
| 164 🖨 | % Insertar gráfico de la función coseno en el reporte                                                                             |
| 165 - | %add(rpt, Paragraph('La hora del día con mayor consumo es %d:00, por lo que %s', horaMayorConsumo - 1, recomendacionTarifa);:')); |
| 166   | add(rpt, Paragraph('Gráfico del consumo en cada hora del día representado en porcentaje anual:'));                                |
| 167   | <pre>img1 = Image(imgFileName1);</pre>                                                                                            |
| 168   | <pre>img1.Width = 'Sin';</pre>                                                                                                    |
| 169   | <pre>img1.Height = [];</pre>                                                                                                    |
| 170   | <pre>add(rpt, img1);</pre>                                                                                                    |

*Cuadro 4.17: Funciones callback del botón Calcular precio tarifa de la ventana TarifaAnual* 

### CARLOS ARNAIZ MACHO

En la figura (4.18) encontramos el código que genera la segunda gráfica, la cual también se puede ver en el PDF adjunto al final del apartado 5 (Resultados de comparativa). Esta gráfica muestra el consumo diario semanal porcentaje anual, pudiendo ver así el día de la semana en el que se consuma más.

fig2=figure('Visible', 'off'); 196 197 bar(porcentaje\_consumo\_por\_dia, 'b'); set(fig2, 'Position', [80, 80, 380, 240]); % Ajustar el tamaño de la figura set(gca, 'XTickLabel', {'Domingo', 'Lunes', 'Martes', 'Miércoles', 'Jueves', 'Viernes', 'Sábado'}); 198 199 xlabel('Día de la Semana'); 200 ylabel('Porcentaje de Consumo (%)'); 201 title('Porcentaje de Consumo Total por Día de la Semana'); 202 grid on; 203 204 % Guardar la gráfica como imagen add(rpt, Paragraph('Con los siguientes datos y con la gráfica comparativa se puede analizar si sería interesante una tarifa para fines de semana:')); 205 dias\_semana\_texto = {'Domingo', 'Lunes', 'Martes', 'Miércoles', 'Jueves', Viernes texto = sprintf('Día con mayor consumo: %s', dias\_semana\_texto{diaMayorConsumo}); 206 'Jueves', 'Viernes', 'Sábado'}; 207 add(rpt, Paragraph(texto)); 208 texto = sprintf('Día con menor consumo: %s', dias\_semana\_texto{diaMenorConsumo}); 209 add(rpt, Paragraph(texto)); 210 211 saveas(gcf, 'consumo\_por\_dia\_semana.png'); 212 imgFileName2='consumo\_por\_dia\_semana.png'; saveas(fig2, imgFileName2); 214 % Insertar gráfico de la función coseno en el reporte add(rpt, Paragraph('Gráfico del consumo diaria semanal en porcentaje anual:')); 215 img2 = Image(imgFileName2); 216 217 img2.Width = '5in'; img2.Height = []; 218 219 add(rpt, img2);

Cuadro 4.18: Funciones callback del botón Calcular precio tarifa de la ventana TarifaAnual

La figura (4.19), muestra el código que genera la tercera gráfica del PDF, este gráfico le podemos ver en el PDF adjunto al final del apartado 5 (Resultados de comparativa). En las líneas de código 247-248 se escribe sobre el PDF el mes con mayor y menor consumo.

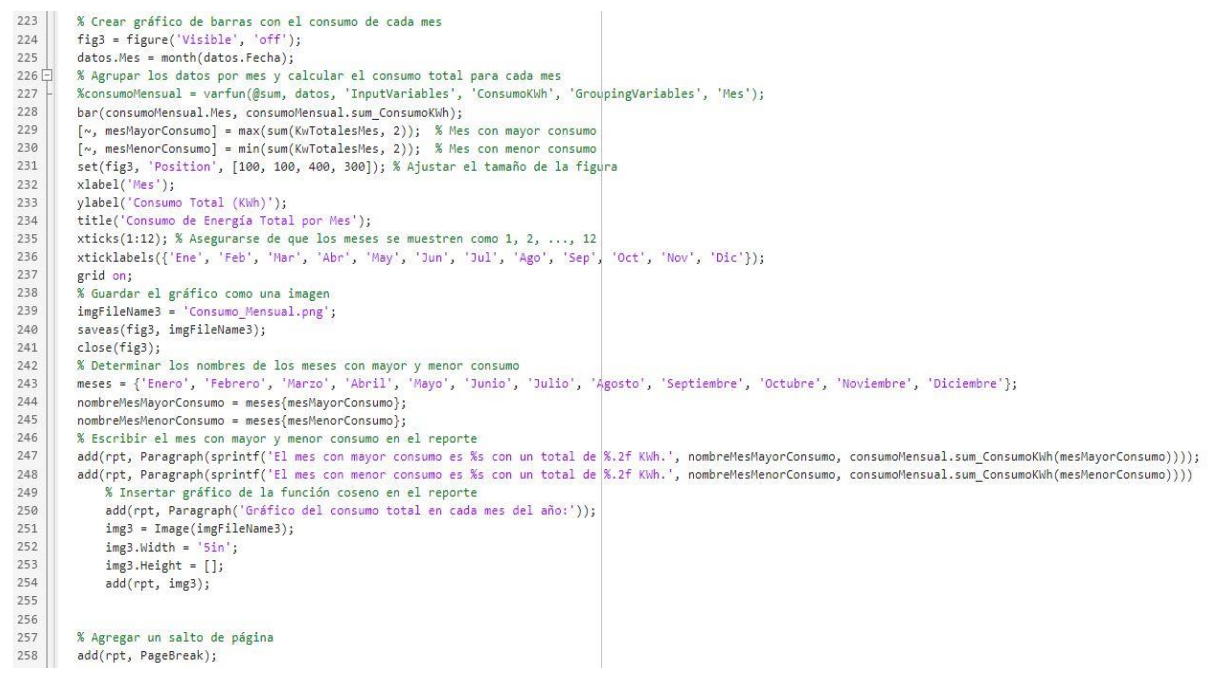

*Cuadro 4.19: Funciones callback del botón Calcular precio tarifa de la ventana TarifaAnual* 

En la figura (4.20), vemos el código para la generación de la cuarta gráfica, que se puede observar en el PDF adjunto al final del apartado 5 (Resultados de comparativa). Esta gráfica es una comparativa mensual con los distintos precios de las tarifas seleccionadas. En las líneas de código 275-279, se escribe en el PDF que tarifa es más económica durante el año y se muestra su coste. También escribe que tarifa es más económica en cada mes del año.

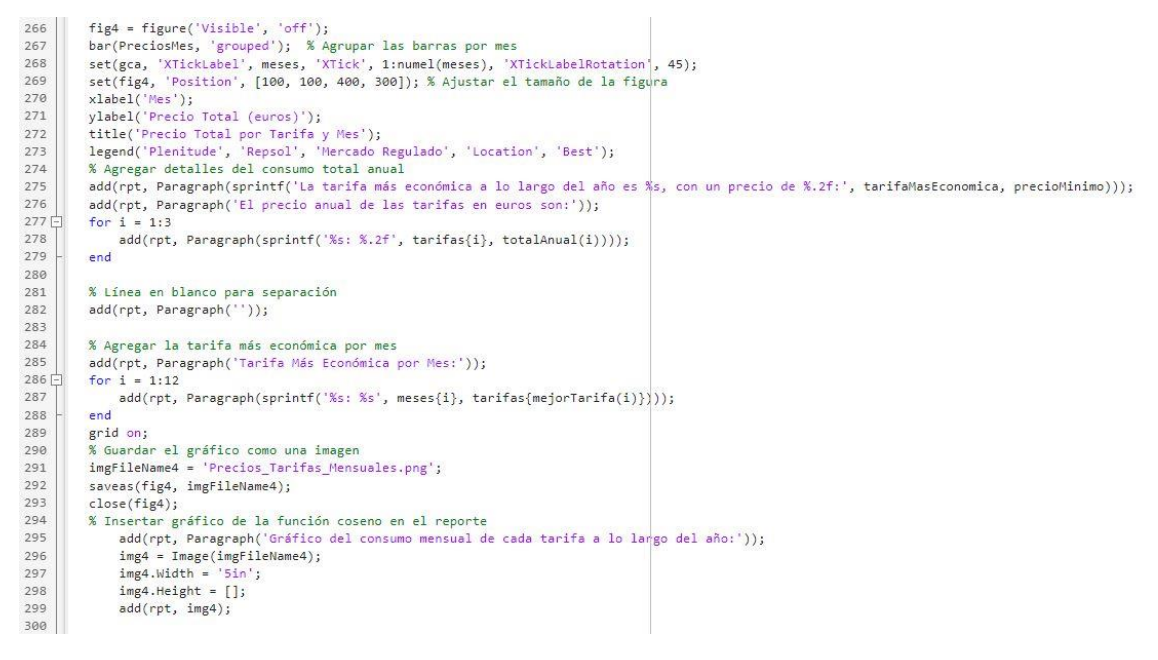

*Cuadro 4.20: Funciones callback del botón Calcular precio tarifa de la ventana TarifaAnual* 

#### 4.2.3.1. Función .m CalculosAnuales

La función CalculosAnuales, es un programa .m hecho en Matlab el cual te calcula los precios de las tarifas eléctricas demandadas.

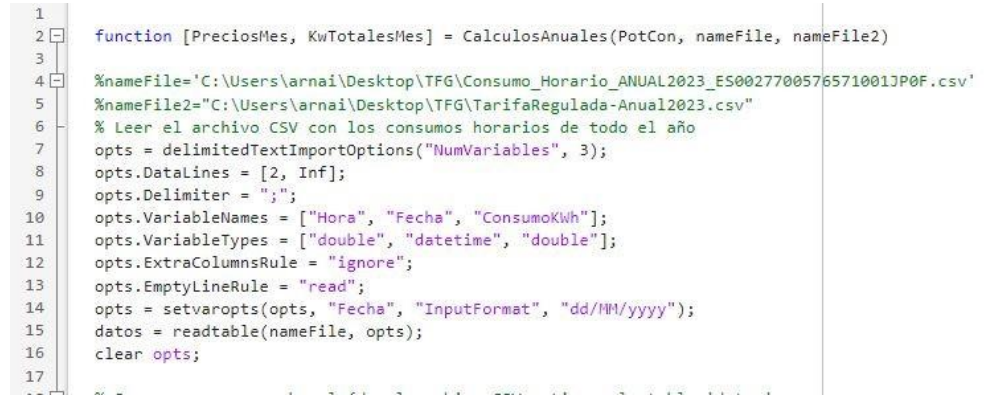

Cuadro 4.21: Código de la función CalculosAnuales

El código de la figura (4.21) lee el CSV seleccionado en el botón Examinar guardados en app.CsvdelconsumoEditFiled.Value que podemos ver en la figura (4.11), que corresponde con el elemento de entrada nameFile, y lee y guarda los valores del CSV del

### CARLOS ARNAIZ MACHO

consumo del usuario en una matriz llamada datos, esa matriz guarda los datos Hora, Fecha, ConsumokWh.

La misma función cumple el código que podemos ver en la figura (4.22). Leyendo y guardando los datos del CSV guardado en app.CsvdelmercadoreguladoEditField.Value que podemos ver en la figura (4.11), que corresponde con el elemento de entrada nameFile2.

| 148 🗄 | % Leer el archivo CSV con los precios horarios del mercado regulado                     |
|-------|-----------------------------------------------------------------------------------------|
| 149   | % (Tarifa3)                                                                             |
| 150 - | <pre>%nameFile2="C:\Users\arnai\Desktop\TFG\TarifaRegulada-Anual2023.csv"</pre>         |
| 151   | <pre>opts = delimitedTextImportOptions("NumVariables", 6);</pre>                        |
| 152   | opts.DataLines = [2, Inf];                                                              |
| 153   | opts.Delimiter = ";";                                                                   |
| 154   | opts.VariableNames = ["id", "name", "geoid", "geoname", "value", "datetime"];           |
| 155   | opts.VariableTypes = ["double", "double", "double", "categorical", "double", "string"]; |
| 156   | <pre>opts.ExtraColumnsRule = "ignore";</pre>                                            |
| 157   | opts.EmptyLineRule = "read";                                                            |
| 158   | opts = setvaropts(opts, "datetime", "WhitespaceRule", "preserve");                      |
| 159   | opts = setvaropts(opts, ["geoname", "datetime"], "EmptyFieldRule", "auto");             |
| 160   | opts = setvaropts(opts, "name", "TrimNonNumeric", true);                                |
| 161   | opts = setvaropts(opts, "name", "ThousandsSeparator", ",");                             |
| 162   | <pre>Datos2 = readtable(nameFile2, opts);</pre>                                         |
| 163   | Tarifa3 = table2array(Datos2(:, 5)); % Precios horarios de Tarifa3                      |
| 164   |                                                                                         |

Cuadro 4.22: Código de la función CalculosAnuales

| 174 | %Tarifa Plenitude                     |
|-----|---------------------------------------|
| 175 | Pot = [0.109;0.088237];               |
| 176 | Ene = [0.161;0.181170];               |
| 177 | Tarifa1 = [Pot, Ene];                 |
| 178 | %Tarifa Repsol                        |
| 179 | Pot2 = [0.0973;0;0.0109];             |
| 180 | Ene2 = [0.1885;0.1386;0.1196];        |
| 181 | Tarifa2 = [Pot2, Ene2];               |
| 182 | 1 1 1 1 1 1 1 1 1 1 1 1 1 1 1 1 1 1 1 |

Cuadro 4.23: Código de la función CalculosAnuales

En las líneas de código que vemos en la figura (4.23), vemos como se introduce los valores de las tarifas de Plenitude y de Repsol, las cuales han sido sacadas de dichas empresas.

En la figura (4.24) vemos los valores de la tarifa eléctrica de Plenitude para potencia contratada menor de 5 kW. Esta tarifa ha sido sacada de la página de plenitude [12]. En la figura (4.25) vemos la tarifa de Plenitude para más de 5 kW de portencia contratada la cual aparece en la página [13]. En la figura (4.26) vemos la tarifa de Repsol la cual se encuentra en la página [12].

| -              | Precio potencia c | ontratada      |
|----------------|-------------------|----------------|
| Precio energia | Punta             | Valle          |
| 0,16 €/kWh     | 0,109 €/kW/día    | 0,109 €/kW/día |

Cuadro 4.24: Valores de la Tarifa Plenitude para menos de 5 kW [12]

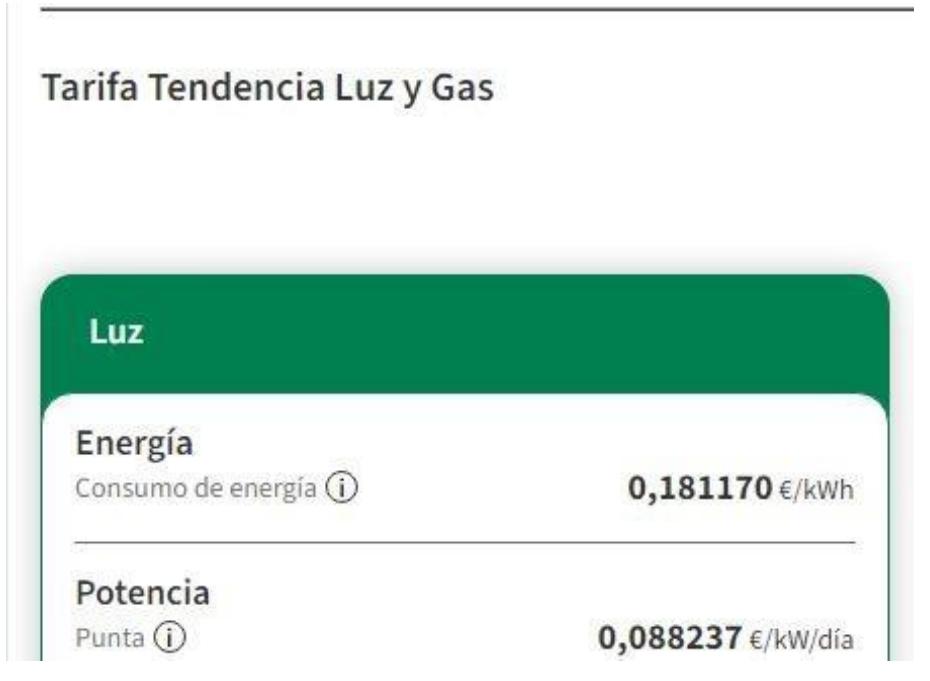

Cuadro 4.25: Valores de la Tarifa Plenitude para más de 5 kW [13]

|                 | Precio kWh<br>punta | Precio kWh<br>Ilano | Precio kWh<br>valle |                 |
|-----------------|---------------------|---------------------|---------------------|-----------------|
|                 | 0.1885              | 0.1386              | 0.1196              |                 |
| REPJOL          | €/kWh               | €/kWh               | €/kWh               |                 |
|                 |                     | <u>91 198</u>       | 22 85               |                 |
|                 |                     | <u>Te llar</u>      | namos               |                 |
| Potencia punta: |                     |                     |                     | 0.0973 €/kW día |
| Potencia valle: |                     |                     |                     | 0.0109 €/kW día |
| Ventajas:       |                     |                     |                     | Waylet          |
|                 |                     | OCULTAR             | DETALLES            |                 |

Cuadro 4.26: Valores de la Tarifa Repsol [12]

En la línea de código 184 y 185 se generan matrices de ceros de 12x3 para posteriormente introducir los valores de los precios finales a pagar de las tarifas de cada mes, y los precios de kWh de cada tarifa.

En la línea 188, se genera en una matriz las horas de cada mes desde enero hasta diciembre. En la línea 196 se genera un bucle de 1:12 para calcular los precios de cada tarifa siendo guardados en cada función (CalculosMesPlenitude,CalculosMesRepsol y CalculosMesRegulado) para cada mes del año, estas funciones piden como entrada los valores de la potencia contratada (PotCon) el precio del mercado regulado (precios\_regulados\_mes) en la función para el mercado regulado y las correspondientes tarifas (Tarifa1 y Tarifa2) para la función de la tarifa de Repsol y Plenitude.

```
183
           % Inicializar las matrices de resultados
184
        PreciosMes = zeros(12, 3); % 3 columnas: Tarifa Plenitude, Tarifa Repsol, Tarifa Mercado Regulado
185
        KwTotalesMes = zeros(12, 3);
186
        % Definir las horas por mes (asumiendo un año no bisiesto)
187
        horas por mes = [744, 672, 744, 720, 744, 720, 744, 720, 744, 720, 744, 720, 744];
188
189
190
        % Índices de inicio y fin para cada mes en el vector de 8761 horas
191
        indice_inicio = 1;
192
        meses = {'Enero', 'Febrero', 'Marzo', 'Abril', 'Mayo', 'Junio', ...
'Julio', 'Agosto', 'Septiembre', 'Octubre', 'Noviembre', 'Diciembre'};
193
194
195
196 日
       for mes = 1:12
            % Calcular el índice de fin para el mes actual
197
198
            indice_fin = indice_inicio + horas_por_mes(mes) - 1;
199
200
            % Extraer el consumo y precios para el mes actual
            datos_mes = datos(indice_inicio:indice_fin, :);
201
202
            precios_regulados_mes = Tarifa3(indice_inicio:indice_fin);
203
204
            % Calcular el precio para este mes usando la tarifa Plenitude
205
            [KwTotPlenitude, PrecioPlenitude] = CalculosMesPlenitude(datos_mes, Tarifa1, PotCon);
206
207
            % Calcular el precio para este mes usando la tarifa Repsol
208
            [KwTotRepsol, PrecioRepsol] = CalculosMesRepsol(datos_mes, Tarifa2, PotCon);
209
210
            % Calcular el precio para este mes usando la tarifa del mercado regulado
211
            [KwTotRegulado, PrecioRegulado] = CalculosMesRegulado(datos_mes, precios_regulados_mes, PotCon);
212
            % Asegurarse de que los precios son escalar antes de concatenar
213
214
            if isscalar(PrecioPlenitude) && isscalar(PrecioRepsol) && isscalar(PrecioRegulado)
215
                % Guardar los resultados en las matrices
216
                 PreciosMes(mes, :) = [PrecioPlenitude, PrecioRepsol, PrecioRegulado];
217
                 KwTotalesMes(mes, :) = [KwTotPlenitude, KwTotRepsol, KwTotRegulado];
218
            else
219
                 error('Uno de los precios no es un escalar.');
220
             end
221
222
            % Actualizar el índice de inicio para el siguiente mes
223
            indice inicio = indice fin + 1;
224
        end
```

Cuadro 4.27: Código de la función CalculosAnuales

```
423 📮
        function [KwTot, PrecioMes] = CalculosMesPlenitude(datos_mes, Tarifa1, PotCon)
424
            % Cálculo del precio de la tarifa Plenitude
425
            Consumos = table2array(datos_mes(:, 3));
426
            Plenitude = Tarifa1;
427
            kW_Ple = Plenitude(1, 2); % <5kW</pre>
428
429
            kW_Plen = Plenitude(2, 2); % >=5kW
            kWd = Plenitude(1, 1); % Precio potencia <5kW
kWdia = Plenitude(2, 1); % Precio potencia >=5kW
430
431
432
433
            Dias = numel(Consumos) / 24;
434
435
            M = zeros(numel(Consumos), 1);
436
437
            if PotCon < 5
438 🖨
                for i = 1:numel(Consumos)
                    Consumo = Consumos(i, 1);
439
440
                     E = Consumo * kW_Ple;
441
                     M(i) = E;
442
                 end
                 KwP = kWd * PotCon * Dias;
443
444
            else
445 -
                 for i = 1:numel(Consumos)
446
                     Consumo = Consumos(i, 1);
447
                     E = Consumo * kW_Plen;
448
                    M(i) = E;
                 end
449
450
                 KwP = kWdia * PotCon * Dias;
451
            end
452
453
            Kwe = sum(M);
454
            KwTotal = KwP + Kwe:
            ImpElectricidad = (5.11 / 100) * KwTotal;
455
456
            IVA = (10 / 100) * (ImpElectricidad + KwTotal);
457
            KwTot = KwTotal + ImpElectricidad + IVA;
458
459
            PrecioMes = KwTot;
460
        end
```

Cuadro 4.28: Código de la función CalculosMesPlenitude

A estos cálculos se le tiene que añadir el IVA y el impuesto de electricidad, los cuales se añaden en las líneas 455 y 456. Siendo el IVA del 10 % y el impuesto de la electricidad del 5.11 %. Esto es algo común para todos los cálculos de todas las tarifas.

La figura (4.29) define la función CalculosMesRepsol, con la cual se realiza el cálculo del precio de la tarifa de Repsol.

```
462 -
        function [KwTot, PrecioMes] = CalculosMesRepsol(datos_mes, Tarifa2, PotCon)
463
            % Cálculo del precio de la tarifa Repsol con discriminación horaria
464
            Consumos = table2array(datos_mes(:, 3));
465
            Repsol = Tarifa2;
466
467
            kW_punta = Repsol(1, 2);
            kW llana = Repsol(2, 2);
468
            kW_valle = Repsol(3, 2);
469
470
            kW_pot1 = Repsol(1, 1);
471
            kW_pot2 = Repsol(3, 1);
472
473
            Dias = numel(Consumos) / 24;
474
            M_DifH = reshape(Consumos, 24, Dias);
475
476
477
            Hora_valle = M_DifH(1:8, :); % 0-8h
478
            Hora_llana1 = M_DifH(9:10, :); % 8-10h
479
            Hora_punta1 = M_DifH(11:14, :); % 10-14h
480
            Hora_llana2 = M_DifH(15:18, :); % 14-18h
            Hora_punta2 = M_DifH(19:22, :); % 18-22h
481
482
            Hora_llana3 = M_DifH(23:24, :); % 22-24h
483
484
            M1 = reshape(Hora_valle, [], 1);
            M2 = reshape(Hora_llana1, [], 1);
485
486
            M3 = reshape(Hora_llana2, [], 1);
487
            M4 = reshape(Hora_llana3, [], 1);
488
            M5 = reshape(Hora_punta1, [], 1);
489
            M6 = reshape(Hora_punta2, [], 1);
490
491
            Consumo valle = sum(M1);
            Consumo_llana = sum(M2) + sum(M3) + sum(M4);
492
493
            Consumo_punta = sum(M5) + sum(M6);
494
495
            kWeTot = Consumo_valle * kW_valle + Consumo_llana * kW_llana + Consumo_punta * kW_punta;
496
            kWpot = kW_pot1 * Dias * PotCon + kW_pot2 * Dias * PotCon;
497
            Precio_Tot = kWeTot + kWpot;
498
            ImpElec = (5.11 / 100) * Precio_Tot;
IVA = (10 / 100) * (Precio_Tot + ImpElec);
499
500
501
502
            KwTot = Precio_Tot + ImpElec + IVA;
503
            PrecioMes = KwTot;
504
        end
```

#### Cuadro 4.29: Código de la función CalculosMesRepsol

En las figuras (4.30) y (4.31) viene definida la función CalculosMesRegulado, con la cual se calcula el precio de la tarifa del mercado regulado. En esta tarifa se debe de añadir todos los peajes y cargos anteriormente explicados y definidos en las tablas 3.3, 3.4, 3.5, 3.6 y 3.7.

```
506 🗐
         function [KwTot, PrecioMes] = CalculosMesRegulado(datos_mes, precios_regulados_mes, PotCon)
507
             % Cálculo del precio de la tarifa del mercado regulado (Tarifa3)
508
509
         Consumos = table2array(datos_mes(:, 3));
510
511
             Dias = numel(Consumos) / 24;
512
513
             % Reshape para segmentar por horas como en Repsol
514
             M_DifH = reshape(Consumos, 24, Dias);
             Precios_DifH = reshape(precios_regulados_mes, 24, Dias);
515
516
             Hora_valle = M_DifH(1:8, :); % 0-8h
Hora_llana1 = M_DifH(9:10, :); % 8-10h
Hora_punta1 = M_DifH(11:14, :); % 10-14h
517
518
519
520
             Hora_llana2 = M_DifH(15:18, :); % 14-18h
             Hora_punta2 = M_DifH(19:22, :); % 18-22h
521
522
             Hora_llana3 = M_DifH(23:24, :); % 22-24h
523
524
             % Reshape de vuelta a vectores
525
             M1 = reshape(Hora_valle, [], 1);
526
             M2 = reshape(Hora_llana1, [], 1);
527
             M3 = reshape(Hora_llana2, [], 1);
528
             M4 = reshape(Hora_llana3, [], 1);
             M5 = reshape(Hora_punta1, [], 1);
529
530
             M6 = reshape(Hora_punta2, [], 1);
531
             % Calcular el costo en cada franja horaria
532
533
             Consumo_valle2 = sum(M1');
534
             Consumo_llana2 = sum(M2') + sum(M3') + sum(M4');
535
             Consumo_punta2 = sum(M5') + sum(M6');
536
537
             % Cálculos del término fijo
             P1 = PotCon * 22.401746 * (Dias / 365);
P2 = PotCon * 0.776564 * (Dias / 365);
P_1 = PotCon * 2.989915 * (Dias / 365);
P_2 = PotCon * 0.192288 * (Dias / 365);
538
539
540
541
             MargenCom = PotCon * 4 * (Dias / 365);
542
543
544
             TerminoFijo = P1 + P2 + P_1 + P_2 + MargenCom;
545
546
             % Cálculos del término variable basado en el consumo y el precio regulado por hora
547
             ConsumoRegulado = (precios_regulados_mes'/1000) * Consumos;
548
             TotalConsumo = sum(ConsumoRegulado);
549
```

#### Cuadro 4.30: Código de la función CalculosMesRegulado

| 549   |                                                                                       |
|-------|---------------------------------------------------------------------------------------|
| 550   | % Cálculos del término de energía                                                     |
| 551   | P1 punta = Consumo punta2 * 0.033081;                                                 |
| 552   | P2 llano = Consumo llana2 * 0.019184;                                                 |
| 553   | P3 valle = Consumo valle2 * 0.000557;                                                 |
| 554   |                                                                                       |
| 555   | P_1_punta = Consumo_punta2 * 0.043893;                                                |
| 556   | P_2_llano = Consumo_llana2 * 0.008779;                                                |
| 557   | P 3 valle = Consumo valle2 * 0.002195;                                                |
| 558   |                                                                                       |
| 559   | TerminoVariable = P1 punta + P2 llano + P3 valle + P 1 punta + P 2 llano + P 3 valle; |
| 560   |                                                                                       |
| 561   | TerminoTotal = TerminoVariable + TerminoFijo;                                         |
| 562   |                                                                                       |
| 563   | % Impuesto de electricidad                                                            |
| 564   | ImpElec = (5.11 / 100) * TerminoTotal;                                                |
| 565   |                                                                                       |
| 566   | % Precio total con impuestos                                                          |
| 567   | Total = TotalConsumo + TerminoTotal+ ImpElec;                                         |
| 568   | IVA = (10 / 100) * Total;                                                             |
| 569   | PrecioMes = Total + IVA;                                                              |
| 570   | KwTot = PrecioMes;                                                                    |
| 571 L | end                                                                                   |
| F.70  |                                                                                       |

Cuadro 4.31: Código de la función CalculosMesRegulado

#### 4.2.4. Ventana SumarTarifaHoraria

La ventana Sumar Tarifa Horaria, la cual se puede ver en la figura (4.32), funciona de manera muy similar a la anteriormente explicada Tarifa Anual vista en la figura (4.10). La diferencia de la ventana SumarTarifaHoraria, es que te da la opción de poder añadir manualmente una tarifa con diferencia horaria, añadiendo así los precios por kWh del término energía y potencia para las horas punta, llana y valle, añadiéndolas en los campos numéricos que aparecen a la izquierda de la ventana. El resto de la composición de la ventana

#### TarifaAnual.

Se compone de los dos logos (el de la escuela de minas y el de la universidad de Cantabria) definidos por las componentes de la figura (4.33) app.image2 y app.image3, el botón Atrás que es común en todas las ventanas de la aplicación definido por app.AtrsButton, los dos botones Examinar, los campos de texto para guardar las rutas de los CSV seleccionados en los botones Examinar, el campo numérico para introducir la potencia contratada, la tabla donde acaban siendo representados los valores de las tarifas calculadas, y el botón Calcular precio tarifas el cual realiza los cálculos y devuelve la comparativa mediante el txt y las gráficas.

|                             |                                     |                                       |                   |            | ato                   |
|-----------------------------|-------------------------------------|---------------------------------------|-------------------|------------|-----------------------|
|                             |                                     |                                       |                   |            | and the second second |
|                             |                                     |                                       |                   |            | XXX X                 |
| UNIVERSIDAD<br>DE CANTABRIA |                                     |                                       |                   |            | E AL                  |
|                             |                                     | Marar                                 | Planituda(6)      | Papeal (6) | Marcada ragulada (6)  |
| Término                     | energia                             | wieses                                | Tienitude(c)      | Repsol (C) | Wercado regulado (C)  |
| kWh de la hora punta        | 0                                   |                                       |                   |            |                       |
| Kwh de la hora llana        | 0                                   |                                       |                   |            |                       |
| Kwh de la hora valle        | 0                                   |                                       |                   |            |                       |
|                             |                                     |                                       |                   |            |                       |
| Términ                      | o potencia                          |                                       |                   |            |                       |
| Precio de la hora punta     | 0                                   |                                       |                   |            |                       |
| Precio de la hora llana     | 0                                   |                                       |                   |            |                       |
| Preciode la hora valle      | 0                                   |                                       |                   |            |                       |
|                             | Csy del co                          | nsumo                                 |                   |            | Examinar              |
|                             |                                     | obelune                               |                   | -          | Examinar              |
|                             | Csv del mercado re                  | a a a a a a a a a a a a a a a a a a a |                   |            | Leventiniten          |
|                             | Csv del mercado re<br>Dime tu Poten | cia contratad                         | a                 | 0          |                       |
|                             | Csv del mercado re<br>Dime tu Poten | cia contratad                         | a                 | 0          |                       |
|                             | Csv del mercado re<br>Dime tu Poten | cia contratad                         | a<br>ecio tarifas | 0          |                       |

#### Cuadro 4.32: Ventana SumarTarifaHoraria

Los botones que son comunes con la ventana TarifasAnual funcionan igual en esta ventana SumarTarifaHoraria, los botones Examinar que permiten seleccionar el csv necesario para leer los consumos y los precios del mercado regulado, vienen definidos por las variables app.ExaminarButton y app.ExaminarButton\_2. Los campos de texto que guardan la ruta del CSV seleccionado previamente en los botones Examinar, vienen

definidos por las variables app.CsvdelconsumoEditField y app.CsvdelmercadoreguladoEditField. El campo numérico en el cuál puedes introducir la potencia contratada del usuario viene definido por el componente app.DimetuPotenciacontratadaEditField. Por último, la tabla donde aparecen los resultados de los datos de los precios de las tarifas por cada mes calculados al presionar el botón Calcular precio tarifa. Esta tabla está definida por la variable app.UITable.

Los títulos de texto termino potencia y término energía están definidos por los componentes app.TrminopotenciaLabel y app.TrminoenergaLabel respectivamente.

Por último los campos numéricos para introducir los valores de kWh de la tarifa de diferencia horaria deseada, los campos numéricos para introducir el término potencia están definidos por las componentes app.PreciodelahoravalleEditFiled, app.PreciodelahorallanaEditField y app.PreciodelahorapuntEditFiled.

Los campos numéricos para introducir el término energía están definidos por las componentes app.KwhdelahoravalleEditFiled, app.KwhdelahorallanaEditField y app.kWhdelahorapuntaEditField.

-----

| ٣ | 🖓 🔛 Sumar IaritaHoraria          |       |
|---|----------------------------------|-------|
|   | ✓ app.UIFigure                   |       |
|   | app.CsvdelmercadoreguladoEditFie | eld   |
|   | app.CsvdelconsumoEditField       |       |
|   | app.ExaminarButton_2             |       |
|   | app.ExaminarButton               |       |
|   | app.CalcularpreciotarifasButton  |       |
|   | app.DimetuPotenciacontratadaEdit | Field |
|   | app.PreciodelahoravalleEditField |       |
|   | app.PreciodelahorallanaEditField |       |
|   | app.PreciodelahorapuntaEditField |       |
|   | app.KwhdelahoravalleEditField    |       |
|   | app.KwhdelahorallanaEditField    |       |
|   | app.kWhdelahorapuntaEditField    |       |
|   | app.TrminopotenciaLabel          |       |
|   | app.TrminoenergaLabel            |       |
|   | app.Image3                       |       |
|   | app.Image2                       |       |
|   | app.UITable                      |       |
|   | app.AtrsButton                   |       |

Cuadro 4.33: Componentes de la ventana SumarTarifaHoraria

En la figura (4.34) vemos el código de las funciones callbacks de los botones Atrás y de los dos botones Examinar. Las cuales funcionan de la misma forma que la anterior ventana TarifasAnual.

En las líneas de código 85-88 vemos la función del botón AtrsButtonPushed, el cuál te lleva de vuelva a la anterior ventana selección.

En las líneas 92-112 encontramos la función callback ExaminarButtonPushed, que guarda la ruta del CSV del consumo del usuario seleccionado al interactuar con el botón Examinar, esta ruta del CSV queda guardada en el componente app.CsvdelconsumoEditField.Value.

En las líneas 115-134 tenemos la función callback ExaminarButton\_2Pushed, que guarda la ruta del CSV del precio del mercado regulado seleccionado al interactuar con el botón Examinar, esta ruta del CSV queda guardada en el componente app.CsvdelmercadoreguladoEditField.Value.

| Important Provide Status         Important Provide Provide Pr                                                                                                    | 84    | % Button pushed function: AtrsButton                                      |      |
|----------------------------------------------------------------------------------------------------|-------|---------------------------------------------------------------------------|------|
| aclete(app)         end         % Button pushed function: ExaminarButton         function ExaminarButtonPushed(app, event)         % Abrir un cuadro de diálogo pars seleccionar un archivo CSV         [file, path] = uigetfile("".csv", 'Selecciona el archivo CSV de consumo");         % Verificar si el usuario selección un archivo o canceló         if isequal(file, 0)         % El usuario selección du archivo         disp('Selección de archivo cancelada");         else         % Guardar la ruta del archivo en la propiedad de la app         % Opcional: actualizar un campo de texto en la app para mostrar la ruta         app.Csvdelconsumotifield.Value = selectedFile;         % Abrir un cuadro de diálogo pars seleccionar un archivo CSV         [file, path] = uigetfile("*.csv", 'Seleccionar un archivo CSV         if isequal(file, 0)         % Button pushed function: ExaminarButton_2         function ExaminarButton_2Pushed(app, event)         % Abrir un cuadro de diálogo pars seleccionar un archivo CSV         [file, path] = uigetfile("*.csv", 'Selecciona el archivo CSV de consumo");         % Verificar si el usuario selección         mains' El usuario selección du archivo a canceló         if isequal(file, 0)         % El usuario selección du archivo a canceló         if isequal(file, 0)         % El usuario selección du arch                                                                                                    | 86    | selection                                                                 |      |
| <pre>end % Button pushed function: ExaminarButton function ExaminarButtonQuerent % Button pushed function: ExaminarButton function ExaminarButtonQuerent % Abrir un cuadro de diálogo para selecciona un archivo CSV [file, path] = uigetfile("*.csv', 'Seleccion al archivo CSV de consume '); % Verificar si el usuario seleccion disp('Selección de archivo cancelada'); else % El usuario seleccioní un archivo selectedFile = fullfile(path, file); disp(['Archivo CSV de consumo seleccionado: ', selectedFile]); % Guardar la ruta del archivo en la propiedad de la app % Sapp.SelectedGSVFile = selectedFile; % Guerional: actualizar un campo de texto en la app para mostrar la ruta app.CsvdelconsumoEditField.Value = selectedFile; end % Button pushed function: ExaminarButton_2 function ExaminarButton_Pushed(app, event) % Abrir un cuadro de diálogo para seleccionar un archivo CSV [file, path] = uigetFile('*.csv', 'Seleccion al archivo CSV de consumo '); % Verificar si el usuario seleccioní un archivo CSV econsumo '); % Verificar si el usuario seleccioní un archivo CSV econsumo '); % Verificar si el usuario seleccioní un archivo CSV econsumo '); % Verificar si el usuario seleccioní un archivo CSV econsumo '); % Verificar si el usuario selección disp('Selección de archivo canceláda'); else % El usuario canceló la selección disp('Selección de archivo canceláda'); else % El usuario seleccioní un archivo selectedFile = fullfile(path, file); disp(['Archivo CSV de consumo seleccionado: ', selectedFile]); % Urificar si el usuario selección disp('Selección de archivo canceláda'); else % El usuario seleccioní un archivo selectedFile = fullfile(path, file); % Guardar la ruta del archivo en la propiedad de la app % sudar la ruta del archivo en la propiedad de la app % Sudardar la ruta del archivo en la propiedad de la app % function ExaminarButton_2 = selectedFile; % Guardar la ruta del archivo en la propiedad de la app % sp.SelectedCSVFile2 = selectedFile; % Guardar la ruta del archivo en la propiedad de la app % app.SelectedCSVFile2 = select</pre>                                                                                                    | 87    | delete(app)                                                               |      |
| *       % Button pushed function: ExaminarButton         *       function ExaminarButtonPushed(app, event)         *       & Abrir un cuadro de diálogo para seleccionar un archivo CSV         *       [file, path] = uigetfile('*.csv', 'Selecciona el archivo CSV de consumo ');         *       & Werificar si el usuario selección ou narchivo o canceló         *       I usuario selección du archivo o canceló         *       & El usuario selección du archivo;         *       & El usuario selección du archivo;         *       & El usuario selección du archivo;         *       & El usuario selección du archivo;         *       & El usuario selección du archivo;         *       & El usuario selección du archivo;         *       & El usuario selecciónado: ', selectedFile]);         *       & Guardar la ruta del archivo en la propiedad de la app         *       & Guardar la ruta del archivo;         *       & Guardar la ruta del archivo;         *       & Guardar la ruta del archivo;         *       & Guardar la ruta del archivo;         *       & Guardar la ruta del archivo;         *       & Guardar la ruta del archivo;         *       & Guardar la ruta del archivo;         *       & Burir       & SelectedFile;         *                                                                                                    | 88 -  | end                                                                       |      |
| 90       % Button pushed function: ExaminarButton         91       function ExaminarButtonPushed(app, event)         92       % Abrir un cuadro de diálogo para seleccionar un archivo CSV         93       % Abrir un cuadro de diálogo para selecciona el archivo CSV de consumo ');         94       [file, path] = uigetfile('*.csv', 'Selecciona el archivo CSV de consumo ');         95       % Verificar si el usuario seleccionó un archivo o canceló if isequal(file, 0)         96       % El usuario canceló la selección         97       disp('Selección de archivo cancelada');         98       % El usuario seleccionó un archivo         99       selectedFile = fullfile(path, file);         90       disp(['Archivo CSV de consumo seleccionado: ', selectedFile]);         91       disp(['Archivo CSV de consumo seleccionado: ', selectedFile]);         91       % Guardar la ruta del archivo en la propiedad de la app         92       % Button pushed function: ExaminarButton_2         93       % Button pushed function: ExaminarButton_2         94       [file, path] = uigetfile('*.csv', 'Selecciona el archivo CSV         95       % Abrir un cuadro de diálogo para seleccioar un archivo CSV         96       % Button pushed function: ExaminarButton_2         97       function ExaminarButton_2         98       fu suario selección <td>89</td> <td></td> <td></td>                                                                                                    | 89    |                                                                           |      |
| <pre>91C function ExaminarButtonPushed(app, event)<br/>93<br/>94<br/>95<br/>95<br/>96<br/>97<br/>98<br/>98<br/>98<br/>98<br/>99<br/>99<br/>99<br/>99<br/>99<br/>99</pre>                                                                                                    | 90    | % Button pushed function: ExaminarButton                                  |      |
| 93       % Abrir un cuadro de diálogo para seleccionar un archivo CSV         94       [file, path] = uigetfile(".csv', 'Selecciona el archivo CSV de consumo");         95       % Verificar si el usuario seleccionó un archivo o canceló         96       % El usuario canceló la selección         97       misp('Selección de archivo cancelada');         98       % El usuario seleccionó un archivo         99       % El usuario seleccionó un archivo         91       % El usuario seleccionó un archivo         92       % Guardar la ruta del archivo en la propiedad de la app         93       % Oucional: actualizar un campo de texto en la app para mostrar la ruta         94       % Opcional: actualizar un campo de texto en la app para mostrar la ruta         95       % Abrir un cuadro de diálogo para seleccionar un archivo CSV         96       % Button pushed function: ExaminarButton_2         97       function ExaminarButton_2         98       % Abrir un cuadro de diálogo para seleccionar un archivo CSV         97       [file, path] = uigetfile('*.csv', 'Selecciona el archivo CSV de consumo');         98       % Buton pushed function: ExaminarButton_2         99       % El usuario seleccionó un archivo o canceló         90       % El usuario seleccionó un archivo o canceló         91       % El usuario selección                                                                                                    | 91 🛱  | function ExaminarButtonPushed(app, event)                                 |      |
| <pre>% Abrir un cuadro de diálogo para seleccionar un archivo CSV [file, path] = uigetfile('*.csv', 'Selecciona el archivo CSV de consumo '); % Verificar si el usuario seleccionó un archivo o canceló if isequal(file, 0) % El usuario canceló la selección go disp('Selección de archivo cancelada'); else % El usuario seleccionó un archivo selectedFile = fullfile(path, file); % Opcional: actualizar un campo de texto en la app para mostrar la ruta app.Csvdelconsumo de diálogo para selecciona un archivo CSV [file, path] = uigetfile('*.csv', 'Selecciona el archivo CSV [file, path] = uigetfile('*.csv', 'Selecciona el archivo CSV [selse % El usuario seleccionó un archivo % SelectedFile = fullfile(path, file); [selse % El usuario seleccionó un archivo selectedFile = fullfile(path, file); [selse % El usuario seleccioná un archivo selectedFile = fullfile(path, file); [selse % Guardar la ruta del archivo en la popiedad de la app % Opcional: actualizar un campo de texto en la app para mostrar la ruta app.Csvdelmeradoreguladotitfield.Value = selectedfile; ] </pre>                                                                                                    | 92    |                                                                           |      |
| <pre>94 95 95 96 97 96 97 97 96 97 97 98 98 98 98 99 99 98 99 99 99 99 99 99</pre>                                                                                                    | 93    | % Abrir un cuadro de diálogo para seleccionar un archivo CSV              |      |
| 95       % Verificar si el usuario seleccionó un archivo o canceló         97       % El usuario canceló la selección         98       % El usuario seleccionó un archivo         99       else         91       % El usuario seleccionó un archivo         92       else         93       disp(['Archivo CSV de consumo seleccionado: ', selectedFile]);         94       % Guardar la ruta del archivo en la propiedad de la app         95       % Opcional: actualizar un campo de texto en la app para mostrar la ruta         96       end         111       end         112       end         113       % Button pushed function: ExaminarButton_2         114       % Button pushed function: ExaminarButton_2         115       function ExaminarButton_2Pushed(app, event)         116       % Abrir un cuadro de diálogo para seleccionar un archivo CSV         117       [file, path] = uigeffile('*.csv', 'Selecciona el archivo CSV de consumo');         118       % El usuario selección du archivo o canceló         119       % Verificar si el usuario selección du archivo o canceló         120       if isequal(file, 0)         121       % El usuario selección du archivo seleccionado: ', selectedFile]);         122       % El usuario selección du archivo se seleccionado: ', selectedFi                                                                                                    | 94    | [file, path] = uigetfile('*.csv', 'Selecciona el archivo CSV de consumo   | ');  |
| 96       % Verificar si el usuario seleccionó un archivo o canceló         97       if isequal(file, 0)         98       % El usuario canceló la selección         99       % El usuario seleccionó un archivo         90       selectedfile = fullfile(path, file);         91       disp('Selección de archivo cancelada');         92       % Guardar la ruta del archivo en la propiedad de la app         93       % Guardar la ruta del archivo en la propiedad de la app         94       % Opcional; actualizar un camón de texto en la app para mostrar la ruta         95       % Opcional; actualizar un camón de diálogo para seleccionar un archivo CSV         96       mod         111       end         112       end         113       % Button pushed function: ExaminarButton_2         114       % Button pushed function: ExaminarButton_2         115       function ExaminarButton_2Pushed(app, event)         116       % Abrir un cuadro de diálogo para seleccionar un archivo CSV         117       file, path] = uigetfile('*.csv', 'Selecciona el archivo CSV de consumo');         118       % Verificar si el usuario selección         119       % Verificar si el usuario selección         120       % El usuario selección un archivo o canceló         121       file sequal(file,                                                                                                    | 95    |                                                                           |      |
| <pre>if fisequal(file, 0) % El usuario canceló la selección disp('Selección de archivo cancelada'); else % El usuario seleccionó un archivo selectedFile = fullfile(path, file); disp(['Archivo CSV de consumo seleccionado: ', selectedFile]); % Guardar la ruta del archivo en la propiedad de la app % Opcional: actualizar un campo de texto en la app para mostrar la ruta app.CsvdelconsumotditField.Value = selectedFile; % Button pushed function: ExaminarButton_2 function ExaminarButton_2Pushed(app, event) % Verificar si el usuario seleccionó un archivo CSV de consumo'); % Verificar si el usuario seleccionó un archivo o canceló if isequal(file, 0) % El usuario canceló la selección disp('Selección de archivo cancelada'); else % El usuario canceló la selección disp('Selección de archivo cancelada'); else % El usuario seleccionó un archivo selectedFile = fullfile(path, file); disp(['Archivo CSV de consumo seleccionado: ', selectedFile]); % Guardar la ruta del archivo en la propiedad de la app % El usuario canceló la selección disp('Selección de archivo cancelada'); else % El usuario seleccionó un archivo selectedFile = fullfile(path, file); disp(['Archivo CSV de consumo seleccionado: ', selectedFile]); % Guardar la ruta del archivo en la propiedad de la app % Sapp.SelectedCSVFile = selectedFile; % Opcional: actualizar un campo de texto en la app para mostrar la ruta app.CsvdelmercadoreguladoEditField.Value = selectedFile; % Opcional: actualizar un campo de texto en la app para mostrar la ruta app.CsvdelmercadoreguladoEditField.Value = selectedFile;</pre>                                                                                                    | 96    | % Verificar si el usuario seleccionó un archivo o canceló                 |      |
| 98       % El usuario canceló la selección         99       disp('Selección de archivo cancelada');         100       selected711e = fullfile(path, file);         103       disp(['Archivo CSV de consumo seleccionado: ', selectedFile]);         104       % Guardar la ruta del archivo en la propiedad de la app         105       % Guardar la ruta del archivo en la propiedad de la app         106       % Guardar la ruta del archivo en la propiedad de la app         107       % opcional: actualizar un campo de texto en la app para mostrar la ruta         108       % Opcional: actualizar un campo de texto         109       app.CsvdelconsumotditField.Value = selectedFile;         101       end         111       end         112       end         113       % Button pushed function: ExaminarButton_2         114       % Abrir un cuadro de diálogo para seleccionar un archivo CSV         115       function ExaminarButton_2Pushed(app, event)         116       % Abrir un cuadro de diálogo para seleccionar un archivo CSV         117       [file, path] = uigetfile('*.csv', 'Seleciona el archivo CSV de consumo ');         118       % Verificar si el usuario seleccionó un archivo o canceló         119       % Verificar si el usuario seleccioná         120       % El usuario seleccionó un archivo o select                                                                                                    | 97    | if isequal(file, 0)                                                       |      |
| <pre>disp('Selección de archivo cancelada');<br/>else<br/>% El usuario seleccionó un archivo<br/>selectedFile = fullfile(path, file);<br/>disp(['Archivo CSV de consumo seleccionado: ', selectedFile]);<br/>disp(['Archivo CSV de consumo seleccionado: ', selectedFile]);<br/>% Guardar la ruta del archivo en la propiedad de la app<br/>% app.SelectedCSVFile = selectedFile;<br/>% Opcional: actualizar un campo de texto en la app para mostrar la<br/>app.CsvdelconsumoEditField.Value = selectedFile;<br/>end<br/>% Abrir un cuadro de diálogo para seleccionar un archivo CSV<br/>[file, path] = uigetfile('*.csv', 'Seleccionar un archivo CSV<br/>[file, path] = uigetfile('*.csv', 'Selecciona el archivo CSV de consumo ');<br/>% Verificar si el usuario seleccionó un archivo o canceló<br/>if isequal(file, 0)<br/>% El usuario canceló la selección<br/>disp('Selección de archivo cancelada');<br/>else<br/>% Guardar la ruta del archivo en la propiedad de la app<br/>% app.SelectedGSVFile2 = selectedFile;<br/>% Guardar la ruta del archivo en la propiedad de la app<br/>% app.SelectedGSVFile2 = selectedFile;<br/>% Opcional: actualizar un campo de texto en la app para mostrar la ruta<br/>app.CsvdelmercadoreguladotditField.Value = selectedFile;<br/># 0 prional: actualizar un campo de texto en la app para mostrar la ruta<br/>app.CsvdelmercadoreguladotditField.Value = selectedFile;<br/># 0 prional: actualizar un campo de texto en la app para mostrar la ruta<br/>app.CsvdelmercadoreguladotditField.Value = selectedFile;<br/># 0 prional: actualizar un campo de texto en la app para mostrar la ruta<br/>app.CsvdelmercadoreguladotditField.Value = selectedFile;<br/># 0 prional: actualizar un campo de texto en la app para mostrar la ruta<br/>app.CsvdelmercadoreguladotditField.Value = selectedFile;<br/># 0 prional: actualizar un campo de texto en la app para mostrar la ruta<br/>app.CsvdelmercadoreguladotditField.Value = selectedFile;<br/># 0 prional: actualizar un campo de texto en la app actualizar un campo de texto en la app actualizar unta<br/>app.CsvdelmercadoreguladotditField.Value = selectedFile;<br/># 0 prional: actualizar unta para mostrar la ruta<br/>app.Csvdelmercadoreguladotar para m</pre> | 98    | % El usuario canceló la selección                                         |      |
| <pre>else else % El usuario seleccionó un archivo selectedFile = fullfile(path, file); disp(['Archivo CSV de consumo seleccionado: ', selectedFile]); disp(['Archivo CSV de consumo seleccionado: ', selectedFile]); disp(['Archivo CSV de consumo de texto en la app para mostrar la pp.CsvdelconsumoEditField.Value = selectedFile; end end disp("Activo ExminarButton_2Pushed(app, event) function ExminarButton_2Pushed(app, event) file, path] = uigetfile('*.csv', 'Selecciona el archivo CSV de consumo '); else % El usuario seleccionó un archivo o canceló if isequal(file, 0) % El usuario seleccioní disp('Selección de archivo canceláda'); else % El usuario seleccionó un archivo selectedFile = fullfile(path, file); disp(['Archivo CSV de consumo seleccionado: ', selectedFile]); disp(['Archivo CSV de consumo seleccionado: ', selectedFile]); % Guardar la ruta del archivo en la propiedad de la app % app.SelectedCSVFile2 = selectedFile; % Guardar la ruta del archivo en la propiedad de la app % app.SelectedCSVFile2 = selectedFile; % Guardar la ruta del archivo en la propiedad de la app % app.SelectedCSVFile2 = selectedFile; % Guardar la ruta del archivo en la propiedad de la app % app.SelectedCSVFile2 = selectedFile; % Guardar la ruta del archivo en la propiedad de la app % app.SelectedCSVFile2 = selectedFile; % Guardar la ruta del archivo en la propiedad de la app % app.SelectedCSVFile2 = selectedFile; % Guardar la ruta del archivo en la propiedad de la app % app.SelectedCSVFile2 = selectedFile; % Guardar la ruta del archivo en la app para mostrar la ruta app.CsvdelmercadoreguladotditField.Value = selectedFile; % Guardar la ruta del archivo en la app para mostrar la ruta app.CsvdelmercadoreguladotditField.Value = selectedFile; % Opcional: actualizar un campo de texto en la app appara mostrar la ruta app.CsvdelmercadoreguladotditField.Value = selectedFile; % Opcional: actualizar uncampo de texto en la app appara mostrar la ruta app.CsvdelmercadoreguladotditField.Value = selectedFile; % Opcional: actualizar uncampo de texto en la ap</pre>                                                                                                    | 99    | disp('Selección de archivo cancelada');                                   |      |
| <pre>101 3 % El usuario seleccionó un archivo selectedFile = fullfile(path, file); 103 105 106 3 % Guardar la ruta del archivo en la propiedad de la app 107 % app.SelectedCSVFile = selectedFile; 108 109 109 109 109 109 109 109 109 109 109</pre>                                                                                                    | 100   | else                                                                      |      |
| <pre>selectedFile = fullfile(path, file);<br/>disp(['Archivo CSV de consumo seleccionado: ', selectedFile]);<br/>disp(['Archivo CSV de consumo seleccionado: ', selectedFile]);<br/>% Guardar la ruta del archivo en la propiedad de la app<br/>% app.SelectedCSVFile = selectedFile;<br/>% Opcional: actualizar un campo de texto en la app para mostrar la ruta<br/>app.CsvdelconsumoEditField.Value = selectedFile;<br/>end<br/>% Button pushed function: ExaminarButton_2<br/>function ExaminarButton_2Pushed(app, event)<br/>% Abrir un cuadro de diálogo para seleccionar un archivo CSV<br/>[file, path] = uigetfile('*.csv', 'Selecciona el archivo CSV de consumo ');<br/>% El usuario seleccionó un archivo o canceló<br/>if isequal(file, 0)<br/>% El usuario seleccionó un archivo o canceló<br/>if isequal(file, 0)<br/>% El usuario seleccionó un archivo<br/>selectedFile = fullfile(path, file);<br/>disp('Selección de archivo cancelada');<br/>else<br/>% Guardar la ruta del archivo en la propiedad de la app<br/>% app.SelectedCSVFile2 = selectedFile;<br/>% Guardar la ruta del archivo en la app para mostrar la ruta<br/>app.CsvdelmercadoreguladotditField.Value = selectedFile;<br/>end</pre>                                                                                                    | 101   | % El usuario seleccionó un archivo                                        |      |
| <pre>103 103 104 105 106 107 108 107 109 107 109 107 109 107 109 107 109 107 109 107 109 109 109 109 109 109 109 109 109 109</pre>                                                                                                    | 102   | <pre>selectedFile = fullfile(path, file);</pre>                           |      |
| <pre>104 105 106 107 108 108 108 109 109 109 109 109 109 109 109 109 109</pre>                                                                                                    | 103   | <pre>disp(['Archivo CSV de consumo seleccionado: ', selectedFile]);</pre> |      |
| <pre>105<br/>106<br/>107<br/>107<br/>108<br/>109<br/>109<br/>109<br/>109<br/>109<br/>109<br/>109<br/>100<br/>110<br/>111<br/>111</pre>                                                                                                    | 104   |                                                                           |      |
| <pre>1066 % Guardar la ruta del archivo en la propiedad de la app<br/>1077 % App.Selected/SVFile = selected/File;<br/>108 app.CsvdelconsumoEditField.Value = selected/File;<br/>109 app.CsvdelconsumoEditField.Value = selected/File;<br/>101 end<br/>111<br/>112 end<br/>113<br/>114 % Button pushed function: ExaminarButton_2<br/>115 function ExaminarButton_2Pushed(app, event)<br/>116 % Abrin un cuadro de diálogo para seleccionar un archivo CSV<br/>117 [file, path] = uigetfile('*.csv', 'Selecciona el archivo CSV de consumo ');<br/>118<br/>119 % Verificar si el usuario seleccionó un archivo o canceló<br/>119 % El usuario selección di a selección<br/>120 disp('Selección de archivo cancelada');<br/>123 else<br/>124 % El usuario seleccionó un archivo<br/>125 selected/File = fullfile(path, file);<br/>126 disp(['Archivo CSV de consumo seleccionado: ', selected/File]);<br/>127<br/>128<br/>129 % Guardar la ruta del archivo en la propiedad de la app<br/>130 % app.Selected/SVFile2 = selected/File;<br/>131<br/>132 % Opcional: actualizar un campo de texto en la app para mostrar la ruta<br/>133 app.CsvdelmercadoreguladoEditField.Value = selected/File;<br/>134 end<br/>136 end<br/>137<br/>138 end<br/>139 % Opcional: actualizar un campo de texto en la app para mostrar la ruta<br/>139 % Opcional: actualizar un campo de texto en la app para mostrar la ruta<br/>139 % Opcional: actualizar un campo de texto en la app para mostrar la ruta<br/>130 % Opcional: actualizar un campo de texto en la app para mostrar la ruta<br/>139 % Opcional: actualizar un campo de texto en la app para mostrar la ruta<br/>130 % Opcional: actualizar un campo de texto en la app para mostrar la ruta<br/>134 end<br/>135 % Opcional: actualizar un campo de texto en la app para mostrar la ruta<br/>136 % Opcional: actualizar un campo de texto en la app para mostrar la ruta<br/>137 % Opcional: actualizar un campo de texto en la app para mostrar la ruta<br/>138 % Opcional: actualizar un campo de texto en la app actualizar un campo de texto en la app actualizar un campo de texto en la app actualizar un campo de texto en la app actualizaruta app.Csvdelmercadoreguladotactualizar un campo de text</pre>                    | 105   |                                                                           |      |
| 107       Kapp.SelectedCSVFile = selectedFile;         108       % Opcional: actualizar un campo de texto en la app para mostrar la ruta         109       app.CsvdelconsumoEditField.Value = selectedFile;         111       end         112       end         113       % Button pushed function: ExaminarButton_2         114       % Button pushed function: ExaminarButton_2         115       function ExaminarButton_2Pushed(app, event)         116       % Abrir un cuadro de diálogo para seleccionar un archivo CSV         117       [file, path] = uigetfile('*.csv', 'Selecciona el archivo CSV de consumo');         118       % Verificar si el usuario seleccionó un archivo o canceló         120       % El usuario canceló la selección         121       % El usuario seleccionó un archivo o canceló         122       % El usuario seleccionó un archivo         123       else         124       % El usuario seleccionó un archivo         125       selectedFile; fullfile(path, file);         126       disp(['Archivo CSV de consumo seleccionado: ', selectedFile]);         127       % Guardar la ruta del archivo en la propiedad de la app         136       % Opcional: actualizar un campo de texto en la app para mostrar la ruta         131       % Opcional: actualizar un campo de texto en la app para mostrar l                                                                                                    | 106 - | % Guardar la ruta del archivo en la propiedad de la app                   |      |
| 108       % Opcional: actualizar un campo de texto en la app para mostrar la ruta         109       app.CsvdelconsumoEditField.Value = selectedFile;         110       end         111       end         112       end         113       % Button pushed function: ExaminarButton_2         114       % Abrir un cuadro de diálogo para seleccionar un archivo CSV         115       function ExaminarButton_2Pushed(app, event)         116       % Abrir un cuadro de diálogo para seleccionar un archivo CSV         117       [file, path] = uigetfile('*.csv', 'Selecciona el archivo CSV de consumo ');         118       % Verificar si el usuario seleccionó un archivo o canceló         120       % El usuario selección de archivo cancelada');         121       % El usuario seleccionó un archivo         122       selectedFile = fullfile(path, file);         123       else         124       % El usuario seleccionó un archivo         125       selectedFile = fullfile(path, file);         126       % Guardar la ruta del archivo en la propiedad de la app         127       % Guardar la ruta del archivo en la app para mostrar la ruta         138       % Opcional: actualizar un campo de texto en la app para mostrar la ruta         139       % Opcional: actualizar un campo de texto en la app para mostrar la ruta <td>107</td> <td>%app.SelectedCSVFile = selectedFile;</td> <td></td>                                                                                                    | 107   | %app.SelectedCSVFile = selectedFile;                                      |      |
| 109       app.CsvdelconsumoEditField.Value = selectedFile;         110       end         111       end         113       % Button pushed function: ExaminarButton_2         114       % Button pushed function: ExaminarButton_2         115       function ExaminarButton_2Pushed(app, event)         116       % Abrin un cuadro de diálogo para seleccionar un archivo CSV         117       [file, path] = uigetfile('*.csv', 'Selecciona el archivo CSV de consumo ');         118       % Verificar si el usuario seleccionó un archivo o canceló         120       % El usuario canceló la selección         121       % El usuario seleccionó un archivo         122       s El usuario seleccionó un archivo         123       else         124       % El usuario seleccionó un archivo         125       selectedFile = fullfile(path, file);         126       disp(['Archivo CSV de consumo seleccionado: ', selectedFile]);         127       % Guardar la ruta del archivo en la propiedad de la app         138       % Opcional: actualizar un campo de texto en la app para mostrar la ruta         139       % Opcional: actualizar un campo de texto en la app para mostrar la ruta         131       app.CsvdelmercadoreguladoEditField.Value = selectedFile;         134       end                                                                                                    | 108 - | % Opcional: actualizar un campo de texto en la app para mostrar la        | ruta |
| 110       end         111       end         112       end         113       % Button pushed function: ExaminarButton_2         114       % Button pushed function: ExaminarButton_2         115       function ExaminarButton_2Pushed(app, event)         116       % Abrir un cuadro de diálogo para seleccionar un archivo CSV         117       [file, path] = uigetfile('*.csv', 'Selecciona el archivo CSV de consumo');         118       % Verificar si el usuario seleccionó un archivo o canceló         120       if isequal(file, 0)         121       % El usuario canceló la selección         122       disp('Selección de archivo cancelada');         123       else         124       % El usuario seleccionó un archivo         125       selectedFile = fulfile(path, file);         126       disp(['Archivo CSV de consumo seleccionado: ', selectedFile]);         127       % Guardar la ruta del archivo en la propiedad de la app         136       % Opcional: actualizar un campo de texto en la app para mostrar la ruta         131       app.CsvdelmercadoreguladotditField.Value = selectedFile;         134       end                                                                                                    | 109   | app.CsvdelconsumoEditField.Value = selectedFile;                          |      |
| <pre>111 112 113 114 end 113 114 % Button pushed function: ExaminarButton_2 115 function ExaminarButton_2Pushed(app, event) 116 % Abrir un cuadro de diálogo para seleccionar un archivo CSV 117 [file, path] = uigetfile('*.csv', 'Selecciona el archivo CSV de consumo'); 118 119 % Verificar si el usuario seleccionó un archivo o canceló 120 131 % El usuario canceló la selección 122 132 else 134 % Guardar la ruta del archivo en la propiedad de la app 130 % Guardar la ruta del archivo en la app para mostrar la ruta 133 app.CsvdelmercadoreguladoEditField.Value = selectedFile; 134 end </pre>                                                                                                    | 110   | end                                                                       |      |
| 112       end         113       * Button pushed function: ExaminarButton_2         114       * Button pushed function: ExaminarButton_2         115       function ExaminarButton_2Pushed(app, event)         116       * Abrin un cuadro de diálogo para seleccionar un archivo CSV         117       [file, path] = uigetfile('*.csv', 'Selecciona el archivo CSV de consumo');         118       * Verificar si el usuario seleccionó un archivo o canceló         119       * Verificar si el usuario selección         120       * El usuario selección         121       * El usuario selección du archivo cancelada');         122       else         123       else         124       * El usuario seleccionó un archivo         125       selectedFile = fullfile(path, file);         126       disp(['Archivo CSV de consumo seleccionado: ', selectedFile]);         127       * Guardar la ruta del archivo en la propiedad de la app         130       * app.SelectedCSVFile2 = selectedFile;         131       * Opcional: actualizar un campo de texto en la app para mostrar la ruta         133       app.CsvdelmercadoreguladoEditField.Value = selectedFile;         134       end                                                                                                    | 111   |                                                                           |      |
| 113       % Button pushed function: ExaminarButton_2         115       function ExaminarButton_2Pushed(app, event)         116       % Abrir un cuadro de diálogo para seleccionar un archivo CSV         117       [file, path] = uigetfile('*.csv', 'Selecciona el archivo CSV de consumo ');         118       [file, path] = uigetfile('*.csv', 'Selecciona el archivo CSV de consumo ');         119       % Verificar si el usuario seleccionó un archivo o canceló         120       if isequal(file, 0)         121       % El usuario canceló la selección         122       disp('Selección de archivo cancelada');         123       else         124       % El usuario seleccionó un archivo         125       selectedFile = fulfile(path, file);         126       disp(['Archivo CSV de consumo seleccionado: ', selectedFile]);         127       % Guardar la ruta del archivo en la propiedad de la app         130       % Opcional: actualizar un campo de texto en la app para mostrar la ruta         131       app.CsvdelmercadoreguladoEditField.Value = selectedFile;         134       end                                                                                                    | 112 - | end                                                                       |      |
| 114       % Button pushed Tunction: Examinaroutton_2         115       function Examinaroutton_2 Pushed(app, event)         116       % Abrir un cuadro de diálogo para seleccionar un archivo CSV         117       [file, path] = uigetfile('*.csv', 'Selecciona el archivo CSV de consumo');         118       [file, path] = uigetfile('*.csv', 'Selecciona el archivo CSV de consumo');         119       % Verificar si el usuario seleccionó un archivo o canceló         120       if isequal(file, 0)         121       % El usuario senceló la selección         122       disp('Selección de archivo cancelada');         123       else         124       % El usuario seleccionó un archivo         125       selectedFile = fullfile(path, file);         126       disp(['Archivo CSV de consumo seleccionado: ', selectedFile]);         127       138         138       % Guardar la ruta del archivo en la propiedad de la app         139       % Guardar la ruta del archivo en la propiedad de la app         131       % Opcional: actualizar un campo de texto en la app para mostrar la ruta         133       app.CsvdelmercadoreguladotditField.Value = selectedFile;         134       end                                                                                                    | 113   |                                                                           |      |
| <pre>115 'Unicide examinar bottom_provide (app, event)<br/>116 'S Abrin un cuadro de diálogo para seleccionar un archivo CSV<br/>117 [file, path] = uigetfile('*.csv', 'Selecciona el archivo CSV de consumo');<br/>118 'S Verificar si el usuario seleccionó un archivo o canceló<br/>120 if isequal(file, 0)<br/>121 % El usuario canceló la selección<br/>122 disección de archivo cancelada');<br/>123 else<br/>124 % El usuario seleccionó un archivo<br/>125 selectedFile = fullfile(path, file);<br/>126 disp(['Archivo CSV de consumo seleccionado: ', selectedFile]);<br/>127<br/>128<br/>129 Suardar la ruta del archivo en la propiedad de la app<br/>130 %app.SelectedCSVFile2 = selectedFile;<br/>131<br/>132 S Opcional: actualizar un campo de texto en la app para mostrar la ruta<br/>133 app.CsvdelmercadoreguladoEditField.Value = selectedFile;<br/>134 end</pre>                                                                                                    | 114   | % Button pushed function: ExaminarButton_2                                |      |
| 116       % APPTF un cuadro de dialogo para seleccionar un archivo CSV         117       [file, path] = uigetfile('*.csv', 'Seleccionar un archivo CSV de consumo');         118       [file, path] = uigetfile('*.csv', 'Seleccionar un archivo CSV de consumo');         119       % Verificar si el usuario seleccion un archivo o canceló         120       if isequal(file, 0)         121       % El usuario canceló la selección         122       disp('Selección de archivo cancelada');         123       else         124       % El usuario seleccionó un archivo         125       selectedFile = fulfile(path, file);         126       disp(['Archivo CSV de consumo seleccionado: ', selectedFile]);         127       % Guardar la ruta del archivo en la propiedad de la app         130       % Opcional: actualizar un campo de texto en la app para mostrar la ruta         131       app.CsvdelmercadoreguladoEdiField.Value = selectedFile;         134       end                                                                                                    | 115 - | function examinarbucton_zeusned(app, event)                               |      |
| <pre>117 [Tile, path] = ligetrile( ".csv , Selecciona el archivo CSV de consumo ); 118 119 119 119 120 121 13 % El usuario canceló la selección 122 123 124 125 125 125 125 126 127 127 128 129 130 130 130 130 130 130 130 131 132 13 132 13 132 13 134 134 134 134 134 134 135 135 135 135 135 135 135 135 135 135</pre>                                                                                                    | 110   | Aprir un cuadro de dialogo para seleccionar un archivo CSV                | 15   |
| 119       % Verificar si el usuario seleccionó un archivo o canceló         120       if isequal(file, 0)         121       % El usuario canceló la selección         122       disp('Selección de archivo cancelada');         123       else         124       % El usuario seleccionó un archivo         125       selectedFile = fullfile(path, file);         126       disp(['Archivo CSV de consumo seleccionado: ', selectedFile]);         127       128         128       % Guardar la ruta del archivo en la propiedad de la app         130       % app.SelectedCSVFile2 = selectedFile;         131       % Opcional: actualizar un campo de texto en la app para mostrar la ruta         133       app.CsvdelmercadoreguladoEditField.Value = selectedFile;         134       end                                                                                                    | 117   | [Tile, path] = uigetfile( ".csv , Selecciona el archivo CSV de consumo    | ();  |
| <pre>120 121 if isequal(file, 0) 122 % El usuario canceló la selección 122 123 else 124 % El usuario seleccionó un archivo 125 126 127 126 127 127 127 128 129 % Guardar la ruta del archivo en la propiedad de la app 130 % app.SelectedCSVFile2 = selectedFile; 131 132 % Opcional: actualizar un campo de texto en la app para mostrar la ruta 133 app.CsvdelmercadoreguladoEditField.Value = selectedFile; 134 end</pre>                                                                                                    | 119   | % Verificar si el usuario seleccionó un archivo o canceló                 |      |
| <pre>121 % Él usuario canceló la selección<br/>122 disp('Selección de archivo cancelada');<br/>123 else<br/>124 % El usuario seleccionó un archivo<br/>125 selectedFile = fullfile(path, file);<br/>126 disp(['Archivo CSV de consumo seleccionado: ', selectedFile]);<br/>127<br/>128<br/>129 % Guardar la ruta del archivo en la propiedad de la app<br/>130 % Guardar la ruta del archivo en la propiedad de la app<br/>131 % Opcional: actualizar un campo de texto en la app para mostrar la ruta<br/>132 app.CsvdelmercadoreguladoEditField.Value = selectedFile;<br/>134 end</pre>                                                                                                    | 120   | if isequal(file, 0)                                                       |      |
| 122     disp('Selección de archivo cancelada');       123     else       124     % El usuario seleccionó un archivo       125     selectedFile = fullfile(path, file);       126     disp(['Archivo CSV de consumo seleccionado: ', selectedFile]);       127     isp(['Archivo CSV de consumo seleccionado: ', selectedFile]);       128     % Guardar la ruta del archivo en la propiedad de la app       130     % app.SelectedCSVFile2 = selectedFile;       131     % Opcional: actualizar un campo de texto en la app para mostrar la ruta       133     app.CsvdelmercadoreguladoEditField.Value = selectedFile;       134     end                                                                                                    | 121   | % El usuario canceló la selección                                         |      |
| 123     else       124     % El usuario seleccionó un archivo       125     selectedFile = fullfile(path, file);       126     disp(['Archivo CSV de consumo seleccionado: ', selectedFile]);       127     128       128     "Suardar la ruta del archivo en la propiedad de la app       130     "Kapp.SelectedCSVFile2 = selectedFile;       131     "Opcional: actualizar un campo de texto en la app para mostrar la ruta       133     app.CsvdelmercadoreguladoEditField.Value = selectedFile;       134     end                                                                                                    | 122   | disp('Selección de archivo cancelada');                                   |      |
| 124       % El usuario seleccionó un archivo         125       selectedFile = fullfile(path, file);         126       disp(['Archivo CSV de consumo seleccionado: ', selectedFile]);         127       128         129 D       % Guardar la ruta del archivo en la propiedad de la app         130       % app.SelectedCSVFile2 = selectedFile;         131       % Opcional: actualizar un campo de texto en la app para mostrar la ruta         133       app.CsvdelmercadoreguladoEditField.Value = selectedFile;         134       end                                                                                                    | 123   | else                                                                      |      |
| 125     selectedFile = fullfile(path, file);       126     disp(['Archivo CSV de consumo seleccionado: ', selectedFile]);       127     7       128     *       129 D     % Guardar la ruta del archivo en la propiedad de la app       130     *       131     *       132     *       133     app.CsvdelmercadoreguladoEditField.Value = selectedFile;       134     end                                                                                                    | 124   | % El usuario seleccionó un archivo                                        |      |
| 126     disp(['Archivo CSV de consumo seleccionado: ', selectedFile]);       127       128       129       130       131       131       132       33       133       133       133       134       end                                                                                                    | 125   | <pre>selectedFile = fullfile(path, file);</pre>                           |      |
| <pre>127 128 129 : % Guardar la ruta del archivo en la propiedad de la app 130 : % app.SelectedCSVFile2 = selectedFile; 131 132 : % Opcional: actualizar un campo de texto en la app para mostrar la ruta 133 app.CsvdelmercadoreguladoEditField.Value = selectedFile; 134 end</pre>                                                                                                    | 126   | <pre>disp(['Archivo CSV de consumo seleccionado: ', selectedFile]);</pre> |      |
| 128     % Guardar la ruta del archivo en la propiedad de la app       130     % app.SelectedCSVFile2 = selectedFile;       131     % Opcional: actualizar un campo de texto en la app para mostrar la ruta       133     app.CsvdelmercadoreguladoEditField.Value = selectedFile;       134     end                                                                                                    | 127   |                                                                           |      |
| 129 : Suardar la ruta del archivo en la propiedad de la app         130 : Sapp.SelectedCSVFile2 = selectedFile;         131         132 : Sopcional: actualizar un campo de texto en la app para mostrar la ruta         133 : app.CsvdelmercadoreguladoEditField.Value = selectedFile;         134 : end                                                                                                    | 128   |                                                                           |      |
| 130       -       %app.SelectedCSVFile2 = selectedFile;         131       -                                                                                                    | 129 白 | % Guardar la ruta del archivo en la propiedad de la app                   |      |
| 131     % Opcional: actualizar un campo de texto en la app para mostrar la ruta       133     app.CsvdelmercadoreguladoEditField.Value = selectedFile;       134     end                                                                                                    | 130 - | %app.SelectedCSVFile2 = selectedFile;                                     |      |
| 132     % Opcional: actualizar un campo de texto en la app para mostrar la ruta       133     app.CsvdelmercadoreguladoEditField.Value = selectedFile;       134     end                                                                                                    | 131   |                                                                           |      |
| 133     app.CsvdelmercadoreguladoEditField.Value = selectedFile;       134     end                                                                                                    | 132   | % Opcional: actualizar un campo de texto en la app para mostrar la        | ruta |
| 134 end                                                                                                    | 133   | <pre>app.CsvdelmercadoreguladoEditField.Value = selectedFile;</pre>       |      |
|                                                                                                    | 134   | end                                                                       |      |

Cuadro 4.34: Funciones callback de la ventana SumarTarifaHoraria

El código de la figura (4.35) define la función callback del botón Calcular precio tarifas CalcularpreciotarifasButtonPushed. El código se encuentra en las líneas 43-82, llamando a una función .m de matlab CalculosAnuales3, esta función necesita como elementos de entrada el nameFile y nameFile2, que son las rutas del csv seleccionadas en el botón Examinar y las cuales quedan guardadas en app.CsvdelconsumoEditField.Value y app.CsvdelmercadoreguladoEditField.Value.

Los otros elementos de entrada necesarios son los precios del término potencia de la tarifa introducida manualmente, los cuales quedan guardados como Pote1 siendo el valor de app.PreciodelahorapuntaEditField, Pote2 siendo el valor de app.PreciodelahorallanaEditField.Value y Pote3 siendo el valor que corresponde con app.PreciodelahoravalleEditField.Value.

Los elementos de entrada de los precios del término energía de la tarifa añadida son Ener1 que corresponde con el valor de app.KwhdelahorapuntaEditField.Value, Ener2 que corresponde con app.KwhdelahorallanaEditField.Value y Ener3 que corresponde con app.KwhdelahoravalleEditField.Value.

Esta función CalculosAnuales3 te devuelve la matriz PreciosMes, la cual son los valores de los precios a pagar de cada tarifa eléctrica, estos valores son mostrados en la tabla app.UITable.Data.

% Button pushed function: CalcularpreciotarifasButton 42 function CalcularpreciotarifasButtonPushed(app, event) % Obtener el valor de la potencia contratada desde el campo de texto PotCon = app.DimetuPotenciacontratadaEditField.Value; % Obtener las rutas de los archivos CSV desde los campos de texto % Obtener las rutas de los archivos CSV desde las propiedades de la app % Obtener las rutas de los archivos CSV desde las propiedades de la app « Obtener las rutas de los archivos CSV desde las propiedades de la app namefile = app.CsvdelconsumoEditField.Value; % Ruta del primer archivo CSV nameFile2 = app.CsvdelmercadoreguladoEditField.Value; % Ruta del segundo archivo CSV Pote1 = app.PreciodelahorapuntaEditField .Value; Pote2 = app.PreciodelahorallanaEditField.Value; Pote3 = app.PreciodelahoravalleEditField.Value; Ener1 = app.KWhdelahorapuntaEditField .Value; Ener2 = app.KwhdelahorallanaEditField .Value; Ener3 = app.KwhdelahoravalleEditField.Value; % Ejecutar el cálculo de los precios try [PreciosMes, KwTotalesMes] = CalculosAnuales3(PotCon, nameFile,nameFile2,Pote1,Pote2,Pote3,Ener1,Ener2,Ener3); % Redondear los valores de PreciosMes a 2 decimales PreciosMes = round(PreciosMes, 2); % Crear una tabla con los datos de PreciosMes meses = {'Enero', 'Febrero', 'Hario', 'Abril', 'Hayo', 'Junio', ... 'Julio', 'Agosto', 'Septiembre', 'Octubre', 'Noviembre', 'Diciembre'}; T = table(meses', PreciosMes(1,2), PreciosMes(1,2), PreciosMes(1,3), PreciosMes(1,2), ... 'VariableNames', {'Hes', 'Plenitude', 'Repsol', 'Mercado Regulado', Tarifa añadida'}); % Mostrar los resultados en la UITable app.UITable.Data = T; catch ME % En caso de error, muestra un mensaje en la consola o en la interfaz disp(['Error: ', ME.message]); end end

Cuadro 4.35: Funciones callback del botón Calcular precio tarifas la ventana SumarTarifaHoraria

#### 4.2.4.1. Función .m CalculosAnuales3

Está función funciona prácticamente igual que la función .m CalculosAnuales que viene definida desde la figura (4.21) hasta la figura (4.31). Con la única diferencia que la función CalculosAnuales es para el cálculo de 3 tarifas, y en cambio la función CalculosAnuales es para el cálculo de 4 tarifas, ya que hemos añadido una tarifa de forma manual en la ventana de la figura (4.32).

Esta tarifa viene definida por el código de las líneas 184-185 de la figura (4.36) que son los elementos de entrada necesarios de la función CalculosAnuales3 anteriormente explicados.

```
184 % Datos de entrada para Tarifa 5 (ejemplo)
185 Tarifa5 = [Pote1, Ener1;Pote2, Ener2;Pote3, Ener3];
186
```

#### Cuadro 4.36: Código que define la tarifa de diferencia horaria añadida

También respecto a la función CalculosAnuales, se ha de añadir el cálculo del precio para la tarifa de diferencia horaria añadida. El código de la figura (4.37) que se encuentra en las líneas de código 558-599 calcula el precio de la tarifa añadida de manera manual.

| 558 - | function [KwTot, PrecioMes] = CalculosMesTarifa5(datos mes, Tarifa5, PotCon)                        |
|-------|----------------------------------------------------------------------------------------------------|
| 559   | % Cálculo del precio de la Tarifa 5 con discriminación horaria                                      |
| 560   | Consumos = table2array(datos mes(:, 3)):                                                            |
| 561   | kW punta = Tarifa5(1, 2); % Precio de energía en hora punta                                         |
| 562   | kW llana = Tarifa5(2, 2); % Precio de energía en hora llana                                         |
| 563   | kW valle = Tarifa5(3, 2); % Precio de energía en hora valle                                         |
| 564   | kW pot1 = Tarifa5(1, 1); % Precio de potencia en hora punta                                         |
| 565   | kW pot2 = Tarifa5(2, 1); % Precio de potencia en hora llana                                         |
| 566   | kW pot3 = Tarifa5(3, 1); % Precio de potencia en hora valle                                         |
| 567   | Dias = numel(Consumos) / 24;                                                                        |
| 568   | % Dividir los consumos por franjas horarias                                                         |
| 569   | <pre>M_DifH = reshape(Consumos, 24, Dias);</pre>                                                    |
| 570   | Hora_valle = M_DifH(1:8, :); % 0-8h                                                                 |
| 571   | Hora_llana1 = M_DifH(9:10, :); % 8-10h                                                              |
| 572   | Hora_punta1 = M_DifH(11:14, :); % 10-14h                                                            |
| 573   | Hora_llana2 = M_DifH(15:18, :); % 14-18h                                                            |
| 574   | $Hora_punta2 = M_DifH(19:22, :); % 18-22h$                                                          |
| 575   | Hora_llana3 = M_DifH(23:24, :); % 22-24h                                                            |
| 576   | % Reshape de vuelta a vectores                                                                      |
| 577   | <pre>M1 = reshape(Hora_valle, [], 1);</pre>                                                         |
| 578   | M2 = reshape(Hora_llana1, [], 1);                                                                   |
| 579   | M3 = reshape(Hora_llana2, [], 1);                                                                   |
| 580   | M4 = reshape(Hora_llana3, [], 1);                                                                   |
| 581   | <pre>M5 = reshape(Hora_punta1, [], 1);</pre>                                                        |
| 582   | <pre>M6 = reshape(Hora_punta2, [], 1);</pre>                                                        |
| 583   | % Calcular el consumo total en cada franja horaria                                                  |
| 584   | Consumo_valle = sum(M1);                                                                            |
| 585   | Consumo_llana = sum(M2) + sum(M3) + sum(M4);                                                        |
| 586   | Consumo_punta = sum(M5) + sum(M6);                                                                  |
| 587   | % Calcular el término de energía                                                                    |
| 588   | <pre>kWeTot = Consumo_valle * kW_valle + Consumo_llana * kW_llana + Consumo_punta * kW_punta;</pre> |
| 589   | % Calcular el término de potencia                                                                   |
| 590   | kWpot = (kW_pot1 + kW_pot2 + kW_pot3) * Dias * PotCon;                                              |
| 591   | % Precio total sin impuestos                                                                        |
| 592   | Precio_Tot = kWeTot + kWpot;                                                                        |
| 593   | % Impuesto de electricidad                                                                          |
| 594   | ImpElec = (5.11 / 100) * Precio_Tot;                                                                |
| 595   | % Precio total con IVA                                                                              |
| 596   | IVA = (10 / 100) * (Precio_Tot + ImpElec);                                                          |
| 597   | KwTot = Precio_Tot + ImpElec + IVA;                                                                 |
| 598   | PrecioMes = KwTot;                                                                                  |
| 599 L | end                                                                                                 |

*Cuadro 4.37: Código para el cálculo del precio de la tarifa de diferencia horaria* 

#### 4.2.5. Ventana Sumar Tarifa Plana

La ventana Sumar Tarifa Plana, la cual se puede ver en la figura (4.38), funciona de la misma manera a la ventana anteriormente explicada Sumar Tarifa Horaria vista en la figura (4.32), Cambiando los datos de entrada de los precios de la tarifa de diferencia horaria por los datos de entrada de la tarifa plana añadida, ya que la tarifa plana solo tiene dos elementos de entrada, el precio por kWh del término energía y el precio del término potencia. Estos datos de entrada son introducidos en los campos numéricos situados a la izquierda de la interfaz de la ventana Sumar Tarifa Plana de la figura (4.38).

Se compone de los dos logos (el de la escuela de minas y el de la universidad de Cantabria) definidos por las componentes app.image2 y app.image3, el botón Atrás que es común en todas las ventanas de la aplicación definido por app.AtrsButton, los dos botones Examinar, los campos de texto para guardar las rutas de los CSV seleccionados en los botones Examinar, el campo numérico para introducir la potencia contratada, la tabla donde acaban siendo representados los valores de las tarifas calculadas, y el botón Calcular precio tarifas el cual realiza los cálculos y devuelve la comparativa mediante el txt y las gráficas.

| UNIVERSIDAD<br>DE CANTABRIA                              |                                               |               |            | X                    |
|----------------------------------------------------------|-----------------------------------------------|---------------|------------|----------------------|
| Término energía                                          | Meses                                         | Plenitude (€) | Repsol (E) | Mercado regulado     |
| Dime el precio del kWh 0                                 |                                               |               |            |                      |
| Término potencia                                         |                                               |               |            |                      |
| ime el precio del kW/dia 0                               |                                               |               |            |                      |
|                                                          |                                               |               |            |                      |
|                                                          |                                               |               |            |                      |
|                                                          | 4                                             |               |            | •                    |
| Csv del cons                                             | umo                                           |               | ] (        | Examinar             |
| Csv del cons<br>Csv del mercado regi                     | umo Jado                                      | 1             | ] [        | Examinar<br>Examinar |
| Csv del cons<br>Csv del mercado reg<br>Dime tu Potencia  | umo<br>ulado<br>a contratada                  |               | 0          | Examinar<br>Examinar |
| Csv del cons<br>Csv del mercado regi<br>Dime tu Potencia | umo<br>ulado<br>a contratada<br>Calcular prec | io tarifas    | 0          | Examinar<br>Examinar |

Cuadro 4.38: Ventana Sumar Tarifa Plana

Los botones son comunes con la ventana SumarTarifaHoraria funcionan igual en esta ventana SumarTarifaPlana, los botones Examinar que permiten seleccionar el csv necesario para leer los consumos y los precios del mercado regulado, vienen definidos por las variables app.ExaminarButton y app.ExaminarButton 2. Los campos de texto que guardan la ruta del CSV seleccionado previamente en los botones Examinar, vienen definidos variables app.CsvdelconsumoEditField por las y app.CsvdelmercadoreguladoEditField. El campo numérico en el cual puedes introducir la potencia contratada del usuario viene definido por el componente app.DimetuPotenciacontratadaEditField. Por último, la tabla donde aparecen los resultados de los datos de los precios de las tarifas por cada mes calculados al presionar el botón Calcular precio tarifa. Esta tabla está definida por la variable app.UITable.

Los títulos de texto termino potencia y término energía están definidos por los componentes app.TrminopotenciaLabel y app.TrminoenergaLabel respectivamente.

Por último los campos numéricos para introducir los valores de kWh del término energía y potencia, los campos numéricos para introducir el término potencia está definido por la componente app.DimeelpreciodelkWdiaEditField, y el término energía viene definido por la componente app.DimeelpreciodelkWEditField.

| * | 😫 SumarTarifaPlana                    |
|---|---------------------------------------|
|   | ✓ app.UIFigure                        |
|   | app.CsvdelmercadoreguladoEditField    |
|   | app.CsvdelconsumoEditField            |
|   | app.ExaminarButton_2                  |
|   | app.ExaminarButton                    |
|   | app.TrminopotenciaLabel               |
|   | app.TrminoenergaLabel                 |
|   | app.AtrsButton                        |
|   | app.CalcularpreciotarifasButton       |
|   | app.DimeelpreciodelkWdiaEditField     |
|   | app.DimeelpreciodelkWhEditField       |
|   | app.DimetuPotenciacontratadaEditField |
|   | app.UITable                           |
|   | app.Image3                            |
|   | app.Image2                            |
|   |                                       |

Cuadro 4.39: Componentes de la ventana SumarTarifaPlana

En la figura (4.40) vemos el código de las funciones callbacks de los botones Atrás y de los dos botones Examinar. Las cuales funcionan de la misma forma que la anterior ventana SumarTarifaHoraria.

En las líneas de código 62-65 vemos la función del botón AtrsButtonPushed, el cual te lleva de vuelva a la anterior ventana selección.

En las líneas 68-85 encontramos la función callback ExaminarButtonPushed, que guarda la ruta del CSV del consumo del usuario seleccionado al interactuar con el botón Examinar, esta ruta del csv queda guardada en el componente app.CsvdelconsumoEditField.Value.

En las líneas 89-108 tenemos la función callback ExaminarButton\_2Pushed, que guarda la ruta del CSV del precio del mercado regulado seleccionado al interactuar con el botón Examinar, esta ruta del CSV queda guardada en el componente app.CsvdelmercadoreguladoEditField.Value.

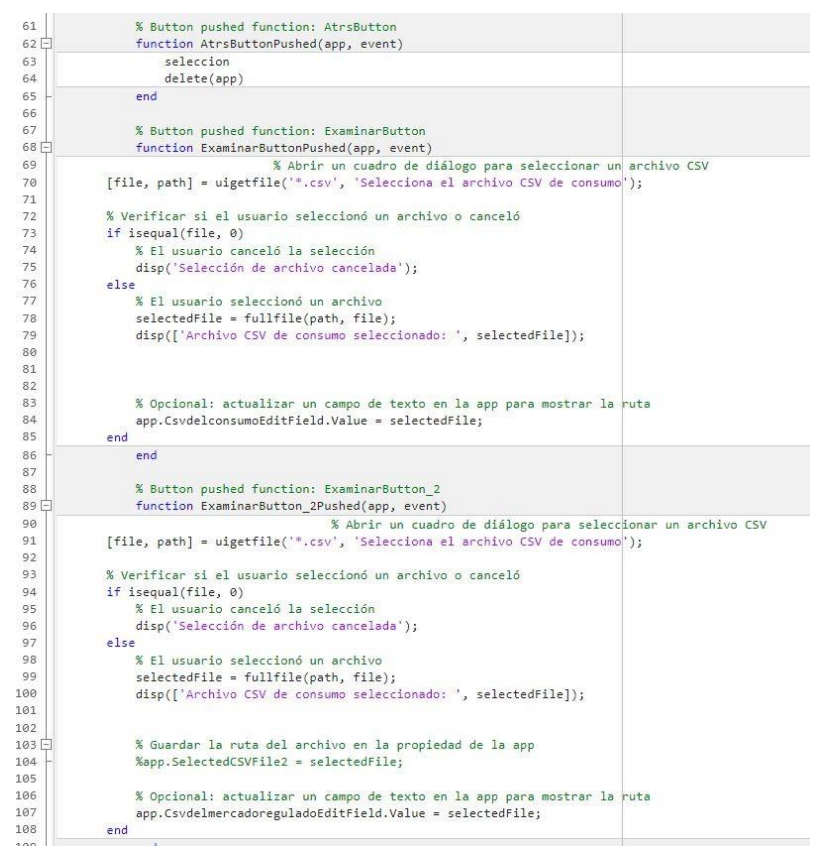

*Cuadro 4.40: Funciones callback de la la ventana SumarTarifaPlana* 

El código de la figura (4.41) define la función callback del botón Calcular precio tarifas CalcularpreciotarifasButtonPushed. El código se encuentra en las líneas 31-59, llamando a una función .m de MATLAB CalculosAnuales2, esta función funciona igual que la función CalculosAnuales3 cambiando los elementos de entrada de la tarifa horaria por los de la tarifa plana. Necesita como elementos de entrada el nameFile y nameFile2, que son las rutas del CSV seleccionadas en el botón Examinar y las cuales quedan guardadas en app.CsvdelconsumoEditField.Value y app.CsvdelmercadoreguladoEditField.Value.

### CARLOS ARNAIZ MACHO

Los otros elementos de entrada necesarios son los precios del término potencia de la tarifa introducida manualmente, el término potencia es Pot3 siendo el valor de app.DimeelpreciodelkWdiaEditField.Value.

Los elementos de entrada del precio del término energía de la tarifa añadida es Ene3 que corresponde con el valor de app.DimeelpreciodelkWhEditField.Value.

Esta función CalculosAnuales2 te devuelve la matriz PreciosMes, la cual son los valores de los precios a pagar de cada tarifa eléctrica, estos valores son mostrados en la tabla app.UITable.Data.

```
% Button pushed function: LalcularpreciotarifasButton
30
31 E
              function CalcularpreciotarifasButtonPushed(app, event)
32
                         % Obtener el valor de la potencia contratada desde el campo de texto
33
           PotCon = app.DimetuPotenciacontratadaEditField.Value;
34
35
         % Obtener las rutas de los archivos CSV desde los campos de texto
36
       nameFile = app.CsvdelconsumoEditField.Value; % Ruta del primer archivo CSV
37
          nameFile2 = app.CsvdelmercadoreguladoEditField.Value; % Ruta del segundo archivo CSV
38
39
           Pot3 = app.DimeelpreciodelkWdiaEditField.Value;
40
          Ene3 = app.DimeelpreciodelkWhEditField.Value;
41
           % Ejecutar el cálculo de los precios
42 -
          try
43
              [PreciosMes, KwTotalesMes] = CalculosAnuales2(PotCon, nameFile, nameFile2, Pot3, Ene3);
44
45
              % Redondear los valores de PreciosMes a 2 decimales
46
          PreciosMes = round(PreciosMes, 2);
47
48
              % Crear una tabla con los datos de PreciosMes
              49
50
51
52
                        'VariableNames', {'Mes', 'Plenitude', 'Repsol', 'Mercado Regulado','Tarifa añadida'});
53
54
              % Mostrar los resultados en la UITable
55
              app.UITable.Data = T;
           end
56
57
58
```

Cuadro 4.41: Funciones callback del botón Calcular precio tarifas la ventana SumarTarifaPlana

#### 4.2.5.1. Función .m CalculosAnuales2

Esta función funciona igual que la función CalculosAnuales3, pero cambiando los elementos de entrada por los de la tarifa plana añadida, y el cálculo de precio de una tarifa plana en vez de una tarifa horaria. Se define el código de la función CalculosAnuales2 igual que desde la figura (4.21) hasta la figura (4.31), añadiendo la tarifa plana, que se añade con el código de las líneas 167-168 de la figura

4.42.

Cuadro 4.42: Código que define la tarifa de diferencia horaria añadida

También se ha de añadir el cálculo del precio para la tarifa plana añadida. El código de la figura (4.43) que se encuentra en las líneas de código 557-580 calcula el precio de la tarifa añadida de manera manual.

```
557 🚍
         function [KwTot, PrecioMes] = CalculosMesTarifa4(datos_mes, Tarifa4, PotCon)
558
              % Cálculo del precio de la Tarifa 4
559
              Consumos = table2array(datos_mes(:, 3));
              kW_tarifa = Tarifa4(2); % Precio de energía de Tarifa 4
kW_pot = Tarifa4(1); % Precio de potencia de Tarifa 4
560
561
562
563
             Dias = numel(Consumos) / 24;
564
565
             % Calcular el costo total de la energía
566
             ConsumoEnergia = sum(Consumos) * kW_tarifa;
567
568
             % Calcular el término fijo de la potencia
             CostoPotencia = kW_pot * Dias * PotCon ;
569
570
             % Costo total del mes
571
572
             CostoTotal = ConsumoEnergia + CostoPotencia;
573
574
             % Calcular impuestos y precio final
             ImpElectricidad = (5.11 / 100) * CostoTotal;
IVA = (10 / 100) * (ImpElectricidad + CostoTotal);
575
576
577
              PrecioMes = CostoTotal + ImpElectricidad + IVA;
578
579
              KwTot = PrecioMes;
         end
580
```

Cuadro 4.43: Código para el cálculo del precio de la tarifa plana

### 5. RESULTADOS DE COMPARATIVA

Para analizar los resultados de la aplicación, vamos a usar de ejemplo un cálculo con las tarifas por defecto de la aplicación, es decir, en la ventana selección representada en la figura (4.7) elegimos la tercera opción (calcularlo con las tarifas por defecto), y vamos a usar como ejemplo de potencia contratada 5 kW, el consumo energético durante un año de una casa particular y los precios del mercado regulado del año 2023. Los precios del mercado regulado han sido sacados de la página de ESIOS.

Como primer resultado, obtenemos los precios de las 3 tarifas por defecto de la aplicación (Tarifa Plenitude, Repsol y mercado regulado) para cada mes del año. Este valor viene dado en euros. Estos resultados los podemos ver en la tabla de la figura (5.1).

| Meses                                    | Tarifa Plenitude (E) | Tar                  | rifa Repsol (E)             | Tarifa mercad                    | o regulado (E) |
|------------------------------------------|----------------------|----------------------|-----------------------------|----------------------------------|----------------|
| Enero                                    | ero 98.63            |                      | .03                         | 92.67<br>90.61<br>83.51<br>70.48 |                |
| Febrero                                  | 73.92                | 68.69<br>76<br>70.34 |                             |                                  |                |
| Marzo                                    | 82.04                |                      |                             |                                  |                |
| Abril                                    | 75.03                |                      |                             |                                  |                |
| Mayo                                     | 85.52                | 79.                  | 02                          | 79.77<br>80.83<br>84.39          |                |
| Junio                                    | 79.16                | 73.                  | .77                         |                                  |                |
| Julio                                    | 84.97                | 78                   | 46                          |                                  |                |
| Agosto                                   | 82.74                | 76.                  | .19                         | 83.4                             |                |
| Csv del consun<br>Csv del mercado regula |                      |                      | E:\AppVentana               | as\Consur                        | Examinar       |
|                                          |                      |                      | ado E:\AppVentanas\TarifaRe |                                  | Examinar       |

Cuadro 5.1: Resultados de los precios de las tarifas

Además de los valores de las tarifas, la aplicación también devuelve un PDF Comparativa\_Anual\_Tarifas, el cual está compuesto por un campo de texto y 4 gráficas comparativas con el que se podrá valorar y analizar la mejor opción para usuario. El pdf se adjunta a continuación.

# **Reporte de Resultados**

Este reporte muestra la comparativa mediante gráficas de nuestro consumo eléctrico y tarifas seleccionadas.

La hora del día con mayor consumo es 23:00, por lo que sería recomendable una tarifa nocturna.

Gráfico del consumo en cada hora del día representado en porcentaje anual: Consumo Total por Hora del Día a lo largo del Año

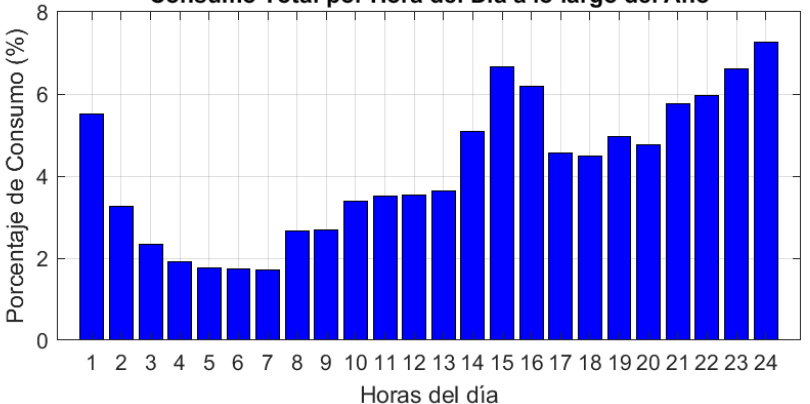

Con los siguientes datos y con la gráfica comparativa se puede analizar si sería interesante una tarifa para fines de semana:

Día con mayor consumo: Domingo

Día con menor consumo: Viernes

Gráfico del consumo diaria semanal en porcentaje anual:

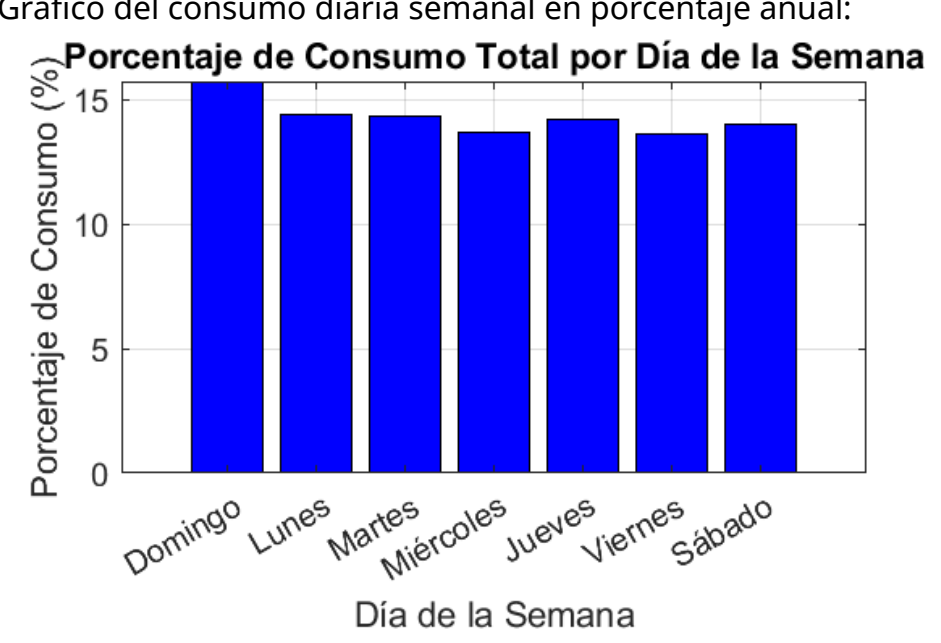

El mes con mayor consumo es Enero con un total de 395.36 KWh. El mes con menor consumo es Abril con un total de 285.69 KWh. Gráfico del consumo total en cada mes del año:

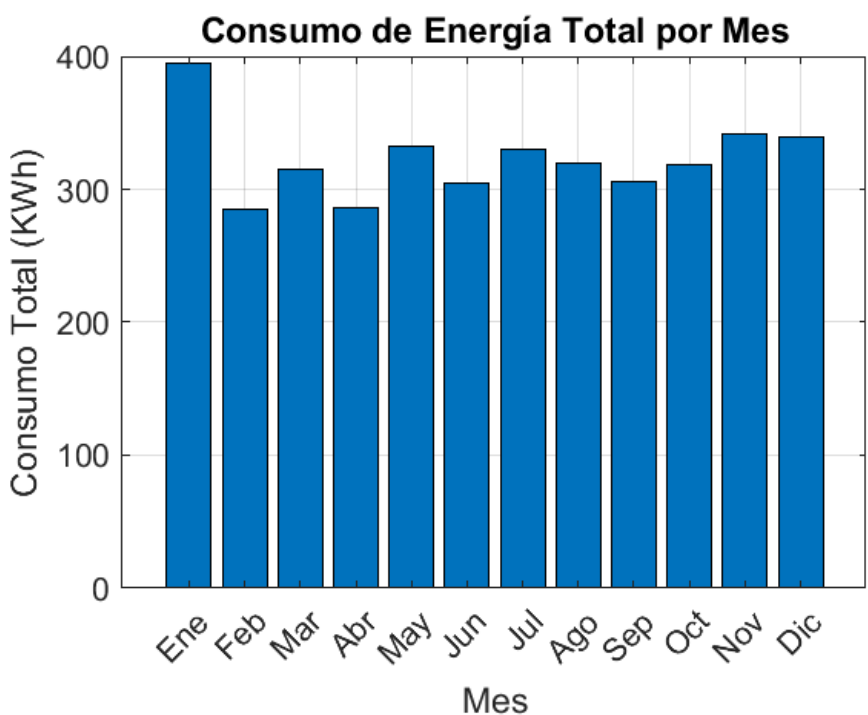

La tarifa más económica a lo largo del año es Repsol, con un precio de 923.35: El precio anual de las tarifas en euros son: Plenitude: 997.66 Repsol: 923.35 Mercado Regulado: 994.81

Tarifa Más Económica por Mes: Enero: Repsol Febrero: Repsol Marzo: Repsol Abril: Repsol Junio: Repsol Julio: Repsol Julio: Repsol Agosto: Repsol Septiembre: Repsol Octubre: Repsol Noviembre: Mercado Regulado Diciembre: Repsol Gráfico del consumo mensual de cada tarifa a lo largo del año:

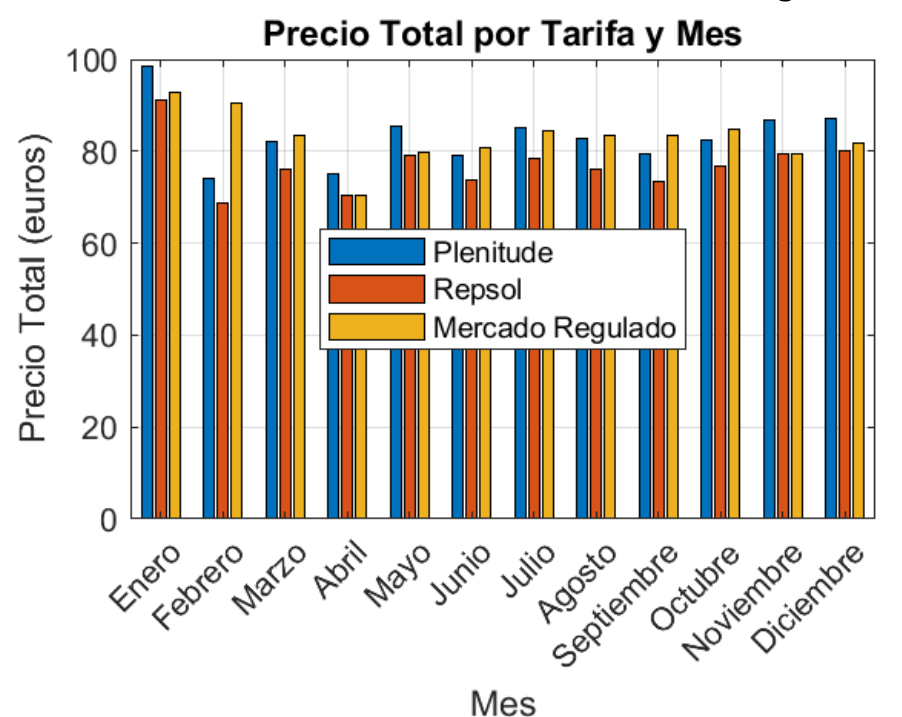

En este reporte, hemos mostrado los gráficos de los consumos y precios de las tarifas para realizar un análisis previo sobre que elección podría ser mas conveniente. También es útil para poder conocer bien nuestro consumo a lo largo del año.

### 6. CONCLUSIÓN

Una vez finalizado este trabajo, se ha llegado a las siguientes conclusiones. Debido a la gran cantidad existente de tarifas eléctricas y distintas comercializadoras eléctricas y a la complejidad de comprender el funcionamiento del mercado eléctrico, no es sencillo para un usuario común saber elegir bien que tarifa eléctrica se adecua más a sus necesidades, o más bien, el solo hecho de realizar un análisis previo sobre cuáles son las necesidades del usuario, si consume más por la noche o por el día, si consume más los fin de semana o entre semana, y si le conviene más o menos el mercado libre o regulado.

Los resultados obtenidos hacen llegar a la conclusión que no hay una elección correcta única sobre el mercado más beneficioso, sino que es variable según las necesidades del usuario. El mercado regulado, por ejemplo, ofrece precios más predecibles en determinadas franjas horarias, lo que podría ser ventajoso para usuarios con un consumo homogéneo a lo largo del día. En cambio, el mercado libre, presenta una gran variedad de tarifas, las cuales han de ser estudiadas para elegir las más adecuada para cada consumidor, por lo que el mercado libre te permite una mayor posibilidad de elección.

La aplicación desarrollada no solo facilita la toma de decisiones para los consumidores, sino que también llega a la conclusión de la importancia de realizar un análisis previo, antes de elegir una tarifa eléctrica. La capacidad de comparar beneficia a los usuarios, asegurando así, una mejor elección posible para el consumidor. Consiguiendo también el conocimiento de que estamos pagando cuando nos llega la factura eléctrica, es decir, de donde vienen todos los costes del precio de la electricidad de nuestra factura.

En conclusión, este proyecto ayuda a mejorar la comprensión y conocimiento del complejo mercado eléctrico, proporcionando una herramienta accesible que permite a los usuarios realizar un cálculo y comparativa con diferentes tarifas eléctricas, para posteriormente, poder analizarlo y llevar a cabo la elección de la tarifa más adecuada para el usuario.

### 7. BIBLIOGRAFÍA

[1] **Red Eléctrica de España (REE).** *El suministro de la electricidad*.] Disponible en: <u>https://www.ree.es/sites/default/files/downloadable/el\_suministro\_de\_la\_electricida</u> <u>d.pdf</u> [Accedido: 20 julio 2024].

[2] **Xataka.** Cómo funciona el mercado eléctrico, a pesar de que el precio a veces llegue a cero, apenas va a repercutir en nuestra factura. Disponible en:

https://www.xataka.com/energia/como-funciona-mercado-electrico-que-a-pesar-queprecio-a-veces-llegue-a-cero-apenas-va-a-repercutir-nuestra-factura-1 [Accedido: 20 julio 2024].

[3] Energigreen. Mercado eléctrico español. Disponible en:

https://www.energigreen.com/mercado-electrico-espanol/ [Accedido: 20 julio 2024].

[4] **OMIE.** *Operador del Mercado Ibérico de Energía (OMIE)*. [En línea] Disponible en: <u>https://www.omie.es/</u> [Accedido: 28 julio 2024].

[5] **Repsol.** *Tipos de tarifas eléctricas*. Disponible en:

https://www.repsol.es/particulares/asesoramiento-consumo/tipos-tarifas-electricas/ [Accedido: 15 agosto 2024].

[6] **Endesa.** *Mercado libre vs. mercado regulado (PVPC)*. Disponible en: <u>https://www.endesa.com/es/la-cara-e/sector-energetico/mercado-libre-mercado-regulado-pvpc</u> [Accedido: 15 agosto 2024].

[7] **CYE Energía.** *Cómo funciona el mercado eléctrico español*. Disponible en: <u>https://cye-energia.com/como-funciona-el-mercado-electrico-espanol/</u> [Accedido: 15 agosto 2024].

[8] Eni Plenitude. Mercado eléctrico. Disponible en:

https://eniplenitude.es/blog/actualidad/mercado-electrico/ [Accedido: 15 agosto 2024].

[9] **Ministerio para la Transición Ecológica y el Reto Demográfico (MITECO).** *Peajes eléctricos*. Disponible en: <u>https://www.miteco.gob.es/es/energia/energia-electrica/electricidad/peajes.html</u> [Accedido: 16 agosto 2024].

[10] **Boletín Oficial del Estado (BOE).** *Ley 8/2024, de 16 de junio, de medidas para la eficiencia y sostenibilidad energética*. Disponible en:

https://www.boe.es/diario\_boe/txt.php?id=BOE-A-2024-2774 [Accedido: 10 agosto 2024].

[11] **Roams.** *Tarifa Estable Fácil Luz y Gas (Plenitude)*. Disponible en: <u>https://roams.es/energia/luz-gas/plenitude/tarifa-estable-facil-luz-gas-plenitude/</u> [Accedido: 20 agosto 2024].

[12] **Tarifa Luz Hora.** *Tarifas Repsol*. Disponible en: <u>https://tarifaluzhora.es/companias/repsol/tarifas</u> [Accedido: 20 agosto 2024].

[13] Eni Plenitude. *Tarifas de luz y gas*. Disponible en: <u>https://eniplenitude.es/hogar/tarifas-luz-y-gas/</u> [Accedido: 20 agosto 2024].

[14] ESIOS. Análisis de precios y consumo de electricidad. Disponible en: <u>https://www.esios.ree.es/es/analisis/1001?vis=1&start\_date=13-08-2024T00%3A00&end\_date=13-08-2024T23%3A55&compare\_start\_date=12-08-2024T00%3A00&groupby=hour&compare\_indicators=1013%2C1014%2C1015 [Accedido: 22 julio 2024].</u>

[15] **Nexus Energía.** *Distribuidora de luz: ¿Cuál me corresponde?*. Disponible en: <u>https://www.nexusenergia.com/blog/sector-energetico/distribuidora-de-luz-cual-me-</u> <u>corresponde/</u> [Accedido: 20 agosto 2024].

[16] Consumer. Energía eléctrica: diferencia entre el mercado libre y regulado. Disponible en: <u>https://www.consumer.es/economia-domestica/servicios-y-hogar/energia-electrica-diferencia-mercado-libre-regulado.html</u> [Accedido: 20 Agosto 2024].

[17] **Boletín Oficial del Estado (BOE).** *Real Decreto 148/2021, de 9 de marzo, por el que se establece la metodología de cálculo de los peajes de transporte y distribución de electricidad*. Disponible en: <u>https://www.boe.es/buscar/act.php?id=BOE-A-2021-4239</u> [Accedido: 22 julio 2024].

[18] **Instituto para la Diversificación y Ahorro de la Energía (IDAE).** *Tarifas Reguladas, abril 2024*. Disponible en:

https://www.idae.es/sites/default/files/estudios informes y estadisticas/Tarifas Reg uladas abril 2024.pdf [Accedido: 22 julio 2024].

[19] **El Periódico de España.** *Dudas sobre la factura eléctrica: mercado libre vs. comercializadora regulada*. Disponible en:

https://www.epe.es/es/activos/20240314/dudas-factura-electrica-mercado-librecomercializadora-regulada-99472618 [Accedido: 22 julio 2024].

[20] **Boletín Oficial del Estado (BOE).** *Resolución de 20 de diciembre de 2023, de la Comisión Nacional de los Mercados y la Competencia, por la que se establece la metodología para el cálculo de los peajes de acceso de energía eléctrica*. Disponible en: <u>https://www.boe.es/diario\_boe/txt.php?id=BOE-A-2023-26251</u> [Accedido: 22 julio 2024].